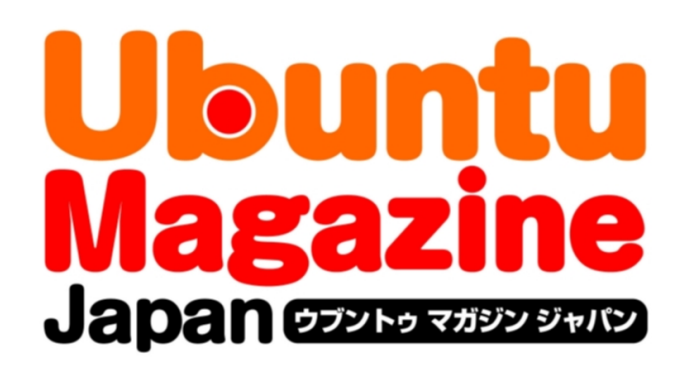

### <u>ご利用になる前に必ずお読みください</u>

<u>このPDFファイルの内容についてのご質問・お問い合わせは株</u> 式会社アスキー・メディアワークスでは一切お受けできません。ご 自身の責任においてご利用ください。

### 

この作品は、クリエイティブ・コモンズの表示-非営利-継承 2.1 日本ライセンスの下で ライセンスされています。この使用許諾条件を見るには、 http://creativecommons.org/licenses/by-nc-sa/2.1/jp/をチェックしてください。

このファイルをクリエイティブ・コモンズの表示-非営利-継承 2.1 日本ライセンスに 基づいて利用する際には、下記クレジットを必ず作品や配布物に表示する必要があります。

クレジット:

●文/水野 源、村田信人、柴田充也、吉田 史、あわしろいくや (<u>Ubuntu Japanese Team</u>) ●図版/古川誠之

●デザイン/シオズミタロウ

●初出/株式会社アスキー・メディアワークス「Ubuntu Magazine Japan vol.05」 (<u>http://ubuntu.asciimw.jp/</u>) 2010 年 8 月 31 日発行 選びに選び抜かれた、珠玉の標準アプリを使いこなせば、Ubuntuライ フはもっと快適になること間違いナシなのだ!!

限らず、

Linuxの 世界で 使用さ

それは大間違いだ。Ubuntuに でしょ?」と思うかもしれないが

計なアプリを搭載する容量的余裕

るというポリシーがあるため、 OSとアプリケーションを収録す

. 余

うと「しょせんOSのオマケで、

Dではなく1枚のCD

- R 0 M に

そんな中でもUbuntuは、

D

V

れている。

OSの標準アプリとい

電卓とソリティア程度のものなん

アプリケーションが標準で用意さ らオフィススイートまで、

言えるだろう。 大きく異なる、

様々な

Ubuntuにはウェブブラウザ

か

入するのが普通のWindowsと

Linuxの 特徴と

いこなせ

Ī

がフリー

(自由)ソフトウェアだ

ntuプロジェクトによって選び

いるアプリケーションは、 がない。そのため標準搭載されて

U b u

れているソフトウェアはほとんど

Ubuntuの主な標準アプリ

況か

| ファイル・ブラウザ          | Nautilus       |
|--------------------|----------------|
| ウェブブラウザ            | Firefox        |
| メール & PIM          | Evolution      |
| マイクロブログクライアント      | Gwibber        |
| インスタントメッセンジャー      | Empathy        |
| テキストエディタ           | gedit          |
| オフィススイート           | OpenOffice.org |
| 軽量BitTorrentクライアント | Transmission   |
| CD/DVDライティングソフト    | Brasero        |
| 写真管理 & 簡易画像編集      | F-spot         |
| 簡易動画編集             | Pitivi         |
| ミュージックプレイヤー        | Rhythmbox      |
| メディアプレイヤー          | Totem          |
| ターミナル              | Gnome端末        |
| リモートデスクトップ         | ターミナルサーバクライアント |
| 簡易スキャナユーティリティ      | Simple Scan    |
| デスクトップ付箋           | Tomboy         |
| パーソナルクラウドサービス      | Ubuntu One     |
|                    | 7              |

出

5

睍

カにお金を払ってソフトを追加購 布している。これは、ユーザがメー ソフトウェアをOSに同梱して配 に入りがある プリより 場

だが、 piphanyや、 ウェブブラウザは 分の標準ブラウザ」にすることも とつだ。 できるぞ。 して、Firefoxの代わりに 選べるのもUbuntuの魅力の いった別のアプリをインストー かりだが、好きなアプリを自由に にオススメできる優れたソフトば Ubuntuの標準アプリは万人 GNOMEの標準であるE 例 え ば U b u n t u の 標準 Chromiumと Firefox る
は 自 'n Ú

た際に、 というときはこれらの設定を変更 トより、自分はこっちが使いたい 集を読んで ケー オプレイヤーやデジカメを接続 定] - [メディア] からは、オーデ にファイルブラウザの[編集]-[設 ンで開くかを指定できるぞ。 クした際に、どのアプリケーシ 子を持つファイルをダブルクリ ル [開き方]を開けば、 を右クリックし、 またファイルブラウザでファ ョンが自動的に起動するぞ ションを選べるのだ。この 自動的に起動するアプリ 「やっぱり標準のソフ [プロパティ その拡張 さら Э 特 Ũ 1 'n

なっている。 自 クした際に、 i を変更しておけば、 ブラウザやメーラを、 トールされているアプリの中から 入りのアプリ] [システム] -したのとい 由に選ぶことができるように ったリンクをクリッ 指定したアプリケー お気に入りのアプリ では標準のウェブ [設定] - [お気に U R L や M 現在インス

してみよう。

このような背景から、

現在ほと

これらのアプリが持っている隠さ

徹底的に解説して

11

は左の表のとおりだ。

本特集では

ンストールされている主なアプリ 言っても過言ではない。標準でイ オススメ中のオススメであると に選び抜かれたアプリケーション

んどのLinuxディストリビュー

ションは、

ユ

ーザにとって有用

な

くぞ! れた実力を、 として提供することが可能なのだ

リーソフトウェアを、

OS の 一部

は自由な再配布が認められている が、これらのフリーソフトウェア

つまり世界中から集めた優秀なフ

お気に入りのアプリの設定 🙆 お気に入りのアプリ アップされるので、デフォルトで起動して ◆インストールされているアプリがリスト インターネット マルチメディア システム アクセシビリティ ウェブ・ブラウザ ・ リンク先をウェブ・ブラウザのデフォルト操作で開く(D) リンク先を新しいウィンドウで開く(W リンク先を新しいタブで開く(T) メール・クライアント Sylp ヘルプ(H) 閉じる(C)

ほしいブラウザやメーラを設定しよう。

|                                            | メディアの自動起動                                | ファイルの開き方                                                                                                    |
|--------------------------------------------|------------------------------------------|----------------------------------------------------------------------------------------------------|
| プリはファイルブラウザから設デバイスが接続された時に呼び➡デジカメやオーディオプレイ |                                          | (C の →<br>設 アプア<br>オ エングレム アクセス用 限力 メモ 画像<br>本エングレム アクセス用 限力 メモ 画像<br>本エングレム アクセス用 アク・<br>本エングレム アク・<br>本エングレム アクセス用 限力 メモ 画像<br>本エングレム アク・<br>本エングレム アク・<br>本エングレム アク・<br>本エングレム アク・<br>本エングレム アク・<br>本エングレム アク・<br>本エングレム アク・<br>本エングレム アク・<br>本エングレム アク・<br>本エングレム アク・<br>本エングレム アク・<br>本エングレム アク・<br>本エングレム アク・<br>本エングレム アク・<br>本エングレム アク・<br>本エングレム アク・<br>本エングレム アク・<br>本エングロー ()<br>本田 ()<br>本田 () |
| 定しよう。                                      | 777719AL-Coupy Fein     A-5789     REACE | 払振際に、<br>ど<br>ど<br>ど<br>な<br>たの<br>に、<br>ど<br>、<br>ど<br>、<br>ど<br>、<br>、<br>ど<br>、<br>、<br>ど<br>、<br>、<br>、<br>、<br>、<br>、<br>、<br>、<br>、<br>、<br>、<br>、<br>、                                                                                                    |

●文 水野源、村田信人、柴田 充也、吉田史、あわしろいくや(Ubuntu Japanese Team)、 ●図版 古川誠之

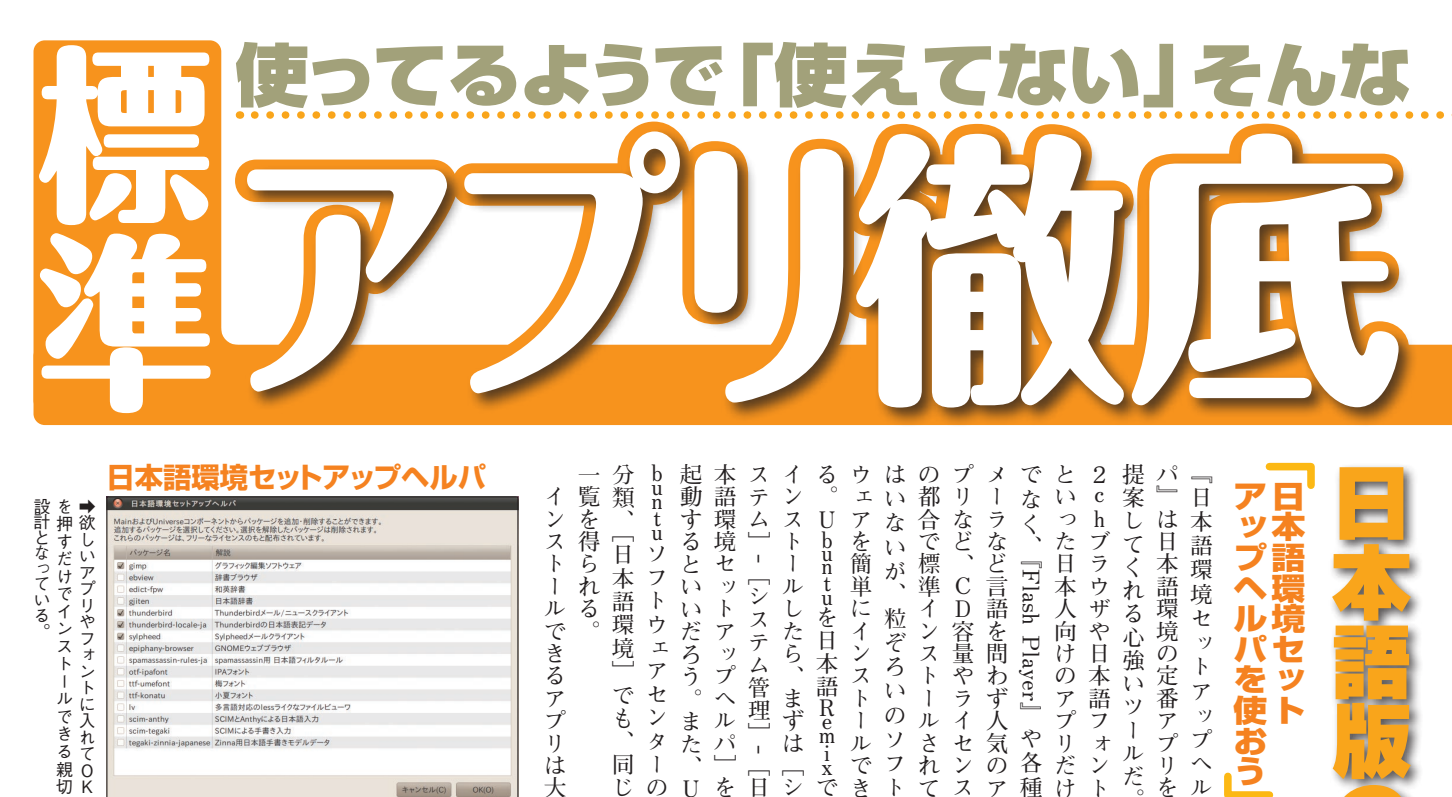

### 日本語環境セットアップヘルパ

|   | バッケージ名                 | 解説                        |  |
|---|------------------------|---------------------------|--|
| 2 | gimp                   | グラフィック編集ソフトウェア            |  |
|   | ebview                 | 辞書プラウザ                    |  |
|   | edict-fpw              | 和英辞書                      |  |
|   | gjiten                 | 日本語辞書                     |  |
| 2 | thunderbird            | Thunderbirdメール/ニュースクライアント |  |
| 2 | thunderbird-locale-ja  | Thunderbirdの日本語表記データ      |  |
| 2 | sylpheed               | Sylpheedメールクライアント         |  |
|   | epiphany-browser       | GNOMEウェブブラウザ              |  |
|   | spamassassin-rules-ja  | spamassassin用 日本語フィルタルール  |  |
|   | otf-ipafont            | IPA7#21                   |  |
|   | ttf-umefont            | 梅フォント                     |  |
|   | ttf-konatu             | 小夏フォント                    |  |
|   | lv                     | 多言語対応のlessライクなファイルビューワ    |  |
|   | scim-anthy             | SCIMとAnthyによる日本語入力        |  |
|   | scim-tegaki            | SCIMICよる手書き入力             |  |
|   | tegaki-zinnia-japanese | Zinna用日本語手書きモデルデータ        |  |

設計となっている。

Ŋ 本家のリポジトリに比べてより新 いるなど制限はあるが、『Adobe tuの正式サポート対象外だった ケージが提供されている。Ubun ポジトリには入れられないパッ にライセンスの都合で、 独自に配布しているアプリ」。主 ともある。 しいバージョンを提供しているこ もう一つは「Japanese Team が アーキテクチャが限定されて

公式リ

や 各 種

「日本語環境セットアップヘル

れるが、どちらも公式リポジトリ らにフリーとノンフリーで分けら されているおすすめアプリ」。さ

で提供しているものだ。ただし

本語響

-

アップへ

ルパを使おう セット

まず、

「公式リポジトリから提供

ざっぱに2種類に分かれている

覧を得られる。 インストールできるアプリは大

そのよさを実感してほしい。

している。ぜひ、一度試してみて で入れられるアプリの一部を例 だ。この下にセットアップヘルパ 須のアプリもあるので要チェック

示

buntuソフトウェアセンター

同 じ

U buntuを 日本語 Remixで

日 5

を U Ø

Reader

など、人によっては必

Ubuntuソフトウェアセンタ

| ŀ  | <u>7</u> ° | •             | ◎ ○ ○ Ubuntuソフトウェアセンター<br>ファイル(F) 編集(E) 表示(V) ヘルプ(H)             |    |                                                                                                    |
|----|------------|---------------|------------------------------------------------------------------|----|----------------------------------------------------------------------------------------------------|
| 험  |            | 2             | - 👸 Y7F917の入手                                                    |    | ▶ ソフトウェアの入手 日本原環境 Q.                                                                                     |
| 見る | リの         | ر<br>۲        | <ul> <li>Ubuntu が提供するソフトウェア</li> <li>Canonical のパートナー</li> </ul> | 1  | Adobe Flash プラグイン<br>Media R Adobe Flash プラグインのインストーラ                                                    |
| ş  | ΞĤ         | 놂             | http://www.commonsection.com                                     |    | 詳細情報 インストール                                                                                              |
| 5  | 諮          | ·2            | 📖 Ubuntu-ja                                                      | Л, | Adobe Reader 9 日本語版<br>Adobe Reader allows you to view navigate toolbars and better overall performance. |
| とが | 明や         | $\frac{1}{p}$ | 🌉 インストール済みソフトウェア                                                 | 0  | EBView<br>EPWING CD-ROM 許書ピュアー                                                                           |
| で  | ``         | ŕ             |                                                                  | ۲  | Epiphany (epiphany-browser)<br>browse the web                                                            |
| き  | _          | シ             |                                                                  | Р. | Gjiten<br>日本語録書                                                                                          |
| ā  | 部          | タ             |                                                                  | P  | JD 2ch browser<br>JD is a 2ch browser based on gitmm2.                                                   |
| 0  | は          |               |                                                                  | ٩, | Mozilla Thunderbird Mail/News<br>Read/Write Mail/News with Mozilla Thunderbird                           |
|    | ~          | Τc            |                                                                  | 8  | Sylpheed<br>EX=8-0701721                                                                                 |
|    | 2          | Ę             |                                                                  | 1  | Setup IPA Mona Font for Adobe Reader<br>adobereader-jon-ipamonafont                                      |
|    | ï          | F             |                                                                  | -  | 英和辞書 (JIX X 4081 フォーマット)<br>edict-fow                                                                    |
|    | ÷          | ถ             |                                                                  | 24 | SKK engine for IBus<br>Ibus-skk                                                                          |
|    | 5          | 詳             |                                                                  | 22 | metapackage for Japanese LaTeX environment<br>later-env-ja                                               |
|    | Ξ          | 紬             |                                                                  | -  | metapackage for Japanese LaTeX extras<br>later-extra-ja                                                  |
|    | ッ          | な             |                                                                  | 24 | 1zh archiver                                                                                             |
|    |            | <u> </u>      |                                                                  |    | 25 個のアイテムが利用できます                                                                                         |
|    |            |               |                                                                  |    |                                                                                                    |

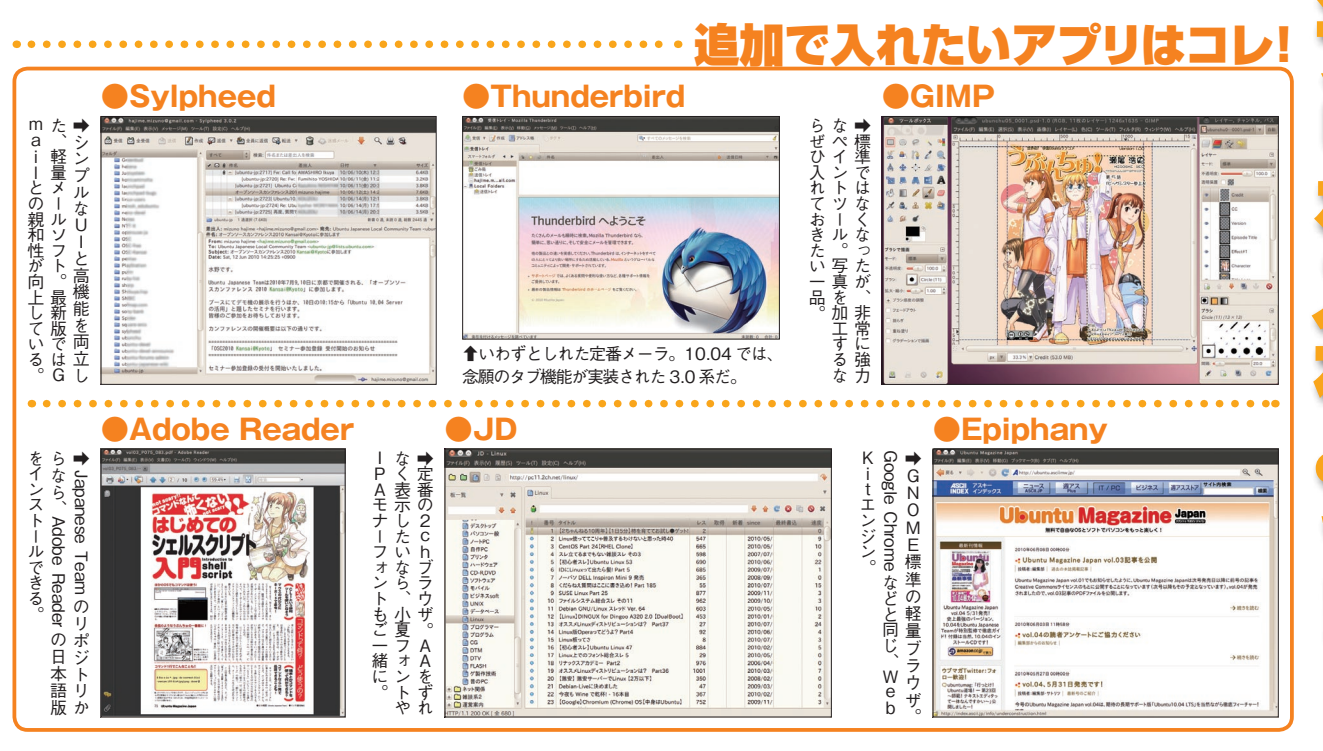

Gwibbel tp://identi.ca/) (המטטיםים (ht p://twitter.com/) ' Identi.ca (ht 能などには未対応だ。 も対応しているぞ。さっそくTw のダイレクトメッセージの受信に 閲覧したりもできる。Twitter り、新着メッセージをデスクトッ 同時に同じメッセージを配信した からページを開いてメッセージを クライアントだ。ウェブブラウザ ションから投稿できるソーシャル たウェブサービスにアプリケー tp://www.facebook.com/) とこう bberに設定してみよう。 示して、さまざまな情報を一度に くり、複数のストリームを並列表 ている。さらに複数のサービスに ることなく、専用クライアントと 入力して……、といった操作をす への返信やTwitterのリスト機 itterなどのアカウントをGwi くれたりもする。 プ上にお知らせを出して通知して して簡単に投稿できるようになっ 検索結果ごとにストリームをつ ただし、ダイレクトメッセージ Gwibber LTwitter ブリを追 でつぶやける! 入退室メッセージを抑制してて、相手が居ないのに気づ かず返事してしまった俺カコワルイ。 R nobuto m (2 Fill from faile S アニメのスターウォーズ/クローンウォーズのシーズン2 見終わったけど、まだ続くのかよ!シーズン5まで続け るらしいよ。ソースはWikipedia 加しなくても C nobuto = () Fill from failther) Q Gmibberが出すnotify-osdの画像のGmin じゃなく発言したユーザのアイコンにな RnのMicroblogプラグインみたいな感じ C nobuto m (2 BM from failbhar んん、実家だとPidgini いんだけどなんでだろ。 (htt

| Control Web (Calculation Control Control Contro Control Control Control Control Control Control Control Control | C      C      C |               |
|----------------------------------------------------------------------------------------------------|----------------------------------------------------------------------------------------------------|---------------|
| Control = 1842 + 0x202     Control = 1842 + 0x202     Control = 184  | <complex-block></complex-block>                                                                                                    | er<br>に<br>気軽 |
| () () () () () () () () () () () () () (                                                                                                    | ACPトップ右上に       第着はデスクトップに通知         (************************************                                                                                                    | につぶせ          |

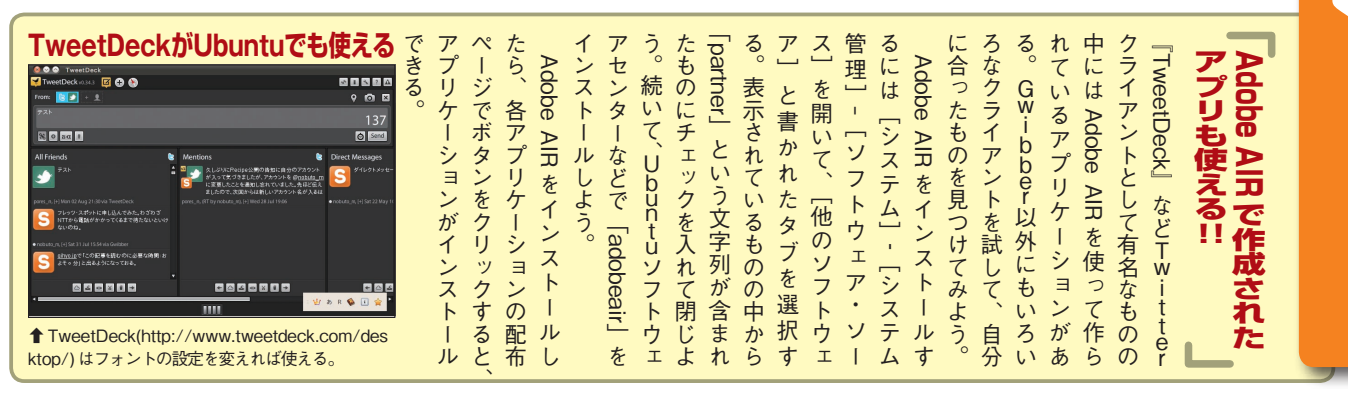

▲タイムラインの更新は、デスクトップ右上にお知らせが表示される。こ

のお知らせが邪魔だと思う場合は、Gwibberの設定からオフにできる。

すと、素早くツイート

できる。

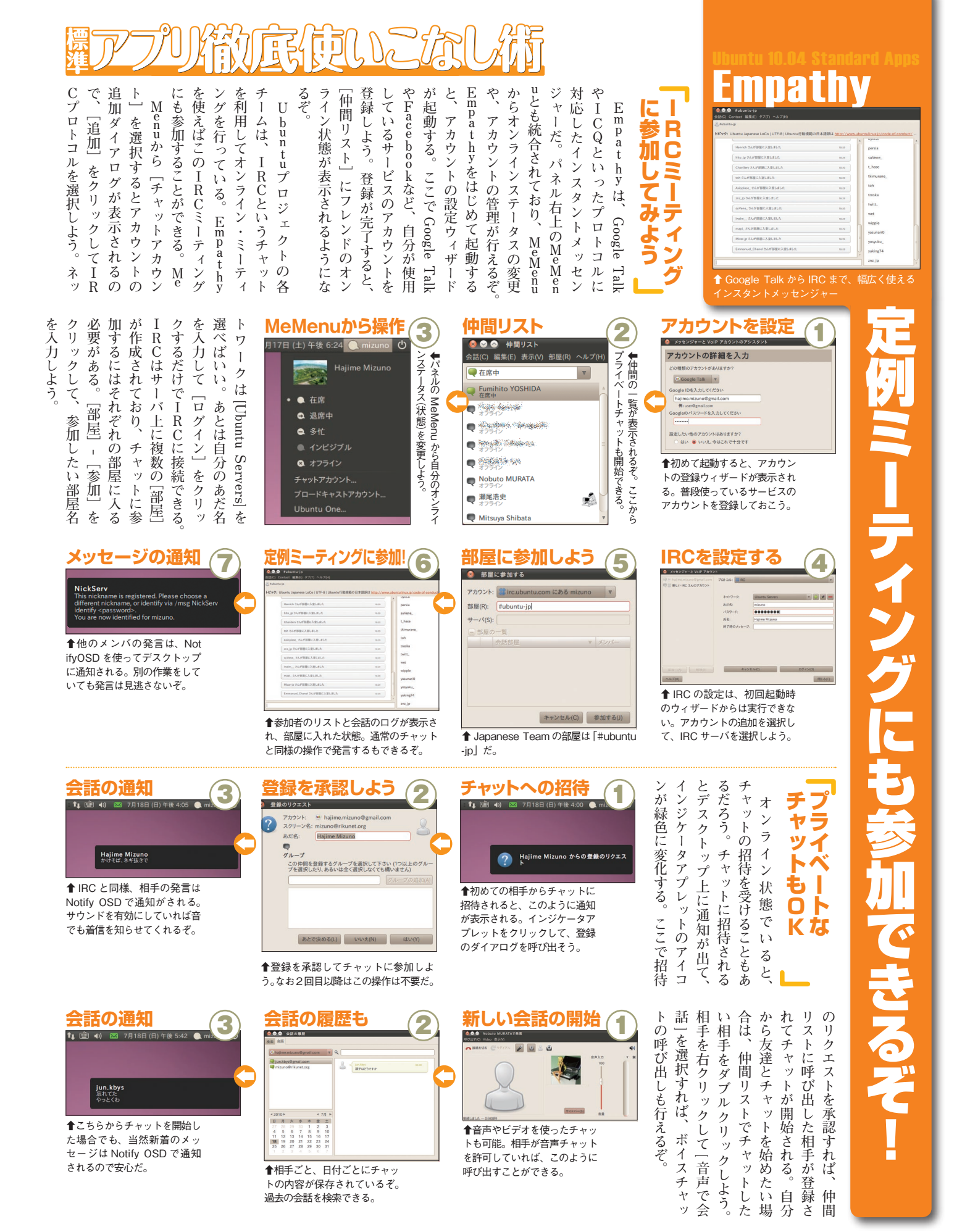

Ubuntu ファイルに対しては公開用のUR ザが使える環境さえあればファイ 要となった場合でもウェブブラウ るので、 場した。インターネット接続を通 持っている場合に、 ルをダウンロードできる。 を登録してしまえば、後は自動で 面倒だが、それを済ませてマシン カウントをまだ持っていない ログインできるので新たにアカウ のアカウントで Ubuntu One にも カウントを持っている場合は、そ ビスだ。すでに Launchpad のア Ubuntu One に登録したマシンす じてクラウドにファイルを保存し、 が簡単にできるサービスとして登 Lを取得でき、そのURLを他人 フェースからもダウンロードでき 了したファイルはウェブインタ 同期作業をしてくれる。 合は、初期登録するのは少しだけ ントを作成する必要はない。 べてを同期してくれる便利なサー Ubuntu One や Launchpad のア Ubuntu One は複数の端末を 9 ubuntu やメモもPC間で Taking the personal cloud 出先で急にファイルが必 してくれる to a new level in 🚵 🛸 🔊 Sign in Subscribe Wombs One is the perso digital Ble. Imagine buyi the computers of your o rotes and accessing the データの同期 同期が完 場 けした е にと目に料 ▲+1110=ル白 1 アルブト I Herrie de la  $\bigcirc$ -70 1-

|                                                                                                    | <ul> <li>【システム] - [設定]</li> <li>- [Ubuntu One] を<br/>開こう。すると、ウェ<br/>ブブラウザでアカウン<br/>トの設定画面が表示さ<br/>れる。</li> </ul> | hneで共有する」を使おう。<br>Ubuntu Oneは無料プランと有<br>Ubuntu Oneは無料プランと有<br>10ドルの有料プランに申し込む<br>10ドルの有料プランに申し込む<br>10ドルの有料プランに申し込む<br>たなる。Ubuntu OneはTomboy<br>たなる。Ubuntu OneはTomboy<br>たなる。Ubuntu OneはTomboy<br>たなる。Ubuntu OneはTomboy<br>たなる。Ubuntu OneはTomboy<br>たなる。Ubuntu OneはTomboy<br>たなる。Ubuntu OneはTomboy                                                                          | / カウントを指定する「Ubuntuに教えれば簡単にファイルを配布に教えれば簡単にファイルを配布にアクセスできた人が誰でも閲覧にアクセスできた人が誰でも閲覧                                                    |
|----------------------------------------------------------------------------------------------------|----------------------------------------------------------------------------------------------------|----------------------------------------------------------------------------------------------------|----------------------------------------------------------------------------------------------------|
| ESA-UDOPELOSODOSOS<br>Cubuntu single sign on<br>Anter and advects and we use rust rust rust rust rust rust rust rust                                                                                                    | ★メールアドレスと、確認用の文字列を入力して[Continue]をクリックしよう。すると、メールアドレスが存在するかの確認メールが送信されるので、メールに当かれているリンクをクリックして登録作業を再開しよう。         | <section-header><section-header><section-header><section-header><section-header><section-header><section-header><section-header><section-header><section-header><section-header></section-header></section-header></section-header></section-header></section-header></section-header></section-header></section-header></section-header></section-header></section-header> | <ul> <li>すでにUbuntu One</li> <li>やLaunchpadのアカウントを持っている場合は</li> <li>入力しよう。アカウントを新たに作成する場合は</li> <li>[New account]をクリック。</li> </ul> |
| Confirm Computer         Marca Control         With the set of the set of the set | Ubuntu<br>Oneに端末を<br>追加                                                                                          | 名前とパスワードの入力<br>ひ ubuntu single sign on<br>Complete your Ubuntu Single Sign On registration<br>Lin name<br>Regise password<br>Lingte password<br>Control of All cases                                                                                                    | <ul> <li>名前とパスワードを入<br/>カして [Continue] を<br/>クリックしよう。</li> </ul>                                                                  |
|                                                                                                    | 現在は<br>一時休止中<br>・現在は休止中だが、Ubun<br>tu One は Evolution のアド<br>レス帳同期に対応している。<br>(2010 年 8 月中旬時点)。                   | が、現在 Ubuntu One のサーバ<br>の問題でこの機能は無効になっ<br>ている。便利な機能だけに2ヵ<br>月以上もサービスが停止してい<br>るのは残念だ。Ubuntu One のバ<br>グ報告 (https://bugs.launchpad.<br>net/bugs/585530)やステータス<br>ページ (https://wiki.ubuntu.com/<br>UbuntuOne/Status)、T♥・Ite<br>ーアカウント (http://twitter.com/<br>UbuntuOne) などで復旧のお知ら<br>せを待とう。今後の Ubuntu One                                                                    | ス帳も同期できる。はずなのだ<br>マークの同期は停止中<br>Ubuntu One は単純なファイル                                                                               |

ŀ

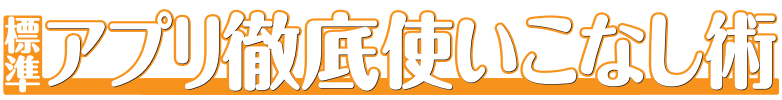

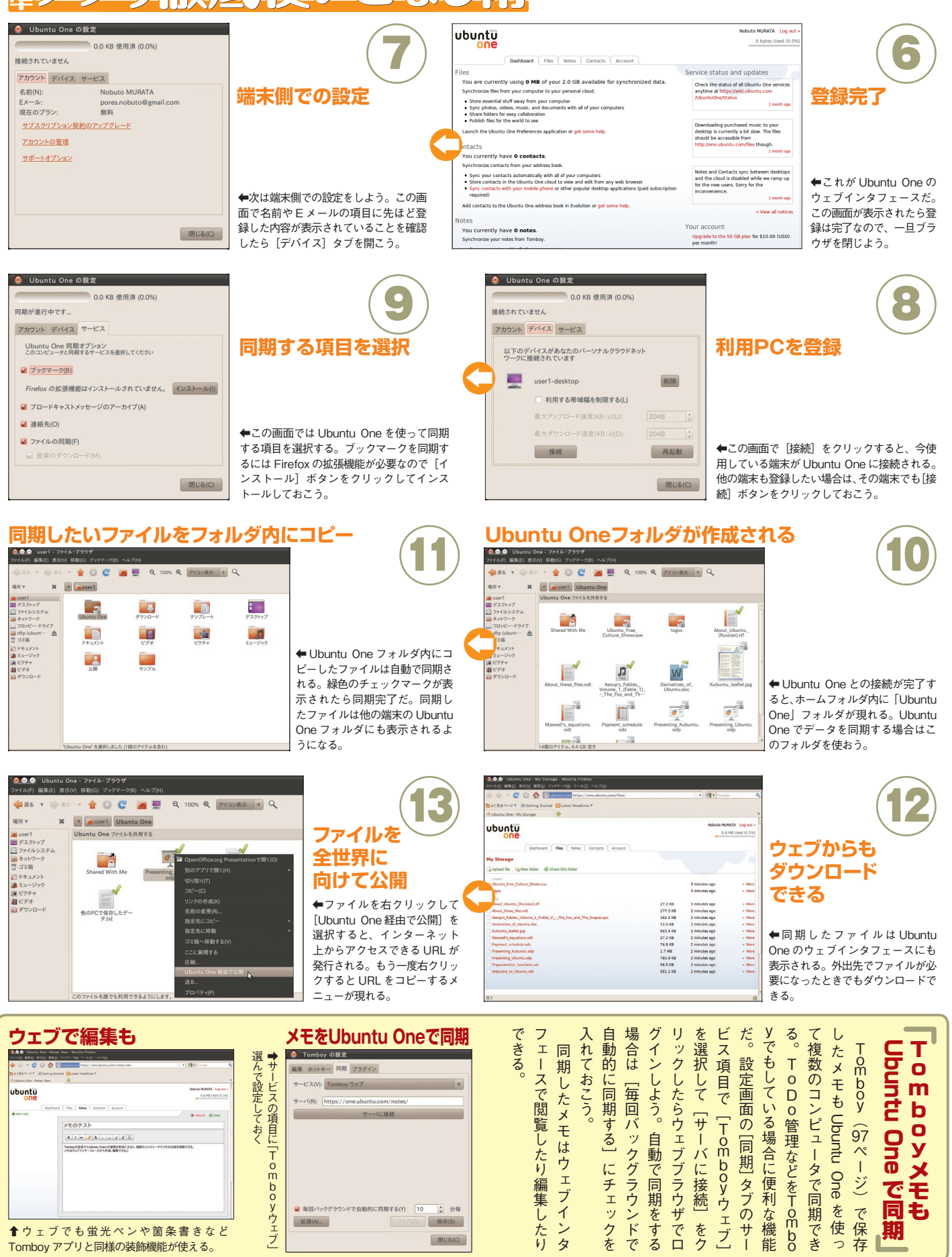

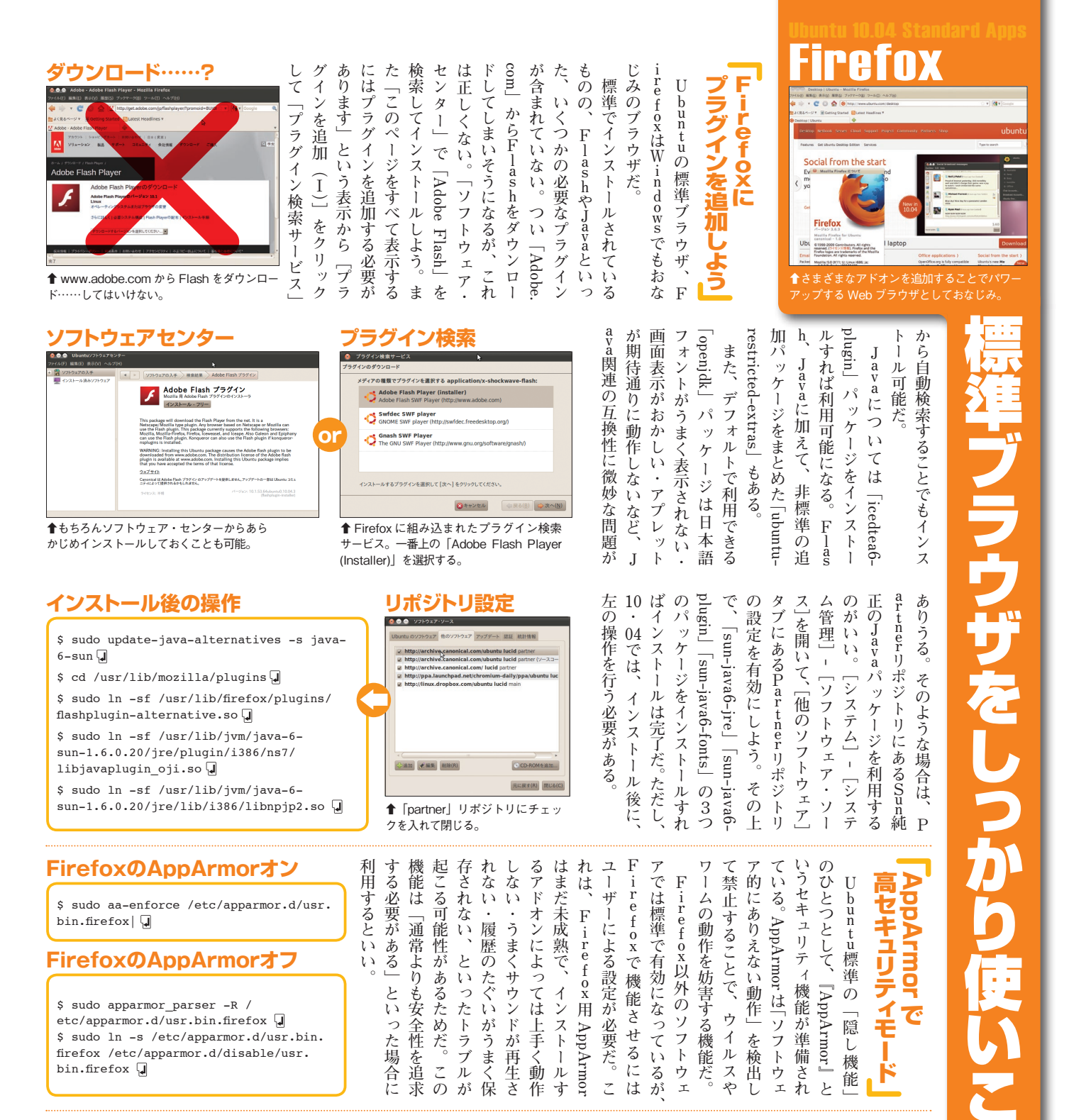

### プライベートセッション

|        | 種類(T):   | アプリケーション                     |     |
|--------|----------|------------------------------|-----|
| 0      | 名前(N):   | firefox                      |     |
| コマンド(A |          | firefox -private 参照          | (B) |
|        | コメント(M): | Firefox Private Browsing Mod | le  |
| ヘルフ    | / (H)    | キャンセル(C) OK(O                | )   |

を選択し、

|firefox -private]

を

登録しておこう

ム・アプリケーション

のランチ

ヤ

ネルへ追加]

を選択して

カスタ

指定するのは面倒なので常時プラ 毎回プライベートブラウジングを ライバシーを守れるだろう。

イベートブラウジングにしたい場

パネル上で右クリッ

クし、

ントを使い回しているような場合

は、このモードを使うことでプ

が、

がある場合や、

家族で同じアカウ

第三者に見られたくないデー

タ

ることができる

どを保存しないモードに切り替

え

↑ 「firefox -private」としてランチャを登録 しておく。必要に応じて利用すると便利。

e ·

フォームへ入力した文字列

で表示されたURLの履歴・検

Z

一操作することで、

ライベートブラウジングの開始

Firefoxは

ッ1

ľ

ī

ノライベ

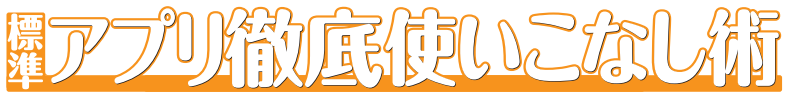

| xul-ext-download                     | r.deb                                                     | まず誰にもオ   | ext」で検索すれ            | ソフトウェアセジとしても準備 | なものは、Ub   | きるが、拡張の  | 版などと同様に                             | Firef  |  |
|--------------------------------------|-----------------------------------------------------------|----------|----------------------|----------------|-----------|----------|-------------------------------------|--------|--|
| oad Complete<br>ver-uec-amd64.tar.gz | ★NotifyOSDでダウンロード完了が報告される様子。downloadstatusbarと組み合わせると便利だ。 | ススメできる拡張 | ば簡単に見つけらい いだろう。「xul- | ンターからインス       | untuのパッケー | うち特にメジャー | に、F <sup>i</sup> refox内<br>のウリは一多くの | oxを拡張! |  |

### xul-ext-mozgest

Downl lucid-se

➡ダウンロード速度も含め 進捗がステータスバーに表

れている。

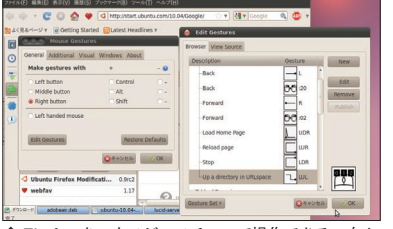

リックしながら図形を書くとタブが増えたり、なんて ことがカンタンに!

### パイプライン設定の変更

network.http.pipelining : trueに変更 network.http.pipelining.maxrequests 8に変更

network.http.proxy.pipelining : true に変更

▲パイプライン設定を変更することで、対応しているサー バーが相手であれば高速に処理が行われるようになる。

> ➡クリックするまで Flash コンテンツが実 行されなくなる。ネットブックのような非力 な環境にオススメ!

### **PPAを追加**

😣 🛇 🔗 hito@1004: -

ァイル(F) 編集(E) 表示(V) 端末(T) ヘルプ(H) .to@1004:`\$ sudo add-apt-repository ppa:chromium-daily/ppa; sudo apt-get update

▲「端末」を開いて、「sudo add-apt-repository ppa:chromium-dailv/ppa: sudo apt-get update を実行してリポジトリ設定を追加。PPA は更新が 圧倒的に多いので、追加するのがオススメ。

|  | vt. | fl | 20 | h | h | 00 | 1 |
|--|-----|----|----|---|---|----|---|

xul-ext-all-in-one-sidebar

Googl

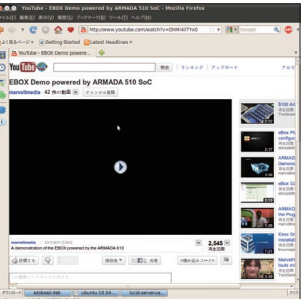

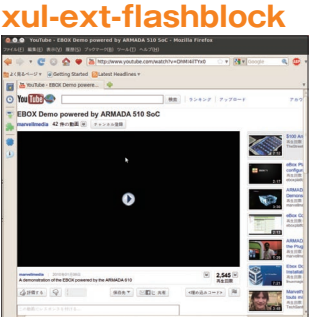

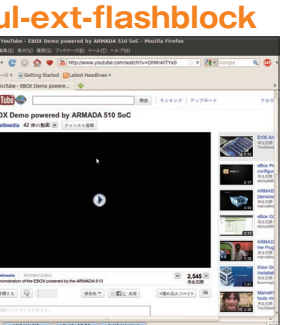

ンタンだ。

なおAR

М

向けUbuntuでは

1

になっているので、

乗り換えもカ

ページの情報や、 れまでダウンロ 標準で利用できる履歴やブッ 統一感を重視する人にオススメだ。 |xul-ext-all-in-one-sidebar] ーに表示しっぱなしにできる ールされている拡張の一覧・こ ク一覧だけでなく、 さまざまなものをサイ ページの ードしたファイル 縮小表示 インス は、 ク

ŀ 7

i

など、

バ

堷

だ。これは「ステータスバーにファ

が、

xul-ext-downloadstatusbar\_

れると「クリックするまでFlas では、 くなるハズ! いう動作になる。これで一気に軽 h製コンテンツは表示しない」 lock」を入れておこう。これを入 なることがある。「xul-ext-flashb れたページを開くと、 ネッ Flashがふんだんに使わ トブックなどの非力な環 非常に重く

ウン

ロードの完了などを Notify

また、「xul-ext-notify」という

ダ

する」もの。

イ

ルのダウンロードの進捗を表示

OSD 経由

で表示する」

拡張もあ

る。

Ubuntuデスクト

ップとの

することで、細かいチューニング 画像満載のページを開く時に少 を行える。左のように「pipelining. スバーに「about:config」 に関わる設定を変更しておくと、 また、Firefoxは、

だけ高速になってくれる。

T,

1

S°

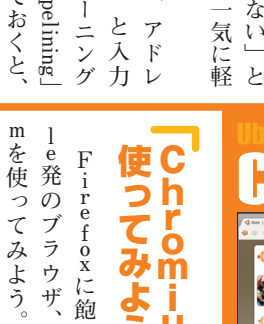

に比べると超スピード にFirefoxのものを読み込ん Firefoxに飽きたらGoog 自動的に設定してくれるよう ブックマーク等は初回 ってみよう! i ů m F C h r o m i u - で動作 i r e f o x 1起動時 す

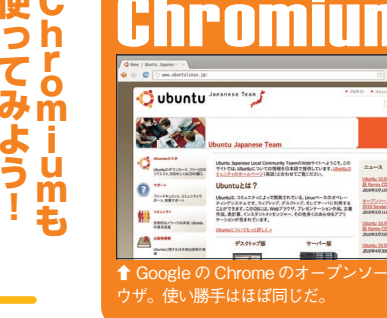

l ラウザはChrom れていたりもする。 Chromiumブラ 日本語用ファイルも 3 れないの chromium-browser-I10r • Google ダ This package contains language packages for 50 languages: an, ar, bg, bn, ca, cs, da, da, el, en-GB, es-419, es, et, fl, fl, fr, ga, he, h, hr, hu, dl, tj, a, kn, ko, it, iv, nil, mr, nb, nl, pl, pt-BR, pt-PT, no, ru, sk, sl, sr, sv, sw, ta, ta, th, tr, uk, vi, zh-CN, zh-↑テーマやエクステンションは Chrome と ↑さらに「chromium-browser-I10n」を追加インス ↑ソフトウェアセンターを開い

トールすることで日本語メニューに。

て、「chromium-browser」をイ ンストール。

的に mにしない?」という議論が行 近い る。 通常のUbuntuでも、 将来 Chromium が 標準 に 「FirefoxからChromiu iumになるかも 未来の標準 定期 ブ わ な

Uburtu 30.0 Bl. Remix CD 2020#3.#360

↑ Firefox をマウスジェスチャーで操作できる。右ク

# てOperaっぽくなる-。マウスジェスチャーと併せーで様々な操作が行えるよう

になる拡張。 サイドバ

同様に使える。

うになっている。 シー)だ。そして、両者を繋ぐた ンストールすると標準で使えるよ 変換エンジンはAnthy(アン 10・04が採用しているインプット 者を分けて説明する。Ubuntu れるが、話を簡単にするために両 ンプットメソッド(IM)と呼ば れは、本来正しくは両方併せてイ 換する変換エンジンからなる。こ ら入力した文字列を漢字などに変 +スペースだ。 く、 GUIの Anthy 辞書管理 めに IBus-Anthy も使われている。 メソッドはIBas(アイバス)で、 プットメソッドと、キーボードか インタフェースを提供するイン ンの橋渡しになったり、ユーザ・ ベースであまり使い勝手がよくな ツールはあるが、コマンドライン [半角\全角] キーか、 〔霞)が、日本語Remixからイ Ubunturo 起動はWindowsと同じく 日本語入力は、アプリケーショ 日本語入力のし Ant hy に も 個 人 辞 書 設 定 C t r l

n 当てを変更する。 ATOKとWn では、その名のとおりキーの割り する。〔一般〕 タブでは、 自分の好みにカスタマイズできる るといい。「キー割り当て」タブ を「テンキーコードのまま」にす から入力する数字は常に半角に な]にするといいだろう。テンキー 力派の人は〔入力タイプ〕を〔か バ 特にないだろう。 する。とはいえ、変更することは クリックして
〔設定〕をクリック 画面右上のキーボードアイコンを なっている。IBusの設定変更は Anthyの設定を別に行うように ツールバー プリセットが用意されているほか したい場合は、「テンキータイプ」 (うんぬと読む)ユーザ向けの ーの [i] アイコンをクリック IBus-Anthy の設定は、 R W あ i Î ▲ IBus そのものの設定はここから行う。 かな入 ツー

| <ul> <li>▶ IBus-Anthy の設定</li> <li>▶ ● 「おり当て(D) 情報(U)</li> <li>初居値の設定</li> <li>入力モード(I): 05がな マ</li> <li>入力サイブ(T): ローマ字 マ</li> <li>▶ ●</li> <li>●</li> <li>●</li></ul>                                                                                                    | Bus-Anthyの設定<br>■IBus-Anthyの設定の一般タブ。全体的<br>にややマニアックな設定なので、あまり変<br>更するところはないかもしれない。 | ● IBUS の設定<br>- 校 (2/25/5/39)ド 詳細<br>キーボードショートカット<br>切り装え:<br>Control+space; Zenkak<br>※のインプットメリッド:<br> | <b>IBusの設定</b><br>◆通常は変更する必要はないが、候補ウィ<br>ンドウを横にしたり、ツールバー(言語パ<br>ネル)の非表示などを選択できる。                                                                                                    |
|----------------------------------------------------------------------------------------------------|------------------------------------------------------------------------------------|----------------------------------------------------------------------------------------------------|----------------------------------------------------------------------------------------------------|
| の読点入力時の動作(B): 例もしない ▼<br>フォーカスアウト時の動作(F): 損去 ▼<br>その他<br>候補ウインドウの項目数(W): 10 。<br>記号を半角で変換する(S)<br>数字を半角で変換する(N)<br>空白を半角で変換する(V)                                                                                                    |                                                                                    | □ 言語バーにインプットメンジト名を表示する<br>□ カスタムフォントを使う Sans (10)<br>■UC4(C)                                            | <ul> <li>Bus-Anthy の設定</li> <li>一般(G) キー島り当て(D) 情報(U)</li> <li>ショートカットタイプ(S): デフォルト マ</li> <li>コマンド ショートカット</li> </ul>                                                                                                    |
| <ul> <li>(四) キャンセル(C) CK(O)</li> <li>(C) キャンセル(C) CK(O)</li> <li>(C) キャンセル(C) F(F)</li> <li>(C) キャンセル(C)</li> <li>(C) キャンセル(C) F(F)<td></td><td>【キー割り当て】を活用<br/>→[キー割り当て]タブは、特にATO<br/>ユーザにはうれしい。それ以外のユーザ<br/>も、活用したい機能。</td><td>on_off     [Ctrl+j]       circle_input_mode     [Ctrl+comm]       icircle_kana_mode     [Ctrl+greate]       latin_mode     []       wide_latin_mode     []       hiragana_mode     []       haff_katakana_mode     []       haff_katakana_mode     []       insert_space     [space]       insert_alternate_space     [space]       insert_half_space     []       insert_half_space     []       insert_half_space     []       insert_half_space     []       insert_wide_space     []       insert_wide_space     []       insert_half_comment     ()</td></li></ul> |                                                                                    | 【キー割り当て】を活用<br>→[キー割り当て]タブは、特にATO<br>ユーザにはうれしい。それ以外のユーザ<br>も、活用したい機能。                                   | on_off     [Ctrl+j]       circle_input_mode     [Ctrl+comm]       icircle_kana_mode     [Ctrl+greate]       latin_mode     []       wide_latin_mode     []       hiragana_mode     []       haff_katakana_mode     []       haff_katakana_mode     []       insert_space     [space]       insert_alternate_space     [space]       insert_half_space     []       insert_half_space     []       insert_half_space     []       insert_half_space     []       insert_wide_space     []       insert_wide_space     []       insert_half_comment     () |
| 合は参考にしてインストールする<br>で、辞書がIPAdicという辞<br>書になっているなどいくつかの美<br>書になっているなどいくつかの美<br>手は同じだ。10・10ではもっと簡<br>単にインストールできるようにな<br>るだろう。                                                                                                    | thyで物足りなく感じている場<br>た法が紹介されているので、An                                                 | <ul> <li>              ◆ ● ● ● ● ● ● ● ● ● ● ● ● ●</li></ul>                                            | Anthyの辞書に<br>単語追加<br>・ こちらは [単語を追加する] メニュー<br>連続で単語を追加したい場合は、この<br>モードが便利だ。                                                                                                    |

### Anthyの辞書に 単語追加

◆こちらは [単語を追加する] メニュー。 連続で単語を追加したい場合は、この モードが便利だ。

Bus-An

E 9.94

: 🖞 45 R 🛸 🖬 🚖

男と おとこと オトコと 涙と オトコト

🎬 छर 🔻 💹 क्षत्र 🔛 फ़िल्हा 🧼

↑ Ubuntu デフォルトの日本 語入力システム。

'BusはIBusの設定と IBus-

ル

ソッドの設定 本語入力

\*編集中のドキュメント 2 算 thyの名前の由来はさるアニメから来ていることは<u>数をごを見の秘め事</u>」

きる。 uxならLF、 W ンコ 能だ。 ドでファイルを保存することも可 ば 合は、 だとUTF ながら、 自動 だ。 Rで保存される。 名前を付けて保存する時には改行 も問題ない。 ではまず必要ないので、 グから簡単に文字コードを追加で イルの文字コードを確認したい ISO-8859-15 などは日 できないが、 h でもUTF 11 対応 通 1 11 geditで気をつけ indows & SCR+LF 10 i f け 特に 1, ~判別して欲しいところ。 ドを指定できるようになっ ーディングを設定しよう。 り追加しておくとい な • 追 t J I S タブにカーソルを合わせれ 自分が必要な文字コードは 04 「別名で保存」して文字エ 11 もちろん任意の文字コー 文字 インストール直後の状態 加し Π からの便利機能として、 のは文字コー - 8以外の自動認識は 8 本語環境だと、 現在開いているファ 認識失敗のダイアロ しよう 旧MacOSならC (CP932) を E U C J I F 本語環境 いなけ F 削除して 1, -の 問 L i n 逆に、 残念 Ρ 最低 れ た 場 S 題

### 改行コードも指定できる

| 「ドキュメント     |                       |
|-------------|-----------------------|
|             |                       |
| 日本語 (CP932) | ▼ 改行(I): Windows ▼    |
|             | ドキュメント<br>日本語 (CP932) |

↑ Ubuntu 10.04 からは改行コードも指定 できるようになったので、Windows のメモ 帳で開くと一行で表示されてしまう悲しさと もおさらばだ。

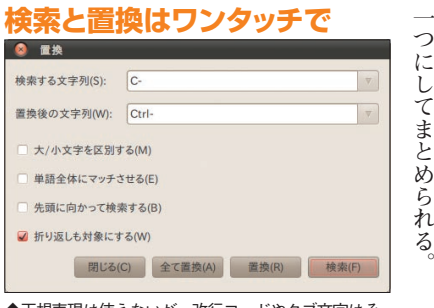

↑正規表現は使えないが、改行コードやタブ文字はそ れぞれ "¥n"、"¥t" で検索できる。

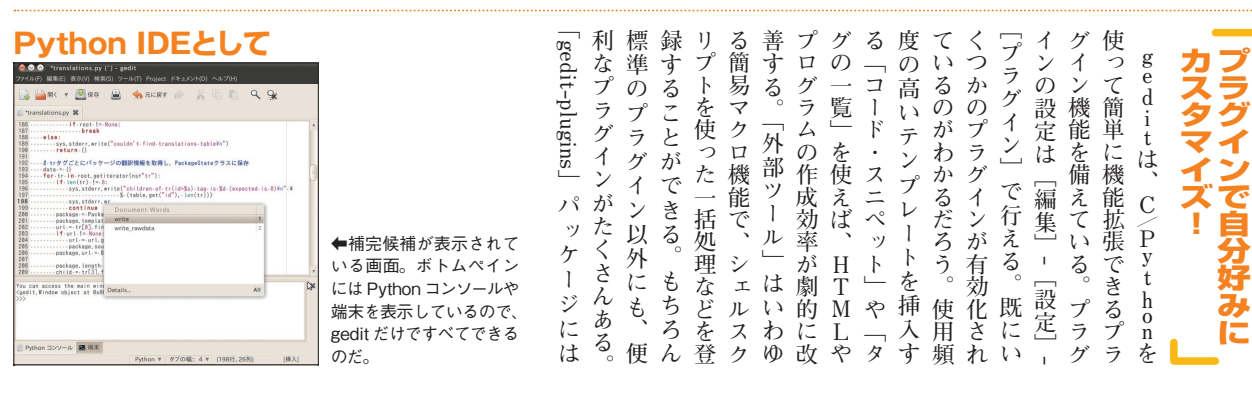

### プラグインはココでゲット!

●gedit Pluginリスト http://live.gnome.org/Gedit/Plugins

●Gedit Developer Pluginsの **PPA** 

https://launchpad.net/~sinzui/+archive/ppa

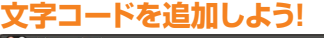

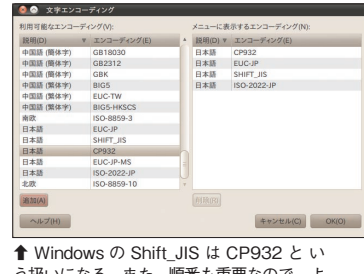

う扱いになる。また、順番も重要なので、よ く使うものを上に持ってくるようにしよう。

> う。 操

ね 検

統計 は、

る。

ば 自動認識に失敗したら…… 自動認識 ▼

テキスト・エディタ

v 💹 保存

id="tec"> (p)目次(/p) (ol>

1.0" encoding="utf-8"?> PUBLIC "-//W3C//DTD XHTML 1.1//EN"

(li)Ca href="finstall">インストールC/a

<title>仮想環境の構築(/title> <meta http-oquiv="Content-Type" content="text/html; charset=UTF-8" /> <link rel="stylesheet" type="text/css" href="qm.css" title="QA" />

(cl) (l)/G href\*"#install\_environment")環境の環境(/a)/(l)/ (l)/G href\*"#install\_packages")パタケージのインストール/ (cl)/Cl)/G href\*"#install\_directring"アイレクトリの作成//a) (l)/G href="#build") 仮想マシンの作成と起動(/a)

9.94

●自動認識に失敗したら文字化け状態になる のではなく、このようにエラーメッセージが 表示される。慌てずに、対応する文字コード を追加しよう。

> エデ イタとし にを知る Č D

ステー onを使った強力なプラグイン機 の外に少し持っていくと別窓にな 効化されている。文字のタブ幅 の投稿までできてしまう。 能によってコマンドの実行やマク 文解析による色付け、 編集するのはもちろんのこと、 キストエディタだ。普通に文章を タブをドラッグしてウィンド 作なので迷うことはな geditはUbuntu標準の 「ツ ー 逆の要領で複数ウィンドウを 文字数をカウント [情報]を使おう。 「索や置換はツールバー 追 ボタンから。これも直感的 クスハイライトは最初から グラミングなどで必須のシン タスバーで設定できる。 加 ・ル] - [ドキュ 果てはTwitter С したい場合 メント P y t 例えば いだろ Ó 叀 構 ウ な テ 0 め は 有 ~ h

タ

ッ  $\Box$ 

ブ

 $\Box$ 

Ø

Cp932

95 **Ubuntu Magazine Japan** 

ar対応などは きるので、 まずはこれを入れるといい 入 Plugins」の 現に対応した検索と置 l 介されている、 い。なお、Pーuginリストで紹 に ル れないが、 覧も必見だ。 サ できる「ブックマーク」などだ。 ル る いているファイルの状態を保存す ラグインが一通り揃 G (統合開発環境) れられる。 た Class Browser 展開するだけでインストール vと「~/.gnome2/gedit/plugins/」 ードパーティのプラグインの に複数のしおりをはさむことが NOMEで公式配布して 「セッションの保存」、ファイ 気軽に試してみて欲 配布されているファイ P P 数が多くて紹介しき g e d [Gedit Developer ctagsにも対 A から 一 化したいなら、 っている。 i t を I Þ 換に Baza 正 括 だろう 11 一規表 D l る 開 応 Е 7 U で

# よるエディ

Evolution 理ツール I, 左の たっ に従 なメー ウィ soft Exchange Server に接続する タフェ どを備えた、 は 絡先〕、[カレンダ]、 ワー するだけでサ る場合は、 G m i l X こともできるぞ。 Outlook』に似た3ペインのイン としては一 わ G m a i l してくれるため、 で、 ゴライズされて ンメニューの Evolution 1 ない。メール以外にも、 かるように、単なるメーラで アドレス 迷う部分はないだろう。 ペインにはメー ド以外を入力する必要はな ザー たこれだけで Evolution から っていけば設定は完了するの ルアカウントの設定を行う 'n 1 F 
 A
 2 SER

 S
 2 SER

 S
 2 SER

 P
 2 SER

 A
 2 SER

 No
 A

 A
 A

 A
 A

 A
 A

 A
 A

 A
 A

 A
 A

 A
 A

 A
 A

 A
 A

 A
 A

 A
 A

 A
 A

 A
 A

 A
 A

 A
 A

 A
 A

 A
 A

 A
 A

 A
 A

 A
 A

 A
 A

 B
 A

 B
 B

 B
 B

 B
 B

 B
 B

 B
 B

 B
 B
 ソフトと同じように指示 (PIM) なのだ。 メーラ ルの決定 Ø の スを持っており、 У | 利用 が表示される。一般的 く
帳、 アカウントを設定す 般的な、 高機能な個人情報管 1 [オフィ] はアプ -ルアド バ名を自動で設定 タスク管理機能な を始められるぞ。 いることからも 新設になったりションアイテム・・・
 新設になった「タットとした見見」が出来る場所を検討す。 「何から最近すればいいつか」の得入(ass [:/2009000]) ドル:出来の見い方を支きたたいは、skortaling, ()世界第1 初回起動時には ユーザ名とパス **[**タスク] ルの他に IJ Microsoft ス レスを入力 CALIFORNIA M ケ カレンダ にカテ フォーラムの状況改善 …
 「ほとの役」の通知業
 ・ 朝たに「アドバイザー」という調査のを通 1 Micro 特に シ 5 ▶メール、スケジュール、ToDo リスト レス帳といったデータを統合管理できる 連 Э 11

> やメール 添付ファイル

サブジェクトが文字化け

(の日本語ファイル名

してしまうことがあるのだ。

ル

ソフト

は Sylp

h e d

0

7

### アカウントの設定

| を通        | メールの受信                                  |
|-----------|-----------------------------------------|
| 負 赏       | 以下のアカウントを設定してください。                      |
| 分なでら      | サーバ種別(T): IMAP マ                        |
| 入ば        | 回射: IMAP サーバのメールを読んだり大切なメールを保存します<br>設定 |
| す受        | Ψ-/(\$): (imap.gmail.com                |
| る信        | ユーザ名(N): [hajime.mizuno                 |
| 簧荷        | セキュリティ<br>セキュアな接続を利用する(U): SSLで暗号化する マ  |
| がう        | 認証方式の機類(A)                              |
| あサるー      | パスワード マ サポートしているかチェックする(E)              |
| がバ        |                                         |
| 、の<br>G ア |                                         |
| mκ        |                                         |
| ai        |                                         |

### やるべきことを登録

ス

を使う場合は自動で設定される

| eint v ligi int | en 🕺 🗈 🛍 🖴 🛇                                                          |                         |
|-----------------|-----------------------------------------------------------------------|-------------------------|
| 480             | 2122756(W) #~C02731 \$                                                | REMETALCE Q VYUDADEDEAU |
| 03223-9         | 6.423                                                                 |                         |
| ¥ 7944-1        | ~ここをクリックしてタスクを追加してするい~                                                |                         |
|                 | □ □ #X632                                                             |                         |
|                 |                                                                       |                         |
|                 | Uburtu Magazine Bill                                                  |                         |
|                 | Ubuntu Magazine原稿<br>開発目: 2010/07/17 (z)<br>ステージ: EUL-VGAN<br>発売: 45/ |                         |
| - <i>k</i> -    |                                                                       |                         |
| 69.             |                                                                       |                         |
| 19              |                                                                       |                         |
|                 |                                                                       |                         |
| 40              |                                                                       |                         |

◆タスクには「やる必要があること」を、開始日、 現在の状況、優先度といっしょに登録しておこう。

### とタスクの表示

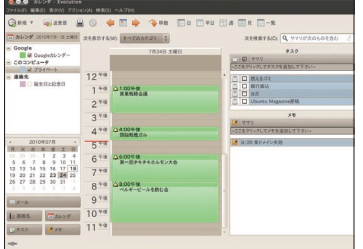

↑ Google カレンダの内容と、ローカルのカレン ダやタスクが同時に表示されるぞ。

### 新着フィードを読む

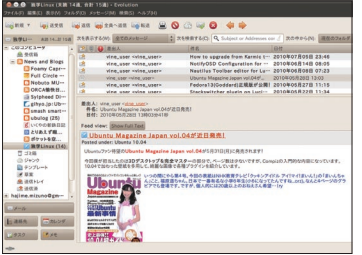

▲メールと同じようにサイドペインに購読してい るフィードの一覧と未読数が表示される。

### ジュールも--目でわかる

なの

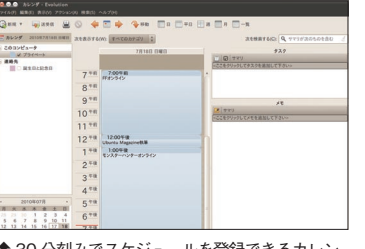

↑ 30 分刻みでスケジュールを登録できるカレン ダに加え、積まれているタスクとメモが並んで表 示される。

カレンダを追加しよう 🙆 新しいカレンダ カレンダ 種類(T) 名前(N) Googleカレンダー コーザ名(N): リフレッシュ(F): 30 🛔 分 🔻 カレンダ(E): ▼ リストを取得する(L) 色(R) オフライン時にカレンダの内容をローカルヘコピーする(Y デフォルトのカレンダにする(D)

↑種類を Google にして、ユーザ名と色を指定す るだけで Google カレンダを取り込めるぞ。

### RSSフィード機能を追加 $\searrow$ @ Edit 2855 2855 troom 50 2-5 -5 -7 E,

↑設定画面の [News and Blogs] にフィードを 追加しよう。OPML でインポートも可能。

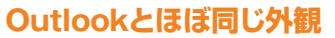

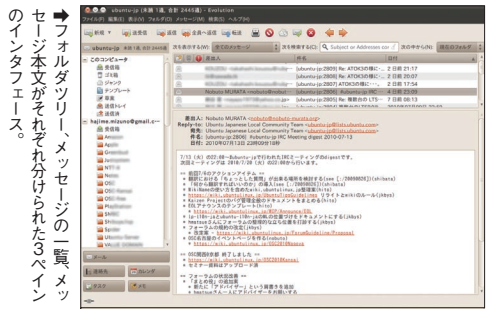

11

### Googleカ させよ

でカ び出 だ。 では他のカレンダとマージして予 トのユーザ名を入力しよう。 定が表示されるぞ。 レン に指定して、 ンダを直接操作するの 力 Evolution 上からGoogleカレ ヨしたら、 [新規] ダ  $\nu$ レンダの追加ダイアロ レンダ が追加され、 *б* - [カレン 種類を Googleアカウン 覧 に Google 複数追加も可 Evolution <del>^\_</del> [Google] Ĭ がおすすめ で新し レグを呼 これ 力

おけば、

У |

'n

を読むように新着

という項目にフィードを追加し

7

設定を開いて

[News and

Blogs]

む

機能を追加するプラグインだ。

EvolutionにRSSフィ

| |

· を 読

のRSSフィードを読めるように

なる。

フィ

1

F

は

0 P

Μ

L形式のフ

7

### evolution-rss] プラグインでRSS パッ エッ ケ 1 ジ I は

# という機能が用意されてお ŋ

ź,

ダ

は

モ

ここから各PIM

機能にアクセス

在する。

たとえばメール

ル本文をデ

能だ。

からの移行もカンタンだ。

加可能なの

Ţ,

他のRSSリ

1

ダ

1

i

をインポー

トすることでも追

用する際にはいくつかの問題も存

ŀ

だが、日本語環境でメー Evolution は優れた P

-ルを使

Ι

Μ

ソフ

う

っため、 7

受け取る相手によっては

フ

ル

ŀ

でUTF-8にしてしま

X

ールを読めない可能性があるし

蓄えておくことができ、 うになっているぞ。 をやるべきか」が きる。これによって モ」には文字通り任意のメモを することができる。 「現在抱えているToDoを、 タスクとメモを並べて表示で では本日のスケジュ 一目でわ 「今自分が [タスク] 1 「 カ -ルに加 かるよ レン 7 に 何

プリを使用することも検討してみ Thunderbird とこ つ た他

よう。

Þ でメー

### 

| 日記のような使い方もできる。 | た、プラグインを有効にして簡易 | メモへのリンクが作成できる。ま | GNOME! はタスクにTombov | ク管理ソフトの『Getting Things | ケーションはいくつかあり、タス | omboyのメモと連携するアプリ | を使って同期できたりもする。T | 組み合わせればDropboxなど | ローカルフォルダとの同期機能を | (90ページ)に直接同期したり、 | を持っているので、Ubuntu One | 作成したメモを同期する機能 | て分類できる。 | 成したメモをまとめてノートとし | ようなリンクを作成できたり、作 | メモに書き込むだけでWikiの | 作成したメモのタイトルを、他の | 他にも、箇条書きも使える。また | を使ったりといった簡単な装飾の | したり、太字にしたり打ち消し線 | がない。メモのフォントを大きく | 自動で保存され、保存操作の必要 | できる。書き込んだものはすべて | 込んで閉じる」だけでメモが作成 | 特化したツールで、「開いて書き | Tomboyはメモを取ることに | 活用したい! | 「くED司明幾能と |
|----------------|-----------------|-----------------|--------------------|------------------------|-----------------|------------------|-----------------|------------------|-----------------|------------------|---------------------|---------------|---------|-----------------|-----------------|-----------------|-----------------|-----------------|-----------------|-----------------|-----------------|-----------------|-----------------|-----------------|-----------------|-----------------|--------|-----------|
|----------------|-----------------|-----------------|--------------------|------------------------|-----------------|------------------|-----------------|------------------|-----------------|------------------|---------------------|---------------|---------|-----------------|-----------------|-----------------|-----------------|-----------------|-----------------|-----------------|-----------------|-----------------|-----------------|-----------------|-----------------|-----------------|--------|-----------|

### Tomboyのメモ

| 🥺 🗠 🔿 ここから開始                                                                                                    |                                                                 |
|----------------------------------------------------------------------------------------------------|-----------------------------------------------------------------|
| 🔍 検索 📎 リンク 🌇 文字の種類(T) 🌼 🛛 🔘 🖉 ノート                                                                                                    |                                                                 |
| <u>ここから開始</u>                                                                                                    |                                                                 |
| Tomboy へようこそ!                                                                                                    |                                                                 |
| これをアイディアや思いついたことを体系づけてまとめる際の "最初のメモ" として<br>ご利用下さい。                                                                                                    |                                                                 |
| GNOME パネルにある Tomboy メニューの "新しいメモの作成" を選択してアイ<br>デアをまとめるためのメモを作成できます。メモは自動的に保存されます。                                                                                                    |                                                                 |
| それから、そのアイディアに関連する複数のメモを一緒にリンクして体系づけてみ<br>て下さい!                                                                                                    | ←これが Tomboy で作成                                                 |
| このパージョンでは、 <u>Tomboy でリンクを利用する</u> というメモを追加しました。<br><u>Tomboy でリンクを利用する</u> と入力する度に下線が自動的に付与されることに<br>気づきましたか? リンクをクリックしてメモを開いてみて下さい。                                                                                                    | したメモだ。メモの中に他<br>のメモのタイトルを入れる<br>とリンクとして機能する。                    |
| GNOMEパネルにある Tomboy メニューの 当所しいメモの作成"を選択してアイ<br>デアを定めるためのメモを作成できます。メモは自動的に保存されます。<br>それから、そのアイディアに関連する複数のメモを一緒にリンクして体系づけてみ<br>て下さい!<br>このパージョンでは、Tomboyでリンクを利用する。というメモを追加しました。<br>Tomboyでリンクを利用すると、入力する度に下級が自動的に付与されることに<br>気づきましたか? リンクをクリックしてメモを開いてみて下さい。 | ◆これが Tomboy で作成<br>したメモだ。メモの中に他<br>のメモのタイトルを入れる<br>とリンクとして機能する。 |

### メモの装飾機能

| 😣 🍛 🔗 🏾 買い物                                                                                                    |                            |              |              |
|----------------------------------------------------------------------------------------------------|----------------------------|--------------|--------------|
| 🔍 検索 争 リンク                                                                                                    | ■<br>6 文字の種類(T)            | ) 🚫 📃 / K    |              |
| 買い物                                                                                                    | 元に戻す( <u>U</u> )           | Ctrl+Z       |              |
| <u><u><u></u><u></u><u></u><u></u><u></u><u></u><u></u><u></u><u></u><u></u><u></u><u></u><u></u><u></u><u></u><u></u><u></u><u></u></u></u> | やり直す(R)                    | Shift+Ctrl+Z |              |
| ・にんじん                                                                                                    | 太宇( <u>B</u> )             | Ctrl+B       |              |
| <ul> <li>・ こーマン</li> <li>・ 玉ねぎ</li> </ul>                                                                                                    | イタリック(1)                   | Ctrl+I       |              |
|                                                                                                    | <del>打ち消し線(<u>S</u>)</del> | Ctrl+S       | ◆ツールバーの「文字の種 |
|                                                                                                    | √ (値)時(日)                  | Ctrl+H       | 類」をクリックすると使用 |
|                                                                                                    | 固定幅( <u>1</u> )            | Ctrl+T       | できる装飾の一覧が表示さ |
|                                                                                                    | フォント                       |              | れる。装飾にはショート  |
|                                                                                                    | 小さい( <u>M</u> )            |              | カットキーが設定されてい |
|                                                                                                    | •標準( <u>N</u> )            | Ctrl+0       | るので、これを覚えるとサ |
|                                                                                                    | 大きい( <u>L</u> )            |              | クサク適用できるぞ。   |

### Dropboxでも同期できる

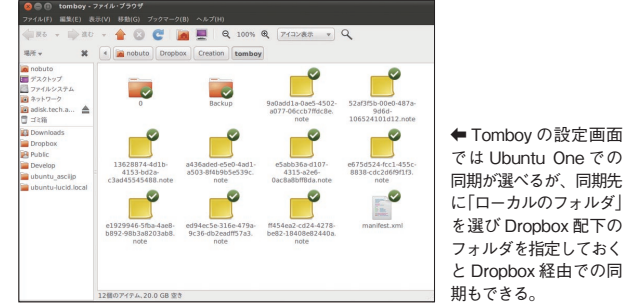

### 簡易日記としても使える

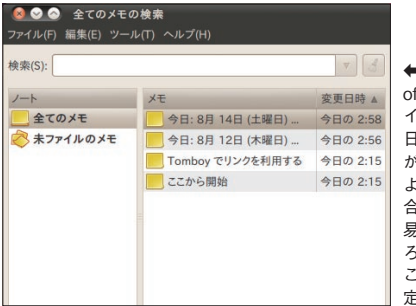

←Tomboyの設定から「Note of the Day」というプラグ インを有効にしておくと「今 日:〇月〇日」といったメモ が自動で作られる。項目ごと より日付ごとに管理したい場 合に向いている使い方だ。簡 易日記として使うのもいいだ ろう。プラグインの設定では このメモにテンプレートが設 定できる。

では Ubuntu One での

を選び Dropbox 配下の

と Dropbox 経由での同

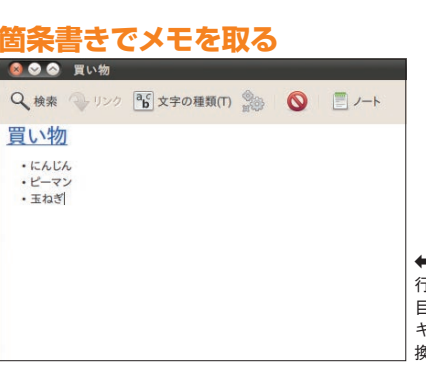

### ノートでまとめる

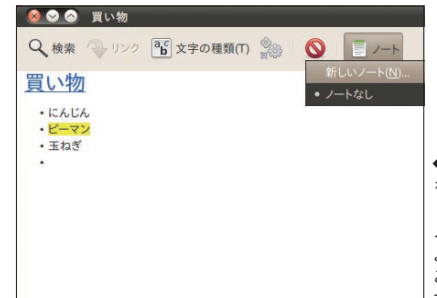

### 😣 🖨 🕕 Tomboyの設定 編集 ホットキー 同期 プラグイン ズットキーを監視する(H) ホットキーを使うと、どこからでも素早くメモにアクセスできるようになります。 ホットキーの何: <Control <Shift>F11. <Alt>N メモのメニューを表示する(M) <Alt>F12 "ここから開始" を開く(S) 新しいメモを作成する(N) <Alt>F11 "全てのメモの検索"を開く(A) disab

開い

### ◆初期状態では「ここから開始」というメモ を開くのに [Alt] + [F11] が割り当てら れているが、あまり役に立たない。「新しい メモを作成する」にこのホットキーを割り当 てて思いついたときにすぐメモが取れるよう にしておこう。

検索(S): ノート 変更日時 ▲ 
 全てのメモ
 Tomboy でリンクを利用する
 今日の 16:13

 ここから開始
 今日の 16:13

含熱狂的ファンのいるメモツール。Ubuntu

←画面右上に表示される Tomboy アイコンからも メモを作成したり、メモ にアクセスしたりできる。 [Alt] + [F12] +-でも 呼び出せるぞ。

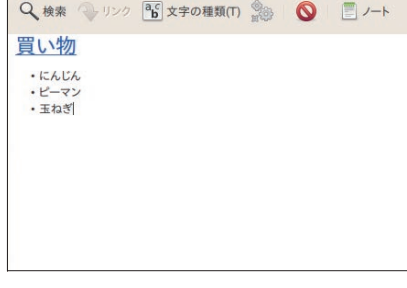

画面右上からもアクセス

📃 ここから開始 (新規) 📃 Tomboy でリンクを利用する (新規)

🗾 💼 👣 🜒 🐱 8月 3日 (火) 午後 4:18 😣 user1 😃

←箇条書きを使う場合は、 行頭に「-」を入力して項 目を入力しよう。エンター キーを押すと箇条書きに変 換される。

できるようになる。

もっと素早くメモを取ろう

◆ツールバーの [ノート] をクリックして新しいノー トを作成すると、ノートに メモをまとめて分類できる ようになる。プロジェクト ごとにメモをまとめて管理

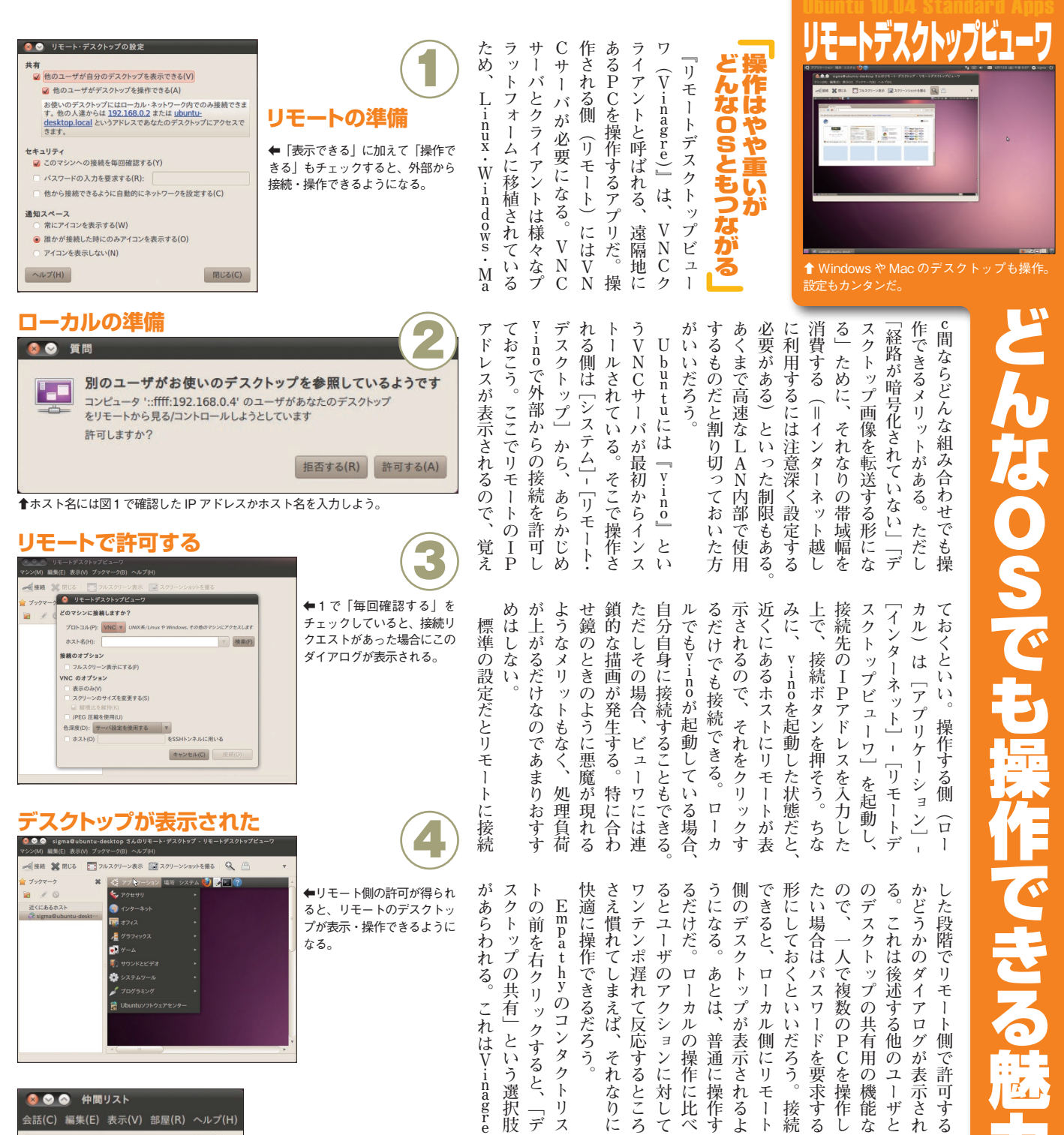

デ

画面もそれ

ほど占有しない。

詳

l

設定方法

は、

84

く

1

ジを参照

ΰ

τ 11 画 な Ø

ほし

11

デスクトップの共有

← Empathy は IM 用の経路を使って

VNC 接続を行うので、ネットワーク

設定に詳しくなくても大丈夫だ。

IJ

ź

ウィンドウだけ表

示できるの

Ţ

Ó

VNCよりも軽快で、

必要

端末を使った操作が必要になるも

SH経由のX転送もおすすめだ。

t u

同

士の遠隔操作であ

れば、

S

互いを操作できる。 機能を使えば、 ら入っている

なお、

U b u n

VNCを使って

お

れ V

れば、

M a c

OS Xだと最初 画面共有」

か

という

NCサー

バ

やクライアントを

を紹介したが、

W

i n

dowsだと

ここではUbuntu

同

 $\pm$ 

Ø

接

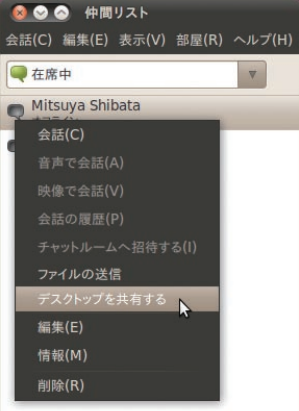

i,

デ

/スクト ŀ

・ップ

/映像を 設定を

ウ

1

ク

Ø

操作を補助しても

・ザと

らう機能だ。 相手に転送し、 自動で行 

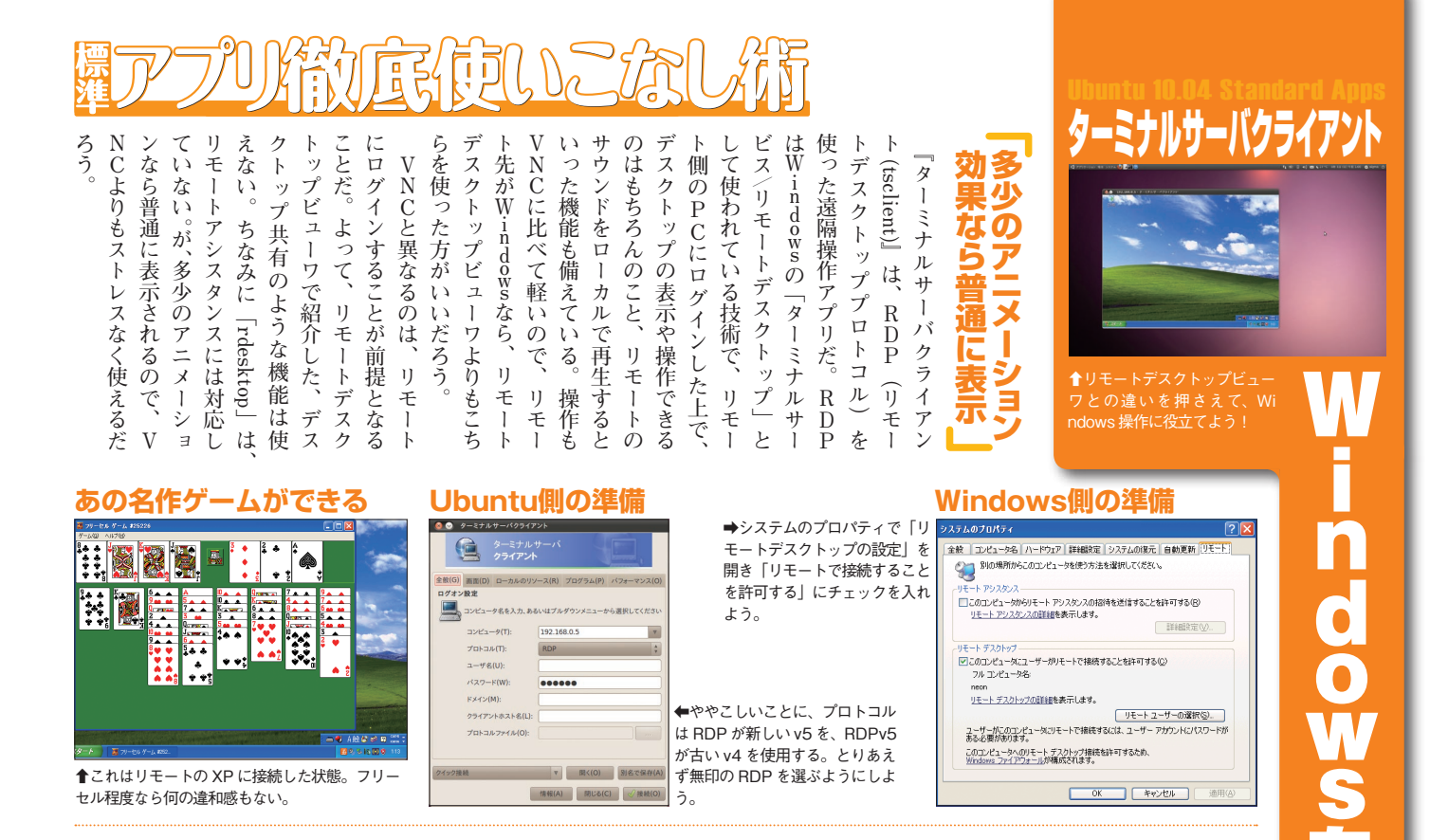

は RDP が新しい v5 を、RDPv5

が古い v4 を使用する。とりあえ

ず無印の RDP を選ぶようにしよ

🧕 😒 ターミナルサー

▲これはリモートの XP に接続した状態。フリー セル程度なら何の違和感もない。

バ Μ С D ある う行をファイルの最後に追加する 定を だ。 動いたり動 する。 け バクライアント自体はVNCやX みを紹介したが、ターミナルサー 共有を使えるようになる可 で接続すれば、 イ τ いきなり接続するのではなく、 サー 機能もあるのだが、環境によって ちなみに、 Ţ, としてリモート上に表示されるの は、 が使えるのだ。  $\Box$ 11 サウンドやディスクやプリンタと [clipboard:CLIPBOARD] i n IJ ッ なら『xtightvncviewer』、 な の「.rdp」ファイルを読み込ん n ーカルで視聴するといった荒技 ったリソースの共有機能が存在 のVNCと異なり、 デスクトップ画像を転送するだ CPなら MCPにも対応して |別名で保存||しよう。 dowsでしか再生できない動 動かな ファイルのやりとりも簡単だ をリモートで再生させながら クエンドを追加しよう。 お、ここではRDP をテキストエディ バクライアントの起動画面 ネット i n に 仕 事 シースの共有で 「.rdp」という拡張子を付け よって、ローカルにある| クリップボ かなかったりするよう ワー い場合は、ターミナル 「xnest」とい クリップボード ローカルディスク ·クディスクの一 をさせる いる。 R D P に は ードの共有 タで開 そのファ の機能 っ 能 性 と X D っ V き W 設 た 13 種 Ø Ν 0 が で

う。

プロトコルファイル(0)

v 問く(O) 別名て

### ファイル共有も簡単

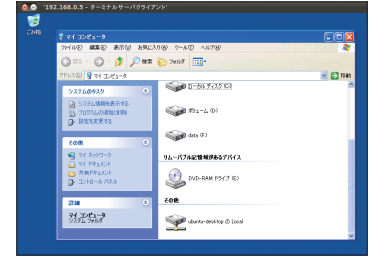

↑ローカルディスクドライブの設定を行えば、 ローカルのディスクをリモート上でも共有可能。

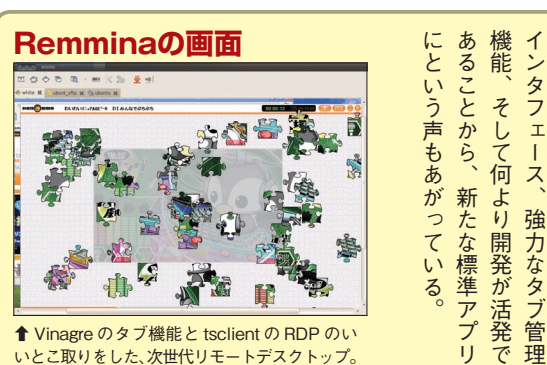

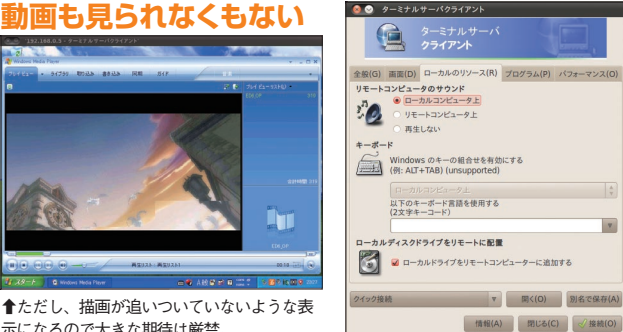

示になるので大きな期待は厳禁。

が人気を集めている。洗練され

た

ReEE-cal (ppa:llyzs/ppa) XDMCPクライアントである れを利用したRDP 装である『FreeRDP』と、 心してほしい。 が の、バックエンドには DP実装が完了している。 執筆時点で、 クライアントは標準ではインス の方に統合し、 定方法が変わる可能性はあるもの 10)では、RDP機能をビュー した機能はそのまま使えるので安 FreeRDPと さらに最近は新しいRDP実 使われているので、 ールされなくなる予定だ。原稿 Remmina Maverick (Ubuntu 既にビューワへのR ターミナルサー V ここで紹 | rdesktop ] N C 若干設 NX 10 そ ヮ 介 バ

ス(R) プログラム(P) パフォーマン:

973735

このコンピュータへのリモート・デスクトップ接続を許可するため、 Windows ファイアウォールが構成されます。

リソ

部分だ。

v

-スの設定

← VNC と大きく異なるのがこの

99 **Ubuntu Magazine Japan** 

| いる〇〇oのソースに、ノベルがのは、〇racleがリリースしてしょった。そご存じの方も多いだろう。Ubuntuが採用している〇〇〇ヵは、〇racleがリリースして、「、、、、、、、、、、、、、、、、、 | Cpen Curce』 といったシレーションだ。そのうえ、オープンノーットフォームアプリケールチプラットフォームアプリケールチプラットフォームアプリケールチプラットフォームを動作するマントモな製品名に変更された。 | u 10・04に収録されているのは<br>StarSuite』という名前で製品版<br>[StarSuite』という名前で製品版<br>の小による買収によって『Oracle | ジョンは3・2・1だ。U b un t<br>2002年で、現在の最新バー<br>ジョン1がリリースされたのが<br>ているオフィススイートだ。バー | オラクル)が主体となって開発し | サン・マイクロシステムズ(現・nOffice.org(以下〇〇০と略す)は | 簡単な<br>概要から<br>説明する。<br>Ope | 今更必要ないかもしれないが、 | 「このの基本構成・    | Dependent 10.04.Standard Ap     Dependent 10.04.Standard Ap     Dependent 10.04.Standa |   |
|----------------------------------------------------------------------------------------------------|----------------------------------------------------------------------------------------------------|----------------------------------------------------------------------------------------|----------------------------------------------------------------------------|-----------------|---------------------------------------|-----------------------------|----------------|--------------|----------------------------------------------------------------------------------------------------|---|
| UbuntuでのOC                                                                                           | )o基本構成                                                                                                    | x                                                                                      | 初期道入                                                                       | スト              | 動<br>作<br>a                           | 5                           |                | 合れ<br>すて     | a アう あ O リ<br>e プ こ O る O リ                                                                                                    | 3 |
| ワードプロセッサ                                                                                             | Writer                                                                                                    | Word Prosessor                                                                         |                                                                            | ー<br>ル<br>キ     | し s<br>c<br>c<br>い                    |                             | PenOf          | 「い」<br>U な   | リと0。 1                                                                                                    | Ś |
| 表計算                                                                                                  | Calc                                                                                                    | Spread Sheet                                                                           | 0                                                                          | される             | いのゴ                                   |                             | fire o         | b い<br>u の   | 標 」 オ 用 し 単 チャック                                                                                                    |   |
| プレゼンテーション                                                                                            | Impress                                                                                                    | Presentation                                                                           | 0                                                                          | °°              | v<br>v<br>v<br>z a                    | ル・                          | rg IJ          | t<br>u<br>マ、 | で 3 あって れる こう                                                                                                    |   |
| ドローツール                                                                                               | Draw                                                                                                    | Drawing                                                                                | 0                                                                          |                 | サ<br>ブ Ν                              | る必                          | )atal          | ノ使用          | ンかとえ 細パ 「」                                                                                                    |   |
| データベース                                                                                               | Base                                                                                                    | Database                                                                               | ×                                                                          |                 | るが                                    | 要が                          | いって、<br>フィ     | ト し ち        | いなり なチ                                                                                                    |   |
| 数式                                                                                                   | Math                                                                                                    | Formula(注)                                                                             | $\bigcirc$                                                                 |                 | にな                                    | ある                          | _ 즈 .          | エだアい         | - <sup>8</sup> 複 「 違 ( G<br>ル 『 数 と い G                                                                                                    | 4 |
| 注 : Formula はメニューには                                                                                  | 表示されないが、インス                                                                                                | トールはされている                                                                              |                                                                            |                 | ンと                                    |                             | かの・            | セ場           | さBのい が                                                                                                    |   |

| -1-10               | 1010         |                | 1/1/20143/ |                       |
|---------------------|--------------|----------------|------------|-----------------------|
| ワードプロセッサ            | Writer       | Word Prosessor | $\bigcirc$ | ルなピスD                 |
| 表計算                 | Calc         | Spread Sheet   | 0          | に du J                |
| プレゼンテーション           | Impress      | Presentation   | 0          | S C a L Frg           |
| ドローツール              | Draw         | Drawing        | 0          | 手<br>る<br>必<br>づ<br>V |
| データベース              | Base         | Database       | ×          | る M ご要が<br>式 が        |
| 数式                  | Math         | Formula(注)     | 0          | にながこ                  |
| 注: Formula はメニューには暑 | 長示されないが、インスト | ールはされている       |            | ンとるが                  |

注: Formula はメニューには表示されないが、インストールはされている

して、 oxt』 eforge.jp] (http://source び出せる。 登録され、テンプレートは リップアートは「ギャラリー」に すれば適用される。追加されたク ultSettingsForJapanese.oxt』 사 する。その後[追加]をクリック 張機能マネージャー]をクリック ○○∘を起動して [ツール] - [拡 は からダウンロードする。最新版 docj/releases/?package\_id=9481) 間違えないようにしよう。 名前のものがたくさんあるので、 をインストールする。似たような nese Opentype font set, IPAfont アセンター]から [Font] - [Japa で、最初に
[Ubuntuソフトウェ トはIPAフォントを使用するの 加するものだ。 収録し、かつさまざまな設定を追 テンプレートやクリップアートを ておきたい。これは、たくさんの 何をさておいてもインストールし は、 が提供する
[日本語環境改善拡張 プレートとドキュメント」 指定する。あとは000を再起動 torge.jp/projects/openoffice まず収録されているテンプレー OpenOffice.org 日本ユーザー会 日本語環境改善拡張は、『sourc [DefaultSettingsForJapanese] 000を活用するのであれば、 の1.2だ。インストー ダウンロードした『Defa 拡張 から呼 「テン -ルは、

### Impressの背景も

| Bit Chapter of provide strength         9 / 1.81         9 / 1.81         9 / 1.81         9 / 1.81         9 / 1.81         9 / 1.81         9 / 1.81         9 / 1.81         9 / 1.81         9 / 1.81         9 / 1.81         9 / 1.81         9 / 1.81         9 / 1.81         9 / 1.81         9 / 1.81         9 / 1.81         9 / 1.81         9 / 1.81         9 / 1.81         9 / 1.81         9 / 1.81         9 / 1.81         9 / 1.81         9 / 1.81         9 / 1.81         9 / 1.81         9 / 1.81         9 / 1.81         9 / 1.81         9 / 1.81         9 / 1.81         9 / 1.81         9 / 1.81         9 / 1.81         9 / 1.81         9 / 1.81         9 / 1.81         9 / 1.81         9 / 1.81         9 / 1.81         9 / 1.81         9 / 1.81         9 / 1.81         9 / 1.81         9 / 1.81         9 / 1.81         9 / 1.81         9 / 1.81         9 / 1.81         9 / 1.81         9 / 1.81         9 / 1.81         9 / 1.81         9 / 1.81         9 / 1.81         9 / 1.81         9 / 1.81         9 / 1.81         9 / 1.81         9 / 1.81         9 / 1.81         9 / 1.81         9 / 1.81         9 / 1.81         9 / 1.81         9 / 1.81         9 / 1.81         9 / 1.81         9 / 1.81         9 / 1.81         9 / 1.81         9 / 1.81         9 / 1.81         9 / 1.81         9 / 1.81 <t< th=""><th>🗲 📾 🛛 😀</th><th>112 E<b>f</b></th></t<> | 🗲 📾 🛛 😀                                                                                                    | 112 E <b>f</b> |
|----------------------------------------------------------------------------------------------------|----------------------------------------------------------------------------------------------------|----------------|
|                                                                                                    | Bit Statement (print)         Bit Statement (print)           Shit Statement (print)         Bit Statement (print)           Shit Statement (print)         Bit Statement (print)           Shit Statement (print)         Bit Statement (print)           Shit Statement (print)         Bit Statement (print)           Shit Statement (print)         Bit Statement (print)           Shit Statement (print)         Bit Statement (print)           Shit Statement (print)         Bit Statement (print)           Bit Statement (print)         Bit Statement (print)           Bit Statement (print)         Bit Statement (print)           Bit Statement (print)         Bit Statement (print)           Bit Statement (print)         Bit Statement (print)           Bit Statement (print)         Bit Statement (print)           Bit Statement (print)         Bit Statement (print)           Bit Statement (print)         Bit Statement (print)           Bit Statement (print)         Bit Statement (print)           Bit Statement (print)         Bit Statement (print)           Bit Statement (print)         Bit Statement (print)           Bit Statement (print)         Bit Statement (print)           Bit Statement (print)         Bit Statement (print)           Bit Statement (print)         Bit Statement (print) |                |

◆日本語環境改善拡張で「渋好み」「瑠璃色」以外にもたく さん増えたテンプレート (プレゼンテーション背景)。

### 膨大な数が追加される

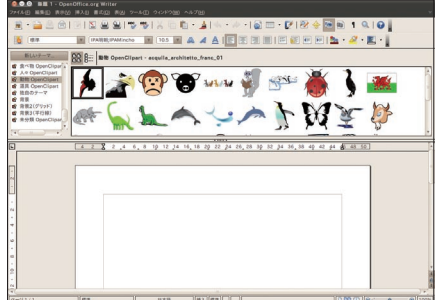

### ギャラリーで確認

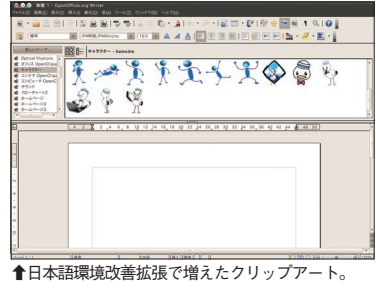

多く、探すだけでも結構大変だ。 トールするといい。とにかく数が は足りない、という場合にインス ŀ

が収録されているので、これで

OpenClipArt 由来のクリップアー

に、
「日本語環境改善拡張」にも からインストールできる。 ちなみ

拡張機能のインストール

オフィスも。

アツ

真っ先にインス

Ī

ル

| A拡<br>B.D | 20.101                      |                                                                                                    |
|-----------|-----------------------------|----------------------------------------------------------------------------------------------------|
| C.S       | efault<br>ozaiO             | #を構成するXMLソース部分に関するライセンス<br>iSettingsForJapaneseで収録したテンプレートのライセンス<br>Qo ライセンス                                                                                                    |
| AB        | 張機                          | 能を構成するXMLソース部分に関するライセンス                                                                                                    |
|           | G                           | NU LESSER GENERAL PUBLIC LICENSE<br>Version 3, 29 June 2007                                                                                                    |
| Co        | pyrigh<br>sryone<br>this li | ht (C) 2007 Free Software Foundation, Inc. <http: fsf.org=""></http:><br>e is permitted to copy and distribute verbatim copies<br>corse document. but changing it is not allowed. |
| 拡張        | のイン                         | ストールを継続するには、次の手順に従ってください:                                                                                                    |
|           | 1.                          | ライセンス条項をすべてお読みください。スクロールパーまたは '下へスクロール' ボタン<br>を使用して、ライセンス条項のすべてを見ることができます。                                                                                                    |
|           | 2.                          | 'OK' ボタンをクリックして、拡張のライセンス条項に同意します。                                                                                                    |

スが表示され、同意しないとインストールできない。

使用できる。便利なことに、 作権が存在しないため、自由 配布しているサイトがある。 クドメインのクリップアートを

U

に

buntuソフトウェアセンターの [オフィス]-[オープンクリップ

ート」(下から2番目にある)

← OpenClipArt で増えた クリップアート。日本向け のドキュメントに合うもの を厳選したいところ。

クリップアートを

OpenClipArt という、パブリ さらに増やすには

ÿ

著

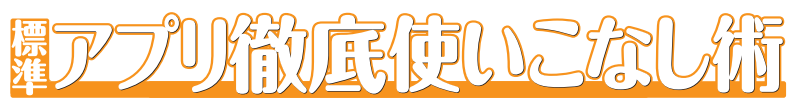

a separate presenter's console

|  | シンプルな PDF を<br>み込ませてみたが、<br>べて Draw で読み<br>まれ、行末もガタガ<br>になり残念。 | テーションが行える。が表示され、効果的なプレゼン | だけに経過時間や前後のスライド | デュアルディスプレーの設定を<br>デュアルディスプレーの設定を | • 000 Impress extention for a | サイズの縮小を行う | 解像度を落とすなどしてファイル | Impressのファイルを、画像の | • 00o extension for size-effic | ポートし、再編集できる。 | その名のとおりPDFをイン | PDF documents | • OOo extentions for Importing | できるので試してみよう。の[システム]カらインストール | )<br>し<br>buntu<br>ソフトウェアセンター | 000の拡張機能のいくつかは、 | 拡張機能を追加 | ーノポジトノこある |
|--|----------------------------------------------------------------|--------------------------|-----------------|----------------------------------|-------------------------------|-----------|-----------------|-------------------|--------------------------------|--------------|---------------|---------------|--------------------------------|-----------------------------|-------------------------------|-----------------|---------|-----------|
|--|----------------------------------------------------------------|--------------------------|-----------------|----------------------------------|-------------------------------|-----------|-----------------|-------------------|--------------------------------|--------------|---------------|---------------|--------------------------------|-----------------------------|-------------------------------|-----------------|---------|-----------|

### size-efficient presentation

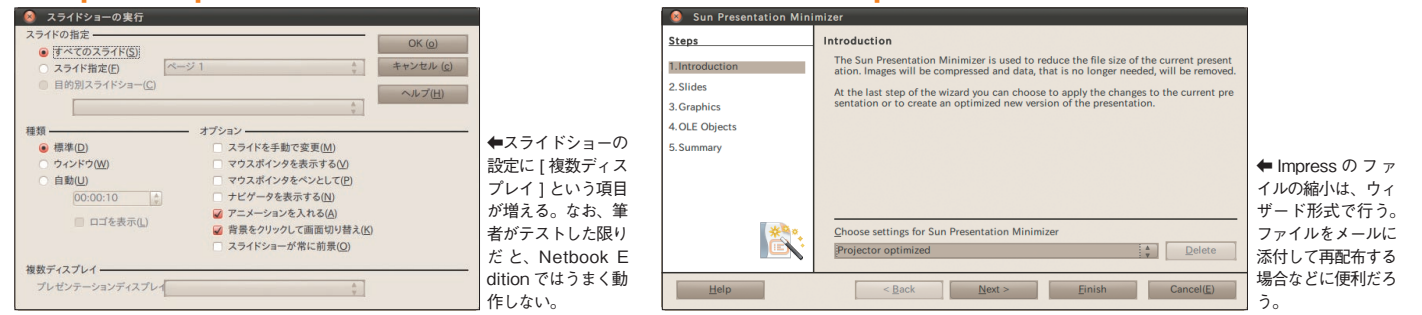

| OOo用のお役立ちテンプレート集                                                                                                    | こでるいラかり no tt 『要Sフけにもだこく語て ce si Of<br>と作が。イれ、話p: Qがのアの応困。れつのいst on ffi O お子                                                                                                    |
|----------------------------------------------------------------------------------------------------|----------------------------------------------------------------------------------------------------|
| <b>OpenOffice.org Templates</b><br>http://templates.services.openoffice.org/ja                                      | で<br>た<br>で<br>で<br>で<br>で<br>で<br>で<br>で<br>で<br>で<br>で<br>で<br>で<br>で                                                                                                    |
| Modern Impress Templates<br>http://extensions.services.openoffice.org/ja/<br>project/modern-impress-templates       | るをかカいにに、<br>の<br>かった<br>の<br>な<br>い<br>の<br>な<br>に<br>よ<br>の<br>の<br>の<br>の<br>の<br>の<br>の<br>の<br>の<br>の<br>の<br>の<br>の                                                                                                    |
| Professional Template Pack II - English<br>http://extensions.services.openoffice.org/ja/<br>project/TemplatePack_II | にたい<br>になくなどで、<br>していたい<br>で、<br>したい<br>で、<br>したい<br>で、<br>したい<br>で、<br>したい<br>で、<br>したい<br>で、<br>したい<br>で、<br>したい<br>で、<br>したい<br>で、<br>したい<br>で、<br>したい<br>で、<br>したい<br>で、<br>したい<br>で、<br>したい<br>で、<br>したい<br>で、<br>したい<br>で、<br>したい<br>で、<br>したい<br>で、<br>で、<br>したい<br>で、<br>したい<br>で、<br>で、<br>で、<br>で、<br>で、<br>で、<br>で、<br>で、<br>で、<br>で、 |

| 2D Chart<br>Size<br>Data Content | 200x200<br>寿限無、寿限無五劫の擦り切れ海砂利水<br>魚の水行末 雲来末 風来未食う寝る処に<br>住む処やぶら小路の藪柑子バイボバイ<br>ボイボのシューリンガンシューリンガン<br>のゲーリンダイグーリンダイのポンポコ | Magenta 2D<br>Barcode                                                                                            | <ul> <li>◇ ページ番号</li> <li>◇ ページ番号</li> <li>&gt; ページ番号</li> <li>&gt; へッダ:</li> <li>フッタ:</li> <li>□ 左右対却</li> </ul> | 号の挿入<br>を表示する(A)<br>左揃え(B)<br>左揃え(E)<br>称なページレイアウト(J)<br>ページレイアウト(J) | <ul> <li>中央揃え(C) 石揃え(D)</li> <li>中央揃え(F) ● 石揃え(G)</li> </ul> | Pagination                                                                              |
|----------------------------------|----------------------------------------------------------------------------------------------------|----------------------------------------------------------------------------------------------------|----------------------------------------------------------------------------------------------------|----------------------------------------------------------------------|--------------------------------------------------------------|-----------------------------------------------------------------------------------------|
| Encoding( <u>B</u> )             | Shift_JIS v<br>Cancel(C) OK(A)<br>by Google                                                                           | ◆いわゆるQR コードを作成<br>するツール。UTF-8 にも対応しているようだが、規格上<br>Shift_JIS にしないと読み取れないだろう。QR コードは結構長い文字列も埋め込めるので、いろいろな用途が考えられる。 | 最初のペー<br>最初のペー                                                                                                    | <ージにページ番号(出):<br>ジのページ番号( <u>K</u> ):                                | Native Numbering                                             | ← Writer でページ番号を<br>振る場合、ちょっとしたコ<br>ツが必要になる。しかし、<br>これを使えばカンタンだ。<br>メニューは日本語化されて<br>いる。 |
| (http://extensio                 | ons.services.openoffice.org/ja/project/                                                                               | 2DBarcode                                                                                                    | http://exten                                                                                                    | sions.services.ope                                                   | enoffice.org/ja/project/pag                                  | ination                                                                                 |

| 日本語ユーザのための情報源                                                      | 書 nO は うう               | うン使トDme版ド /3 究めた CL しつ報で少                                                                                                    |
|--------------------------------------------------------------------|-------------------------|----------------------------------------------------------------------------------------------------|
| <b>OOo日本語プロジェクト</b><br>●http://ja.openoffice.org/<br>日本でのオフィシャルサイト | <sup>a</sup> が発売さ       | 1 - 7 = 2<br>(http://c<br>の Microse<br>(http://c<br>の Microse<br>(http://c<br>の が参考のほ<br>、<br>プック Ope<br>(http://c<br>の 秋<br>しとは、<br>「<br>る部分れの<br>しとは、<br>「<br>る部分れの<br>して<br>して<br>して<br>して<br>して<br>して<br>して<br>して<br>して<br>して<br>して<br>して<br>して                                                                                                    |
| <b>OOo日本ユーザー会</b><br>●http://oooug.jp/<br>Q&A集など実用的コンテンツが満載        | れている。<br>』(翔泳社<br>ジガイドブ | 日<br>日                                                                                                    |
| OOo Q&A<br>●http://oooug.jp/faq/<br>よくある質問と回答をおさめたサイト              | !)という<br>シークのpe         | 2のでダモイアで $         2のですイアで           2のです           2のです           2ののです           2ののです           2ののです           2ののです           2ののです           2ののです           2ののです           2ののです           2ののです           2ののです           2ののです           2ののです2ののです           2ののです2ののです           2ののです2ののです2ののです2ののです2ののです2ののです2ののです2ののです2ののです2ののです2ののです2ののです2のので2のので2のので2のので2のので2のので2のので2のので2のので2のので2のので2のので2のので2のので2のので2のので2のので2のので2のので2のので2のので2のので2のので2のので2のので2のので2のので2のので2のので2のので2のので2のので2のので2のので2のので2のので2のので2のので2のので2のので2のので2のので2のので2のので2のので2のので2のので2のので2のので2のので2のので2ののので2ののので2ののので2ののので2のののの2のののの2ののの2ののの2のの2ののの2ののの2ののの2のの2ののの2ののの$ |

101 Ubuntu Magazine Japan

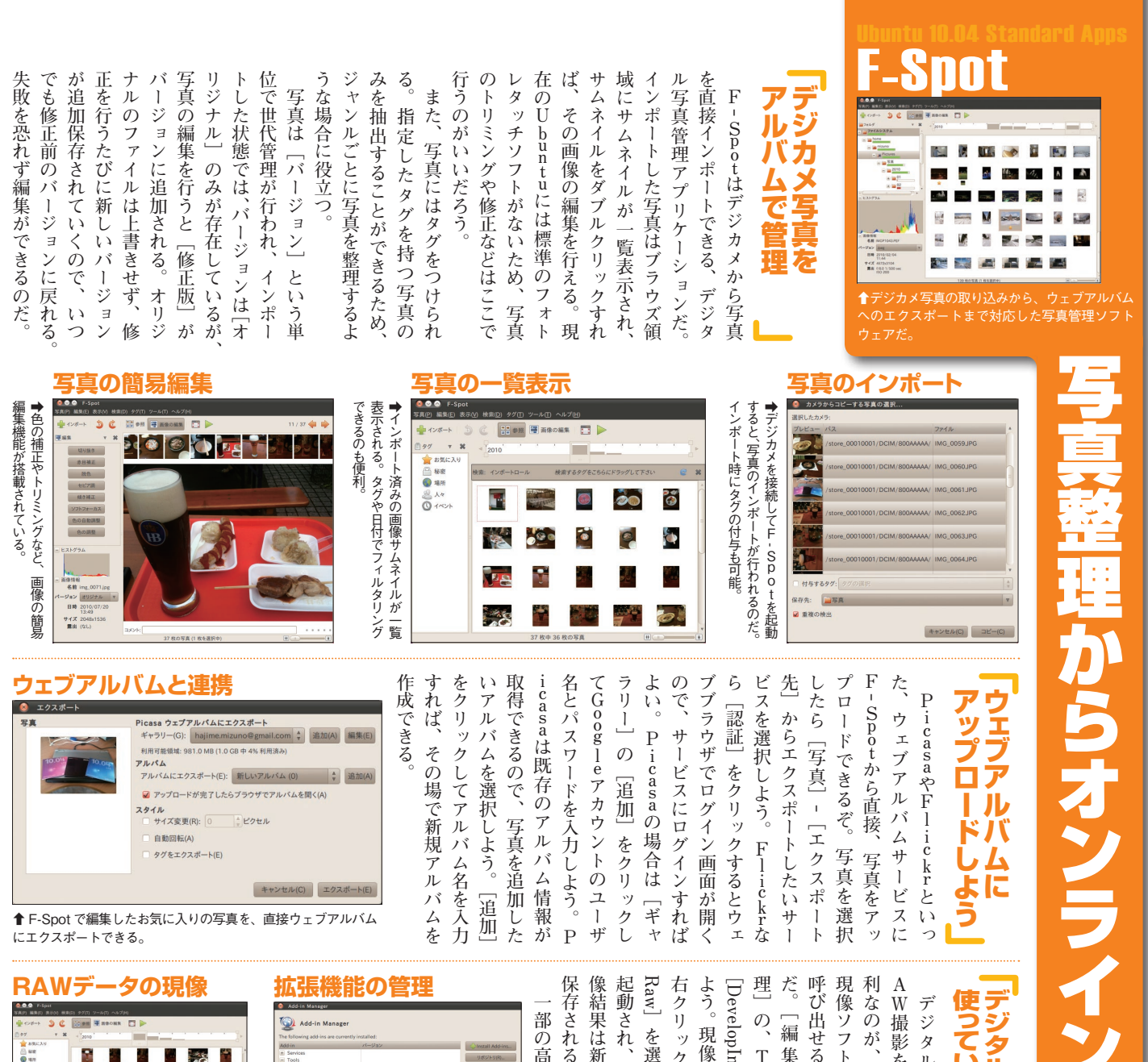

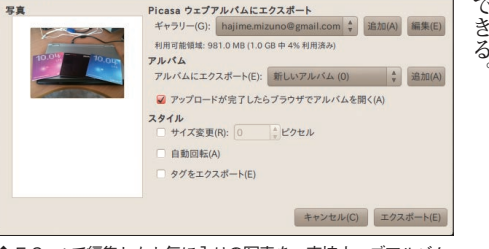

↑ F-Spot で編集したお気に入りの写真を、直接ウェブアルバム にエクスポートできる。

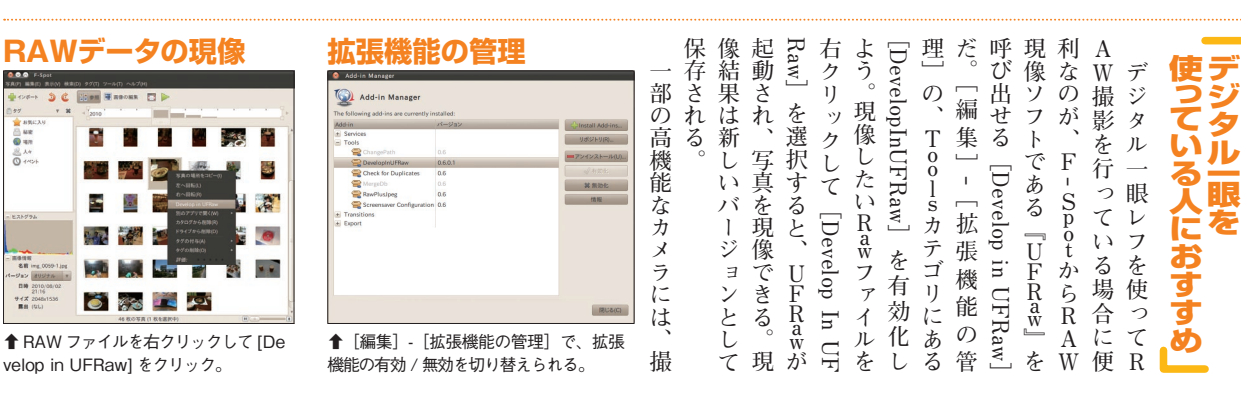

写真を追加した

[追加]

ヒストクラム るような場合に有効な拡張機能だ ➡同一の写真にRAWとJPEGが存在す 画像情報 名前 オリジナル バージョン 日時 2010/07/09 14:41 サイズ 4000×3000 露出 f/2.8 1/20 sec ISO 400 

**RawPlusJpeg** 

### FRawで作う

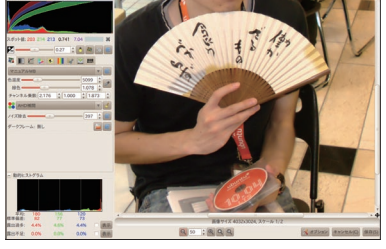

↑現像後、[保存]をクリックすれば[Develop in UFRaw] というバージョンが追加される。

同

Й

ムに

Ť

5

5

Flickra

これでJPEGファイルはRAW

ル] - [Merge Raw] を実行しよう イルをマージするといい。「ツー

ファイルのバージョ

ンになり、

2

1 ŀ

ヤ

れるようになる

枚の写真が1枚にまとめて表示さ

写真を選択

う。

枚が一覧に並んで表示されてしま の写真でもJPEGとRAWの2 ルを全てインポートすると、 ている。このような場合にファイ マットで記録する機能が搭載され 影時に JPEGと RAWの 両フォ

Ø

[RawPlusJpeg] を使ってファ こんな場合は同じく拡張機能 写真をアッ

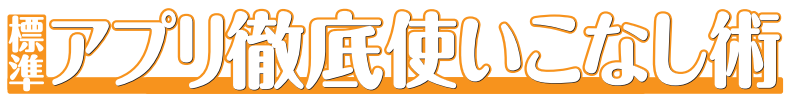

| ◆マテム全体の入力パラメータの調整<br>をす。<br>能<br>定<br>た<br>の<br>ま<br>の<br>た<br>の<br>た<br>た<br>た<br>た<br>た<br>た<br>た<br>た<br>た<br>た<br>た<br>た<br>た | [○] ボタンで録音開始、[□] ボタンで録音した音声を確認、だ。音声に問題がなければ、[ファイル]<br>- [保存] で保存しておこう。<br>[ファイル] - [音量調節ツール<br>を開く] では、事前にボリューム<br>の調整や、利用するコネクタの選 | <b>サウンド・レコーダで</b><br>音声を録音しよう<br>たいていのPCには「ライン入<br>たいていのPCには「ライン入<br>ガ」や「マイク入力」などの音声<br>使って音声を録音できるのが『サ<br>ウンド・レコーダ』だ。 | COUNTRY     COUNTRY     COUNTRY |
|----------------------------------------------------------------------------------------------------|----------------------------------------------------------------------------------------------------|----------------------------------------------------------------------------------------------------|----------------------------------------------------------------------------------------------------|
| コーデックと対応パッケージ                                                                                                    | 切期設定のまま                                                                                                    | て指いはグ使プン                                                                                                    | ンケ に録が重 🗕                                                                                                    |

しばらく待とう。

k

MP3サポート gstreamer0.10-plugins-ugly-multiverse

MP2サポート gstreamer0.10-plugins-ugly

AAC(M4A)サポート gstreamer0.10-plugins-bad-multiverse

以上のコーデック全部 ubuntu-restrcted-extras

変換の設定

へ変換結果を保存しますか

サブフォルダを作成 気気元のファイル名をどのように付けますか 拡張子のみ変更する

厄介な文字を置換える

前與

だ。 だ。 だ。

変換する対象のパラメータ指定画面で[編

| CD Quality, Lossy (.ogg (種類))                   |
|-------------------------------------------------|
| Voice, Lossless (.wav (種類))                     |
| Voice, Lossy (.spx (種類))                        |
| ▲<br>デフォルト状態のコーデック一覧。<br>Ubuntu でだけ使っている分にはこれで十 |

U 分 に す

フォ

**●** 変換

SoundConverter。ファイルをドラッグア

ンドドロップして、「変換」ボタンを押す 音声ファイルならなんでも変換できる

だけのカンタン操作だ。

NR.

い方は「録音ファイルをドラッ (音の前に「大きすぎない程度 一要だ。「入力レベル」に、音量 定して、 フォーマットの内容や保存先を &ドロップする」だけだ。あと リング周波数の変換ができる タンに音声フォーマットやサン 調整しておこう。 ゲージとして表示されるので、 ージを別途導入しておくと、 また、「soundconverter」 [編集] - [設定] で変換した [変換] ボタンを押し パ 力 ッ

.

-デック追加後の状態

| CD Quality, AAC (.m4a (種類))                               |       |
|-----------------------------------------------------------|-------|
| CD Quality, Lossless (.flac (種類))                         | N     |
| CD Quality, Lossy (.ogg (種類))                             | 2     |
| CD Quality, MP2 (.mp2 (種類))                               |       |
| CD Quality, MP3 (.mp3 (種類))                               |       |
| Voice, Lossless (.wav (種類))                               |       |
| Voice, Lossy (.spx (種類))                                  |       |
| ↑ MP3・MP2・AAC が追加された状態。iPod や<br>マン用に持ち出すなら、この状態にする必要がある。 | ^ウォーク |

i

う。間違って「削除」しないよう

に注意。

audio-profiles-properties」と入力 す場合、 х 修正して【閉じる」と新しいコ そうした場合「端末」か、「AI Podなどのプレイヤーに持ち出 x 用非可逆・拡張子ogg)、Spee 拡張子flac)、Vorbis (音楽 Ø 既存のプロファイル設定をコピー 欄に「CD Quality, MP3」という を新規作成してみた。[編集] ションの実行」を開いて「gnome-を参考にインストールしよう。 の場合は「コーデック」と呼ばれ たい、という人も多いだろう。そ W 「ファイルの拡張子」をMP3に &ペーストし、vbrとvbr-quality ity, MP3」というプロファイル れるはずだ。 メータ調整をしたくなるだろう。 MP3などのコーデックのパラ 「GStreamer のパイプライン」の しよう。コーデック一覧が表示さ t]+[F2]キーで「アプリケー るソフトウェアを、 詳細な 左下のサンプルでは [Full Qual サウンド・レコーダは標準では 値を調整してみた。 ある程度録音に詳し コーデック指定 (人の声専用非可逆・拡張子sp AVのほかFLAC(ロスレス・ しかサポートしていない。 ||デックの追加 MP3やAACで録音し 左上の対応表 11 さらに、 人なら

### 高音質MP3設定を追加!

| 🔕 プロファイル "Full Quality, MP3" の編集 |                                           |  |  |  |  |  |  |
|----------------------------------|-------------------------------------------|--|--|--|--|--|--|
| プロファイルの名前(P):                    | Full Quality, MP3                         |  |  |  |  |  |  |
| プロファイルの説明(D):                    | <説明なし>                                    |  |  |  |  |  |  |
| GStreamer のパイプライン(G):            | enc mode=0 vbr=2 vbr-quality=2 ! id3v2mux |  |  |  |  |  |  |
| ファイルの拡張子(F):                     | mp3                                       |  |  |  |  |  |  |
| ✓ 有効にする(A)                       |                                           |  |  |  |  |  |  |
| 閉じる(C)                           | へルブ(H)                                    |  |  |  |  |  |  |

で

◆リッチな MP3 設定をしてみた。オプションは色々追求の余 地があるぞ。

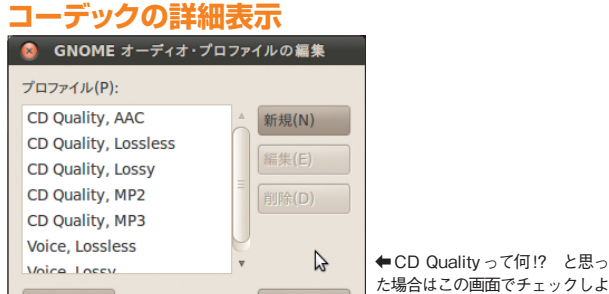

閉じる(C)

ヘルプ(H)

場合は確認しておこう。 の設定の確認も可能だ。 選択して「編集」すると、それら 追加される。既存のコーデックを デックとして「Full Quality」 気になる が

応形式と

| 別期設定のまま                                                                                                    |
|----------------------------------------------------------------------------------------------------|
| D Quality, Lossless (.flac (種類))                                                                            |
|                                                                                                    |
| /oice, Lossless (.wav (種類))                                                                                 |
| /oice, Lossy (.spx (種類))                                                                                    |
| ・デフォルト状態のコーデック一覧。<br>buntu でだけ使っている分にはこれで十<br>・なんだけど。Ogg Voribis や Flac<br>:対応してないプレイヤーに入れて持ち出<br>'には向いてない! |

マット変換

プァイルを追加 フォルダを追加 クリア

D

Rhvthmbox 楽曲 生できる、 られている。 も可能だが、 みに、このサー 3 サー 購入した楽曲をほかのPCでも再 スト DRMのないMP3ファイルを購 はPayPaーアカウントがあれば、 ウントとクレジットカー れ ミュージックストア」 能 イギリスでは4大レーベルの購入 にインストー ストアの 回起動時、 ダのインストー Ubuntu One のアカウントの作成 入したファイルは Ubuntu One 入できるというもの。 楽曲を購入できる「Ubuntu One (90ページ参照) ミュージックストアを使うには の 一 デコー た。 U Ubuntu レー [は国によって異なる。 ビスとなっているのだ。 b n t u ) xx 👩 🔳 Z つとして Rhythmbox から ウィンドウを開 -れは、 を ジにも同期されるため、 ダは、 もしくはミュージッ いま流行りのクラウド 日本だと独立系に限 10 ル Ubuntu ビスで購入できる が促される。 ル Rhythmbox の とMP3デコー 0 ハ し C 04では、 が必要だ。 ne ι 7 が実装さ One アカ しか も、 11 ドもしく J 目玉機 Ć 例えば たとき ちな M P 3 購 ク 初 Ø

決済はユーロ建てで これがトップ画面だ 試聴もできるぞ 2 1 3 で9 例えばこのアルバムの場合、 ・49ユーロ(1000円強)だった。 生していませ 0 Help 0 K2+3
 Z3=3
 Z3=3
 Fodcad
 Lette
 992
 7
 7
 7
 7 再生+--5 13 0.994 0.994 0.994 0.994 0.994 0.994 SPIST Cellse Spire トップ10
 日辺再生
 日辺再生
 日辺再生
 日辺再生 40曲収録 ↑ [Play] ボタンで試聴、 [Download] で購入画面へ移動する。赤いアイコン ★サイドペインで Ubuntu マークをクリックする と表示される。残念ながら日本語 UI はまだない。 は音質を示す。アルバムー括購入も可。 Rhythmboxで再生できるように! 購入した楽曲の確認 **溝入完了!** 6 5 4 選択。同期が完了したものから再生できる。 ▶再生は左ペインのミュージックから曲を N 101 101 101 101 101 101 4 (757) 一日 再生キュー 第二 再生キュー 第二 スコージー 中のなにおけ で 352世 レイジスト の ドッグ10 の 副ご目知。 Your downloads Cettic Spin Find a song Angela's Adves - Cattos Sport The Yory Deat of Cattos Sport Danny Boy - Calific Spirit Runaway - Cetter Spint Last.fm Behylissengel - Cette Spirit The Tary Best of Cette Spirit Whiskey in the jar - Cellis Spirit 0 0 0 Ferney Lases - Celtic Spire The Yory Best of Celtic Spire Cobic Spink ▲「My downloads」では、購入した ↑ここからもファイルをダウンロードできるが、自 SPIRI 動的に Ubuntu One と「~/.ubuntuone/」に同期 楽曲を確認・検索できる。購入直後は Ubuntu One との同期中表示も出る。 される。ストレージサイズには注意しておこう。 ジャケットも表示される RhythmboxのUI る。

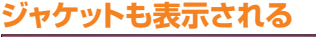

**私の太陽** アーティスト: KOKIA / アルバム: pearl Best Collection~

↑
再生するとNotify OSD がタイト ルやアルバム名、ジャケットアートを 表示してくれる。

> ➡マウスだけで操作でき、ドラッグアンド ドロップで移動できるし、それ以外の操作 は図のように右クリックすればいい。

| エンコ | コード中 |
|-----|------|
|-----|------|

●リッピング中は左下に進捗状況が表 示される。iPod への転送状況なども ここに。

> ➡ CD や iPod を挿入 / 接続すると、こ こに表示される。PC とのファイルのや りとりはもちろんのこと、デバイス上の ファイルを直接再生することもできる。

### 🗆 x 🙍 🗉

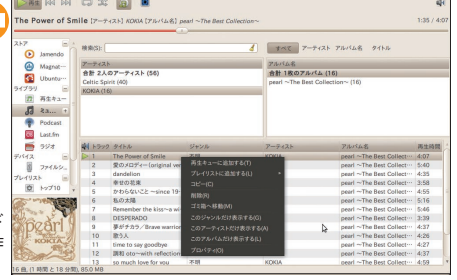

| ライブラリ                                 |                         |           |   | <b>P</b> - | ティ | いていのう |
|---------------------------------------|-------------------------|-----------|---|------------|----|-------|
| 1月 再                                  | 生キュー                    |           |   | ジャ         | シル | ۷(G): |
| 5 =                                   | ュージック                   | +         | 4 |            |    |       |
| Po                                    | odcast                  | -         |   | 다니         |    | トラック  |
| CS La                                 | ast.fm                  |           |   |            | 1  | 1     |
| 5                                     | ジオ                      |           |   |            | 1  | 2     |
| デバイス                                  |                         |           |   |            | 1  | 3     |
| De De                                 | arl ~The Best Collectio | Citer and |   |            | 1  | 4     |
|                                       |                         |           |   |            | 1  | 5     |
| · · · · · · · · · · · · · · · · · · · | ァイルシステム 2.1 GB          |           |   |            | 1  | 6     |
| プレイリスト                                |                         |           |   |            | 1  | 7     |

クリッ 部分にドロ 像をウィ アルバムカバーが表示される。 能もあるぞ。 特定の曲だけ流したい 示されない ライブラリ]-[ミュージック] だろう。 サ もちろんプレイリスト作成機 イドペインで主に使うの 本的な再生 クから再生キューに追加す ンドウ左下のCD い場合は、 ップするとい ウィンドウ左下には 表示したい 場合は、 万法 11 ケ 1 表 右 は 画 ス

きる。

保存先はホー れば楽曲をリッ

4 ピン する」

1

 $\mathcal{V}$ Ć ク

グ

選 τ

気沢す

ライブラリに追加

を l

ッ

ク

ŀ

・リ内の

「ミュージック」

Ţ デ

標準 M P

コーデックは Ogg Vorbis だ。

3

やAACを使うなら、

ubuntu-

ジッ

ク」で変更できる。

加すれば [編集] - [設定] - [ミュー restricted-extras パッケージを追

### C IJ С ッッピ Dを挿入、 から ングす 楽 右クリ

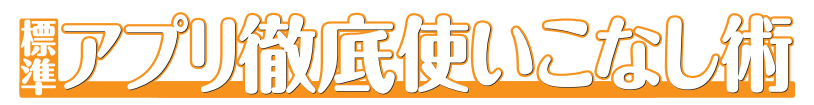

### ドキャストの再生

認識されるはずだ。

1

検索ページだ。

| Oburitor・・・     「クリ ー     戸 再生キュー -     「     オニー ー | デイリーボーク  | タルスラジオ            |              |         |               |
|-----------------------------------------------------|----------|-------------------|--------------|---------|---------------|
| 1 mar 1                                             |          |                   |              |         |               |
|                                                     | A 84     | 91hp              | NUR          | 再生時間    | 状態            |
| Radaust                                             | 6月27日の午  | 後03 カメラの前で券可履になった | ディリーボータルZラジオ | 718     |               |
| Podcast                                             | 7月04日の午  | 使03 カレンダーは28日にめくる | ディリーボータルZラジオ | 不明      |               |
| Last.fm                                             | 7月11日の午  | 後03 コリほぐしラジオ      | ディリーボータルZラジオ | 不明      |               |
| 5928                                                | 6月20日の午  | ④03 ダジャレ大合戦       | デイリーボータルZラジオ | 不明      |               |
| 12F E                                               | > 日曜日の午後 | 203:5 駅前ラジオ 大阪梅田福 | ディリーボータルZラジオ | 1:49:25 | ダウンロードが売了しました |
| 0 kv710                                             | 6月06日の午  | - 後03 嫌いになった理由    | デイリーボータルZラジオ | 不得      |               |
| A REAL                                              | 7月18日の午  | 後03 接着剤のにおいがする酒   | デイリーボータルスラジオ | 7618    |               |
| A BENT                                              | 6月13日の年  | 後03 友の樹(豆)を植える    | デイリーボータル2ラジオ | 不明      |               |

### ポッドキャストの登録

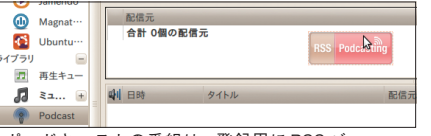

odcastの配信元]

Lを直接入力しよう。

コンテンツ

なかったら、

[再生]

ı から、

「新しいP

U R

アイコンにドラッグ&ドロッ

プす

番組のRSSを左のPodcast

ホッドキャスト

Jamen do

Ć

CCな 楽曲の 取

I

する場

るだけで設定完了だ。

うまくいか

組ごとに

「ミュージック」フォル

ダ

へ保存されるのでiPodなど

への転送も簡単だ。

動で行ってくれる。

ファイ

-ルは番

の 更 新 や 受 信 は Rhythmbox が

自

↑ポッドキャストの番組は、登録用に RSS バ ーを用意している。ブラウザからそのバナーを Rhythmbox ヘマウスでドラッグすれば登録完了。

### ■一度登録してしまえば、配信元が更 されるたびに最新のコンテンツがダ ンロードされる。

スだ。 カードなどのトップディレクトリ れない場合は、 F さ Bマスストレージ型のものはもち 俥  $\boldsymbol{\Sigma}$ はカタロ 再 曲はライセンスに基づいて改変や を公開しているオンラインサー モンズライセンスのもとに、 これで携帯音楽プレイヤーとして みてほしい。大抵のプレイヤー しファイルを作って、 に 示されるが Rhythmbox に表示さ 続してもファイルブラウザには表 送完了だ。もし、 から希望の楽曲をデバイス部分に るか問われ、 スであれば Rhythmbox を起動す 可 Ø 要なものであっても iPod/iPhone ろんのこと、 かるので注意してほし 最初はカタログの取得に時間 してみよう。対応しているデバイ ラッグ&ドロップするだけで転 これる。あとは「ミュージッ まずはプレイヤーをPCに接続 が能だったりする。 ような有名なものであれば転送 7用の転送ソフトが必要ないUS ーへの転送もサポートしている タフェースを提供しているが Jamendoはクリエイティ Rhythmbox は携帯音楽プレ 配 .is\_audio\_player」 布もできる。Rhythmbox で 曲の再生はもちろん、各楽 グ表示や検索、 てい デバイス部分に表示 専用転送ソフトが必 プレイヤーやSD ない プレイヤーを接 再接続して 13 という隠 転送 再生のイ 楽曲 ブコ が Ī ク 1 は か Ľ

応も、 Desktop Artプラグイン mboxPlugins/ThirdPartyを訪 手 Ø ストールできる。下は、 に、 ジャケットアート検索や、 検索すれば、Googleを使った ミュージックストアやiPod ζ ルを表示することができる。 に常時ジャケットアートとタイ ラグインを追加すれば、 [TwitterPlugin] リに展開するだけで簡単にイン rhythmbox/plugins] ろなプラグインが見つかるうえ ン代わりに使う機能などいろ ピート機能、 で提供されているのだ。ウェブを 入することで機能を強化できる。 T けてみよう! http://live.gnome.org/Rhyth 順だ。他にも、 楽曲をTwitterに投稿する プリと同 Rhythmbox \* そのどれもが、「~/.gnome2, 自分好みのプラグインを見 標準のプラグインという形 様、 携帯電話をリ 他 プラグインを導 のインストー Desktop Art ア Ø ディレクト G 壁紙の上 Ν 再生中 1 曲 リ 0 、モコ М ↑
ウィンドウよりも背面に表示されるので邪魔にな れ 11 対 Е らない。 IL

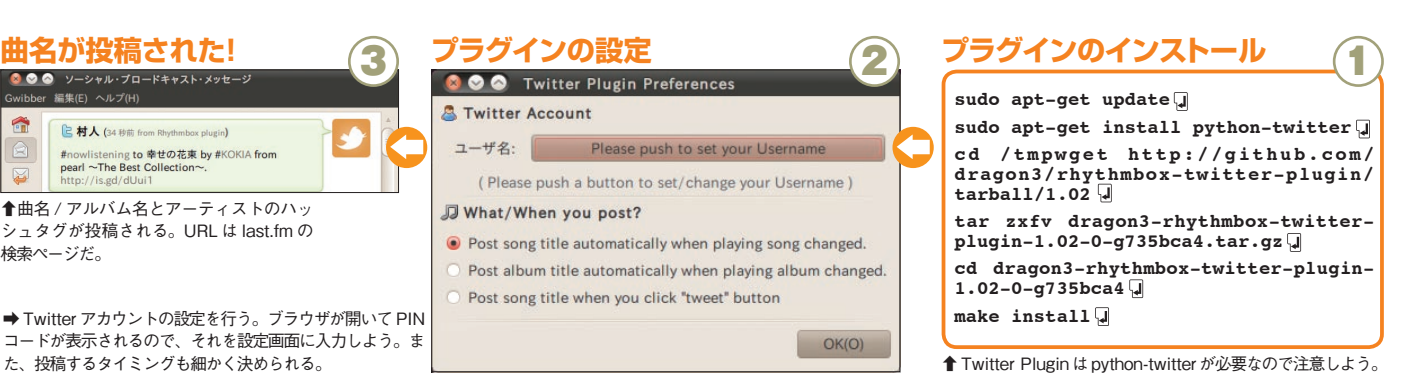

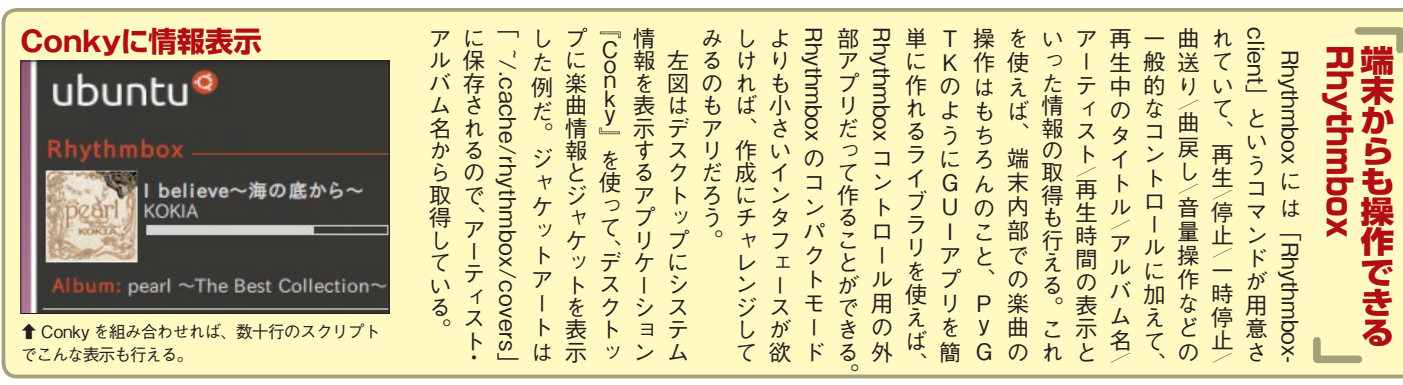

| □ a c d ⊥ d て d ⊥ d て d ⊥ d て d ⊥ d て d ⊥ d て d ⊥ d て z > n < n < n < n < n < n < n < n < n < n                                                | <b>CD D V D e e r e r e r o r f u b u r t u e m r t u e m r t u e m r t u e m r t u e m r r d s u r d r d r r r r r r r r r r</b> | <section-header><section-header><section-header><section-header><section-header><section-header><section-header><text></text></section-header></section-header></section-header></section-header></section-header></section-header></section-header> |
|----------------------------------------------------------------------------------------------------|----------------------------------------------------------------------------------------------------|----------------------------------------------------------------------------------------------------|
| ● ● ● ● brssero.toc (') - gedit<br>ファイル(F) 編集(E) 表示(V) 検索(S) ツール(T) ドキュメント(D) ヘルプ(H)<br>□ □ □ □ ■ ■ ◆ ● ○ 【4日 □ □ ● ● 示に反す ● ● ↓ ● □ ■ ■ ◆ ◆ ◆ | tocファイル形式 MP3から音楽CDを作成                                                                                                    | _                                                                                                    |

- 1

ove You, 答えてくれ

S イメージファイル: "/h

のプロジェクトの大きさ: 57:23 分

 vol3

 i
 vol03\_P040\_039.pdf

 vol03\_P040\_045.pdf

 i
 vol03\_P040\_045.pdf

 i
 vol03\_P040\_045.pdf

 i
 vol03\_P050\_055.pdf

 i
 vol03\_P050\_057.pdf

 i
 vol03\_P050\_057.pdf

 i
 vol03\_P057\_068\_069.pdf

 i
 vol03\_P075\_088\_059.pdf

 i
 vol03\_P075\_088.pdf

🔞 CD/DVD のコピー

コピー元のディスクの選択

書き込み先のディスクの選択

CDをコピーするには

●読み込むデータを格納した新しいディスク

読み込むメディアが格納されているドライブは書き込み先のドライブにもなりえます

ドライブに格納されているメディアが複製されたものならば、も う一枚書き込み可能なメディアが必要です

キャンセル(C) さらにコピーを作成する(M) コピーする(C)

CDの読み込み完了後にディスクを CD-R に入れ替えよう。

▲ CD の複製もできる。1台のドライブで読み書きを行う場合は、

⊙ Ubuntu 10.04 i386 Japanese: 699.2 MB ▼

05:32 分 04:05 分 05:51 分 05:32 分 04:46 分 05:59 分 04:28 分 04:22 分 05:56 分

05:32 分 05:15 分

▼ 書き込む(B)

◆[楽曲のプロジェク ト]では、書き込みた

い MP3 ファイルをド ロップするだけで、1 ファイルが1トラッ

クになった音楽用 CD

を作成できるぞ。

← ↓ [データ・プロジェクト] ではPC用のデータ CD を作 成できる。こちらもやはり書き

込みたいファイルをドロップす るだけの簡単操作。書き込み先

をファイルにすれば、ISO イ

▼ 書き込む(B)

メージも作成できるぞ。

データCDを

作成する

中島みゆ! 中島みゆ! 中島みゆ! 中島みゆ! 中島みゆ! 中島みゆ!

フォルダ フォルダ フォルダ

6 7#//4 PDF К+±3 PDF К+±3 PDF К+±3 PDF К+±3 PDF К+±3 PDF К+±3 PDF К+±3 PDF К+±3 PDF К+±3

-

▼ 書き込む(

▼ プロパティ(P)

| ファイル(F) 編集(E) 表示(V) 検索(S) ツール(T) ドキュメント(D) ヘルプ(H)                                                                      | <b>TOC ノアイ ルボエ</b>                                 |
|----------------------------------------------------------------------------------------------------|----------------------------------------------------|
| 🚡 🚔 酥< 👻 爆存 🚇 🐁 元に戻す 🎻 🕺 👘 🛍 🔍 😪                                                                                       |                                                    |
| 🕒 brasero.toc 🗱                                                                                                    |                                                    |
| CR_DA                                                                                                    |                                                    |
| (/ Track 2)<br>100 COPY<br>100 OCFY<br>100 FELENELADIO<br>11LE "/home/sizumC/brasero.toc.bia" 02:43:47 00:49:28        | ◆音楽 CD をイメージファイ<br>ルに読み込む場合は、toc 形式                |
| // Track 3<br>Track AUD<br>00 PRE EmPARIE<br>TO CAMBEL AUDO 1<br>FILE "Jhome/niiamO'brasero.toc.bin" 03:33:00 01:10:56 | で読み込まれるぞ。ディスク本<br>体のイメージに加え、トラック<br>情報を格納するテキストファイ |
| なし マ タブの幅:: 8 マ (1行、1列) [挿入]                                                                                           | ルか作成されるのだ。                                         |

### Windowsとの互換性

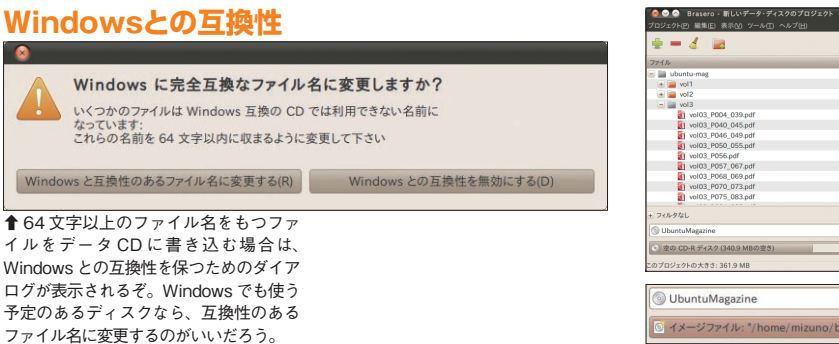

### ISOファイルを書き込む

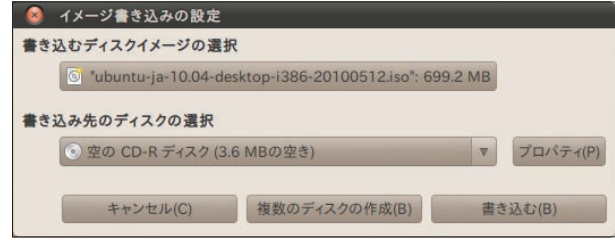

▲ [イメージの書き込み]では、ISO イメージファイルから CD を作成できる。Ubuntu の ISO イメージをダウンロード してきた場合などは、ここから CD の書き込みを行おう!

| tocか読めないバグ<br>をなアブリケーションとライブラリのインストールが完全ではありません。<br>ET 55 年 55 パンパールは CREDUC CCSU:<br>adde (アブリケーション)<br>ではの (アブリケーション)<br>ではの (アブリケーション)<br>本稿執筆時点では、このようなエラーが発生して<br>toc イメージへの読み込みが行えない。 cdrdao パッ<br>ケージのアップデートを待とう。 | をCDに書き込めるようになる | roが起動し、イメージファイ | ブルクリックするだけでBra | 宅了すると、tooファイレキてほしい。なお正常に読み込み | プデートが来るまでしばらく待 | らず提供されるはずなので、ア | - cdrdao の修正パッケージは遠 | はパット ジンバガ ここのうつも、この現象は解決しない。こ | 表示されるが、インストールし | ケージをインストールするよう<br>て作成できない。「cdrdao」 パ | 年8月)では、エラーが発生 | のだが、本稿執筆時点(201 | 情報ファイルが作成されるはず | イルと、「.toc」というトラッ | と「 toc hin」というイメージフ | のイメージファイルが作成さ | 場合、Braseroではtoc形 | 楽CDをイメージファイルにす | 「ディスクのコピー」を用いて | コピーするには? |  |
|----------------------------------------------------------------------------------------------------|----------------|----------------|----------------|------------------------------|----------------|----------------|---------------------|-------------------------------|----------------|--------------------------------------|---------------|----------------|----------------|------------------|---------------------|---------------|------------------|----------------|----------------|----------|--|
|                                                                                                    | るぞ             | イル             | a z<br>s<br>e  | とみが                          | 、待っ            | アミッ            | しま の<br>遠 の て       | これ                            | して             | らパ                                   | 進し            | 1<br>0         | はずな            | ック               | フすアる                | され            | 。<br>形<br>式      | にする            | 、<br>て<br>音【   | _        |  |

### Ubuntu Magazine Japan 106

### ļ ļ

画を作ろう。 当てられる。 態 マッ w.archive.org/details/opensource ループ化を解除すると別の音楽を は な形式で書き出せるようになる。 応しているフォーマットは初期状 式に対応している。 のはTotemで再生できるフォー 替えたり、 リップを結合したり、音楽を差し \_audio)を利用しておしゃれな動 トする際は、 ケージをインストールすると様々 が、 YouTubeなどの動画投稿サイ デジカメなどで撮影した動画を できる。 ŀ ubuntu-restricted-extras\_ 心では う出すためのツール ・にアッ 苚 グループ化されているが、 PiTiViで動画をインポ カットして必要な部分だけを切 P i T i V i が可能な音楽 コ トすべてなので、 1 O G V 取り込みに対応している Ż デッ プロードする前に、 フェードを使ったりも ライセンスとして再 動画内の映像と音声 クが含まれて などごくわずか できる は動画も撮れる 例 Ć 書き出しに対 だ。 数多くの形 :http://ww 複数のク 簡単 パ いる ッ だ

動画エディタ

ubuntu

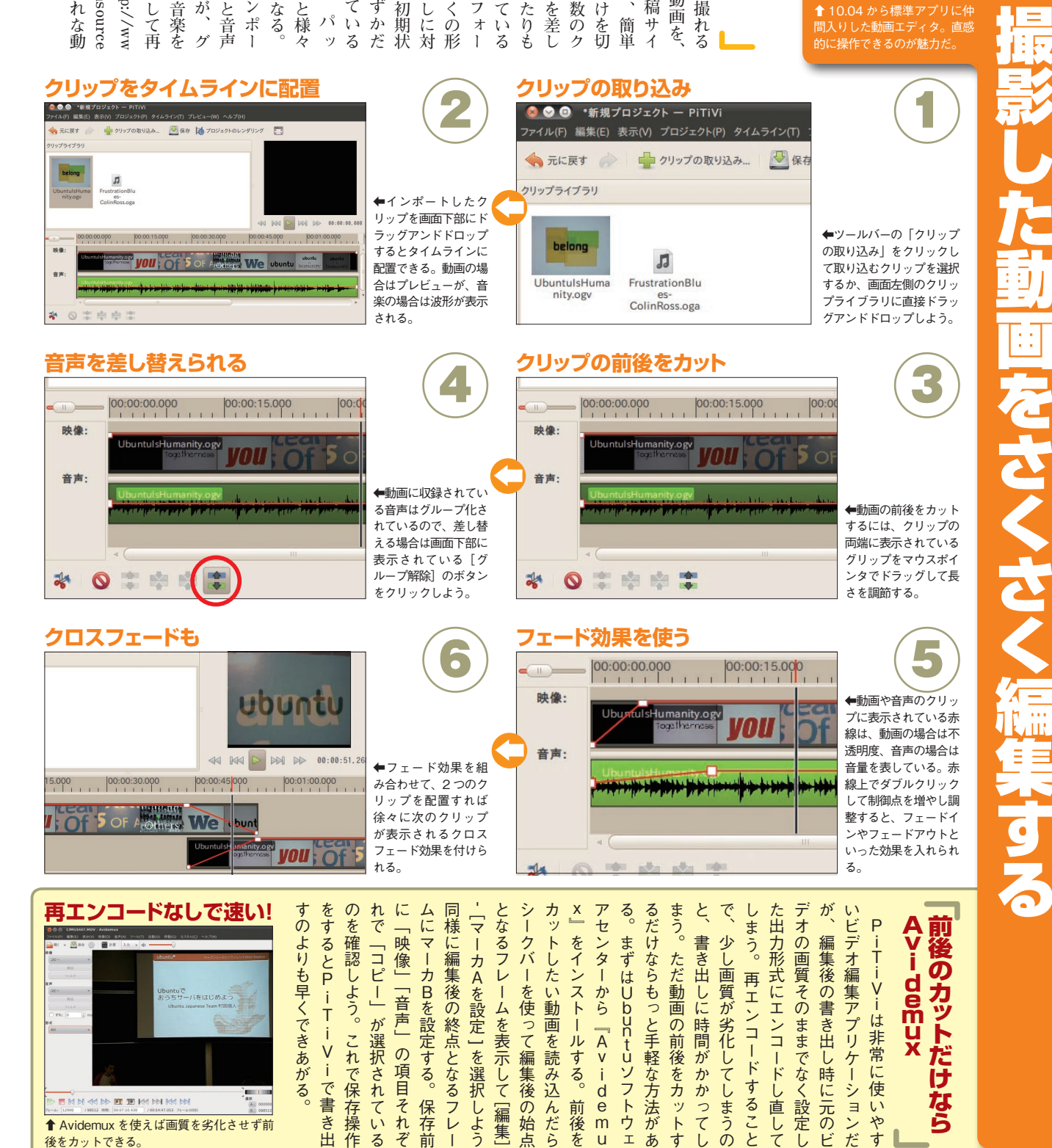

前後を

u

↑ Avidemux を使えば画質を劣化させず前

後をカットできる。

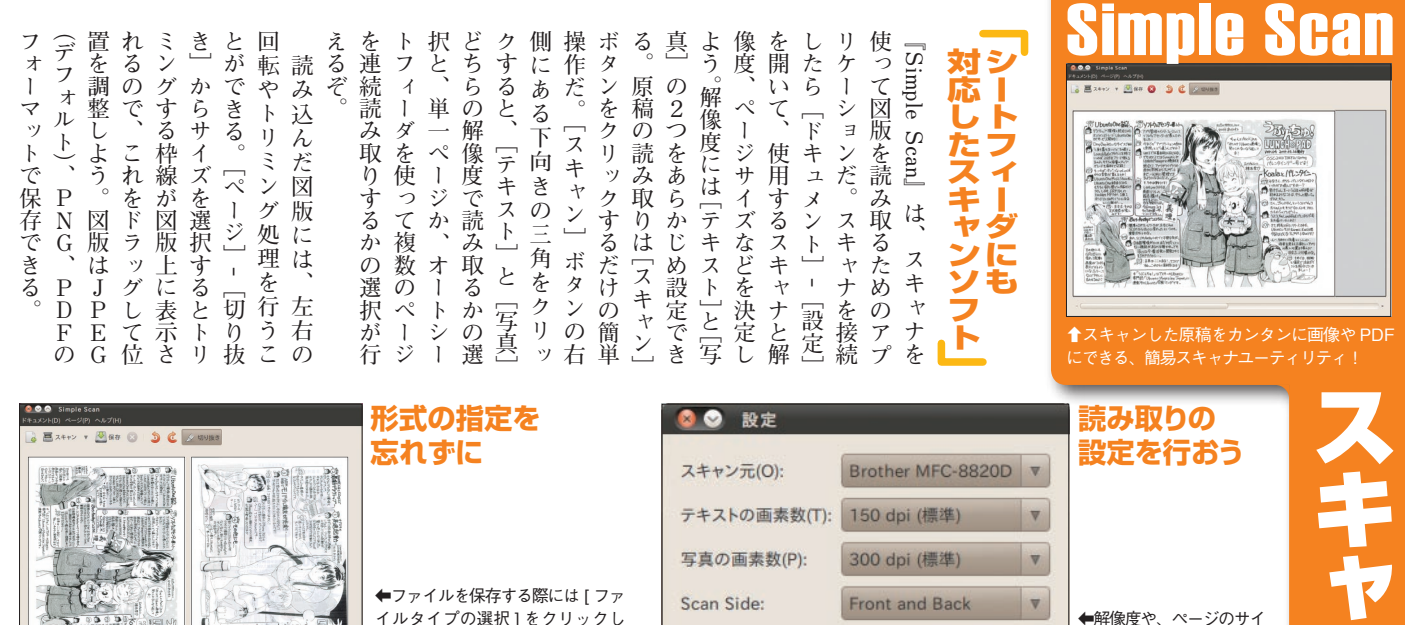

イルタイプの選択]をクリックし て、保存するファイルの形式を選 ぶのを忘れないように! これを忘 れると「拡張子が PDF になった JPEG 画像」のようなファイルが できてしまうぞ。

| スキャン元(0):    | Brother MFC-8820D |
|--------------|-------------------|
| テキストの画素数(T): | 150 dpi (標準)      |
| 写真の画素数(P):   | 300 dpi (標準)      |
| Scan Side:   | Front and Back    |
| Page Size:   | A4                |
|              | 閉じる(              |
|              |                   |
|              |                   |

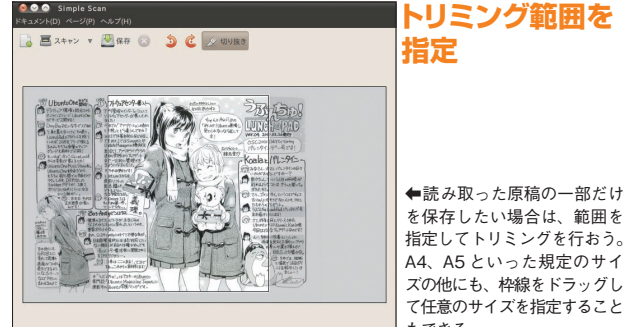

連曲

| 名前(N):                | UbunchuLunchPad.pdf |   |          |            |
|-----------------------|---------------------|---|----------|------------|
| フォルダの中に保存(F):         | Documents           |   |          |            |
| 三 他のフォルダ(B)           |                     |   |          |            |
| a mizuno Do           | cuments             |   |          | フォルダの作成(L) |
| 場所(P) * 4             | 5前                  | Ψ | サイズ      | 最終変更日      |
| Q. 検索                 | 01.jpg              |   | 116.9 KB | 不明         |
| ③ 最近間                 | 02.jpg              |   | 82.7 KB  | 不明         |
| mizuno                | 03.jpg              |   | 146.4 KB | 不明         |
| m デスクトップ              | Ubuntu_QandA.pdf    |   | 2.3 MB   | 不明         |
| = ファイル・シ              |                     |   |          |            |
| adisk.tec…            |                     |   |          |            |
| Documents             |                     |   |          |            |
| Music                 |                     |   |          |            |
| Pictures              |                     |   |          |            |
| E Videos              |                     |   |          |            |
| Downloads •           |                     |   |          |            |
| SCHWAN MARKED         |                     |   | 20       | 77411. 7   |
| Participal Instantial |                     |   |          |            |
| - ファイルタイプの選手          | (T)                 |   |          |            |
| PDF (複数のページを含         | (U)                 |   |          |            |
| JPEG (圧縮済み)           |                     |   |          |            |
| DALO (MID) DI         |                     |   |          |            |

ズなどをあらかじめ設定し ておこう。複数のスキャナ を接続している場合は、使 用するスキャナも選んでお く必要があるぞ。

₹

スキャナにシート ィーダがあれば、自 で連続読み取りを って複数のページを んだPDFファイル 作れる。フラットベッ 型のスキャナでも原 を手で差し替えれば、 続読み取りと同じこ ができるぞ。

スキャン用アプリケーションと

結果の詳細を確認することができ

的にビューワが起動し、

読み取

1) 動

英文OCRも使 XSANEなら

える ぞ

ろう。

読

み取りが完了すると自

ン]ボ

タンをクリックして読

み

|                                                                                                    | 」もできる。                                                                                                    |                                                                                                    |                                  |                                    | キャンセル(C)                           | 保存(S)                          | _ <i>と</i> †     |
|----------------------------------------------------------------------------------------------------|----------------------------------------------------------------------------------------------------|----------------------------------------------------------------------------------------------------|----------------------------------|------------------------------------|------------------------------------|--------------------------------|------------------|
| <complex-block></complex-block>                                                                                                    |                                                                                                    | ◆ XSANE が起動すると、プレビューウィンドウを中心に、読み取りの設定用ウィンドウとヒストグラムが表示される。読み取りの設定を調整したら、実際にスキャンを行ってみよう。                                | れるので、問題なければ [ スキャう。読み取る図版がプレビューさ | レビュー ] ボタンをクリックしよや色数などの設定を行ったら [ プ | ストールを行おう。まず解像度ソフトウェアセンターからイン       | トールされていないので、別途有名だ。こちらは標準てはインス  | しては、ほかに『XSANE』も  |
| <section-header>Determine the product of the second second</section-header> | Definition of the second second se | <b>ca</b><br><b>b</b><br><b>c</b><br><b>c</b><br><b>c</b><br><b>c</b><br><b>c</b><br><b>c</b><br><b>c</b><br><b>c</b> | ケージが別途必要だ。<br>OCRを行うには「gocr」パッ   | OCRにかけることができるぞ。みだが外部プログラムを利用した     | キストで保存 ] を選べば、英文のの保存が可能だ。また [ OCRテ | やPDFといった形式でファイルシを保存」を選択すれは FNC | る。ここで「ファイル」-「イメー |

### テキストに変換された!

イルに変換できたぞ。

### 読み取った書類をOCRに

### Code of Conduct Ubuntu is an African concept of It is the 'belief in a universal The same ideas are central to t

↑英文の書類は OCR にもかけられる。OCR 用の プログラムは goor だ。

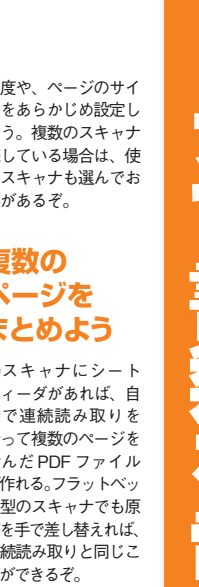

### 

| がおすすめだ。 | 動画配信する側にしたい場合はが見られるぞ。逆にUbuntut | の中のどこでもレコーダ内の映俛無線LANを組み合わせれば、索 | ルを再生できる。DLNA機能と | されているアナログ放送のファイ | umからハードディスク内に録雨 | DLNAをオンにすると、Tot | るので、取扱説明書にしたがって | サーバ機能がついているものがぁ | ワーク経由で<br>配信する<br>DLNA | レコーダは録画した映像をネット作れて、量辺のノニーラーング | 也にゐ、聂丘つヽ゛゛゛ィヽヽウ内で再生できたりする。 | BBCラジオをTotemの ウィンド | ない。プラグインを使いこなせげ | していないのならとてももったい | 生して終わり」という使い方しか | いる。だが、Totemを「ただ再るなど」(例)。 | るなど、吏いやすい部分を寺つて上しルを促すタイプログを表示す | 、 レービーブ・ クを半歴して インコ | いるコーデックを判断してインスい動画があった場合に、不足して | テックが不足していて再生できな | 『Totem動画プレイヤー』はコー | だけじゃない | ただ動画を再生する | ●<br>●<br>●<br>●<br>●<br>●<br>●<br>●<br>●<br>●<br>●<br>●<br>●<br>● | ULG<br>・<br>・<br>・<br>・<br>・<br>・<br>・<br>・<br>・<br>・<br>・<br>・<br>・ | ·<br>を<br>て<br>アー |
|---------|--------------------------------|--------------------------------|-----------------|-----------------|-----------------|-----------------|-----------------|-----------------|------------------------|-------------------------------|----------------------------|--------------------|-----------------|-----------------|-----------------|--------------------------|--------------------------------|---------------------|--------------------------------|-----------------|-------------------|--------|-----------|--------------------------------------------------------------------|----------------------------------------------------------------------|-------------------|
|---------|--------------------------------|--------------------------------|-----------------|-----------------|-----------------|-----------------|-----------------|-----------------|------------------------|-------------------------------|----------------------------|--------------------|-----------------|-----------------|-----------------|--------------------------|--------------------------------|---------------------|--------------------------------|-----------------|-------------------|--------|-----------|--------------------------------------------------------------------|----------------------------------------------------------------------|-------------------|

| <ul> <li>● 再生一覧.pls(*) - gedit</li> <li>ファイル(F) 編集(E) 表示(V) 検索(S) ツール(T) ドキュメント(D) ヘルブ(H)</li> <li>□ 開く ▼</li> <li>□ 保存 □</li> <li>□ ホに戻す → □</li> <li>○ 第4-覧.pls ★</li> </ul>                                                     | エディタでも<br>プレイリスト<br>の編集は可能                                |                             | 5                                                                                                    | プレイリスト<br>として保存                                                                                                    |
|----------------------------------------------------------------------------------------------------|-----------------------------------------------------------|-----------------------------|----------------------------------------------------------------------------------------------------|----------------------------------------------------------------------------------------------------|
| [Playlist]<br>NumberOfEntries=2<br>File1+file://usr/share/example-content/<br>Ubunty Free Culture.Showcase/FrustrationBlues-<br>File2+file:/file://usr/share/example-content/<br>Ubuntu_Free_Culture_Showcase/UbuntuIsHumanity.ogv | ◆プレイリストの実体<br>はテキストファイルな<br>のでテキストエディタ<br>で開いても編集でき<br>る。 | <b>₫</b> ┨ <u></u> サイドバー(I) | •         •           •         •           •         •           •         •           •         •           •         •           •         •           •         •           •         •           •         •           •         • | <ul> <li>◆ Totem には再生一覧に<br/>表示されているファイルを<br/>ブレイリストとして保存す<br/>る機能がある。再生一覧の<br/>下部に表示されている「再<br/>生一覧を保存」するボタン<br/>をクリックしてみよう。</li> </ul> |

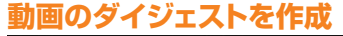

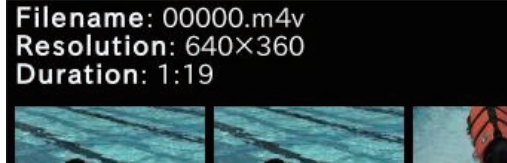

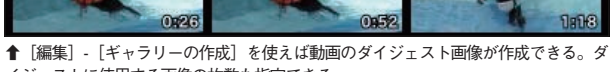

イジェストに使用する画像の枚数も指定できる。

### 追加のプラグインを有効に

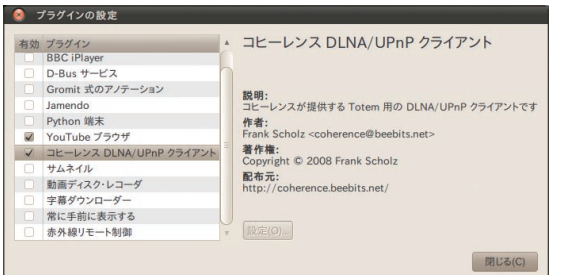

↑ [編集] - [プラグイン] を開いて有効にしたいプラグインにチェックを入れよう。

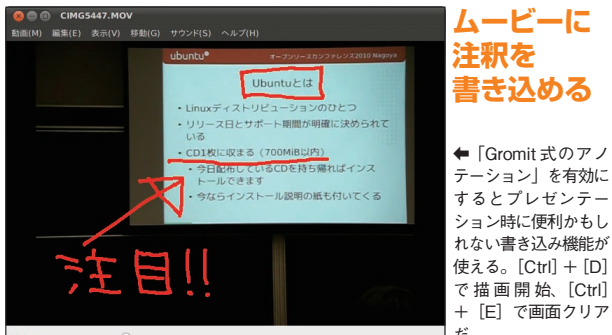

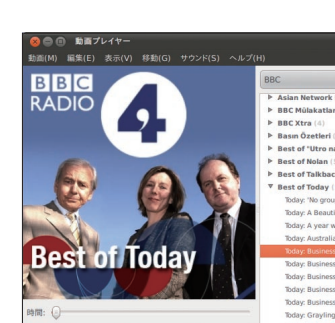

м 🕨 м 📰

時停止中 0:02 / 10:37

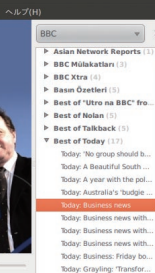

### 再生できる

BBCラジオの コンテンツも

←サイドバーを「BBC」に切 り替えると BBC ラジオのコン テンツが再生できる。本来は YouTube 閲覧機能もあるが現 在は使えない。

### 追加のプラグインをインストール 000

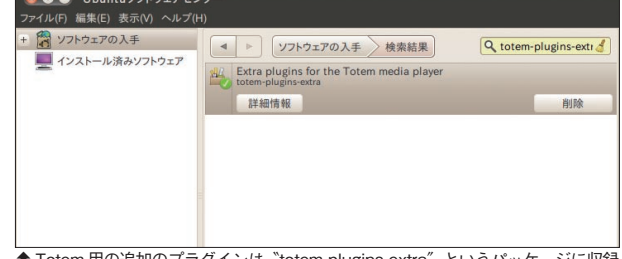

▲ Totem 用の追加のプラグインは"totem-plugins-extra"というパッケージに収録 されている。Ubuntu ソフトウェアセンターを使ってインストールしよう。

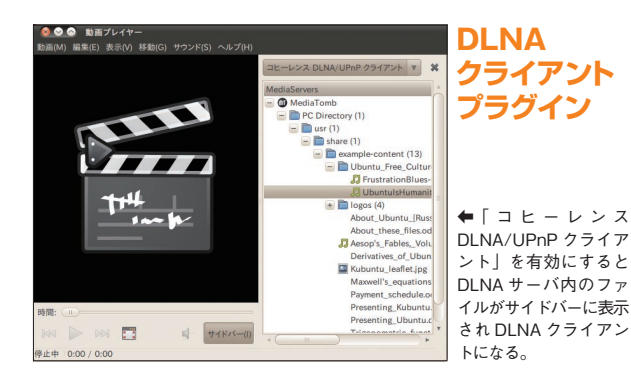

4 200 6

### **てのすの**動画プレイヤー

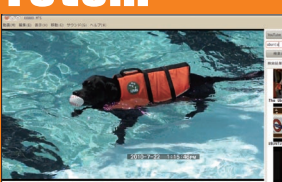

だ。 **Ubuntu Magazine Japan** 

109

人の数が多けれ していた していた していた していた していた していた した の事し、 を使 b u n IJ に BitTorrent な後 口常 で 有比3を目指して配布に貢献だ! か products/JA-Localized/download は t あ る  $\Box$ Ι プ ウ で配布されてい ファ らアク とき でサ 1 F は、 IJ  $\mathbf{\dot{\nu}}$ る通 業 0) 1 Ø S ン http:/ 者 ケー ク Ι T, の信 0 Н 0 口布 F S t u をクリ 1 F が ても S 1 を に 1 Т 形 で だ P IC O セスできる。 0 ル U 速くなるとい 遮 Ť シ irefoxで、 に 効 バ 式 F 使 け /www.ubuntulinux.jp/ もイ協メ Ĥ と で ダ Э 1 b n t u 断よ 果 が Pの 本語 呼 え で 'n ッ ゥ  $\boldsymbol{\Sigma}$ ダ を 混 ダ 共 を С l つ ば な れば多 、だ。 な ク Ý デーでジ ウ ウ  $\boldsymbol{\mathcal{V}}$ 雑し 利 有 τ τ 発 D る ノするだ シー R れ 11 Ś コフ  $\Box$ する  $\boldsymbol{\mathcal{V}}$ 揮  $\boldsymbol{\mathcal{V}}$ は 用 いるところも イ e m るフ 場 は Ø 11 U 1 П いう特  $\Box$ す τ ij l X P みんなで共 ・ほど BitTorrent BitTorren BitTorrent 合 ネ b u n F i x ý き Ο Т Ś 1 1 た 1 た イ P 11 け ッ -できる が ダ F o r e n F こダウン ジ め 一徴があ Ø だ。 1 る 1 ル ŀ あ t u た よう 場 す -接 だ ス す ウ は を aj Zo Ø N I 谷 直 Ś  $\hat{\boldsymbol{\nu}}$ ダ U 0 3 通 P 0

### Transmission Inrrant <u>o</u>jarvh

ala 20.00

ubuntu-ja-18.84-desktop-1386-20109512.iso 128.9 № of 659.2 № [12.26]、 例ひき分 18.19%20-----

でからダウンロード (金 19 ピア) - 受信: 50.0 KB/

↑ BitTorrent は OS など巨大なファイルの流通には非常に役立ってくれる。Ubuntu ダウン

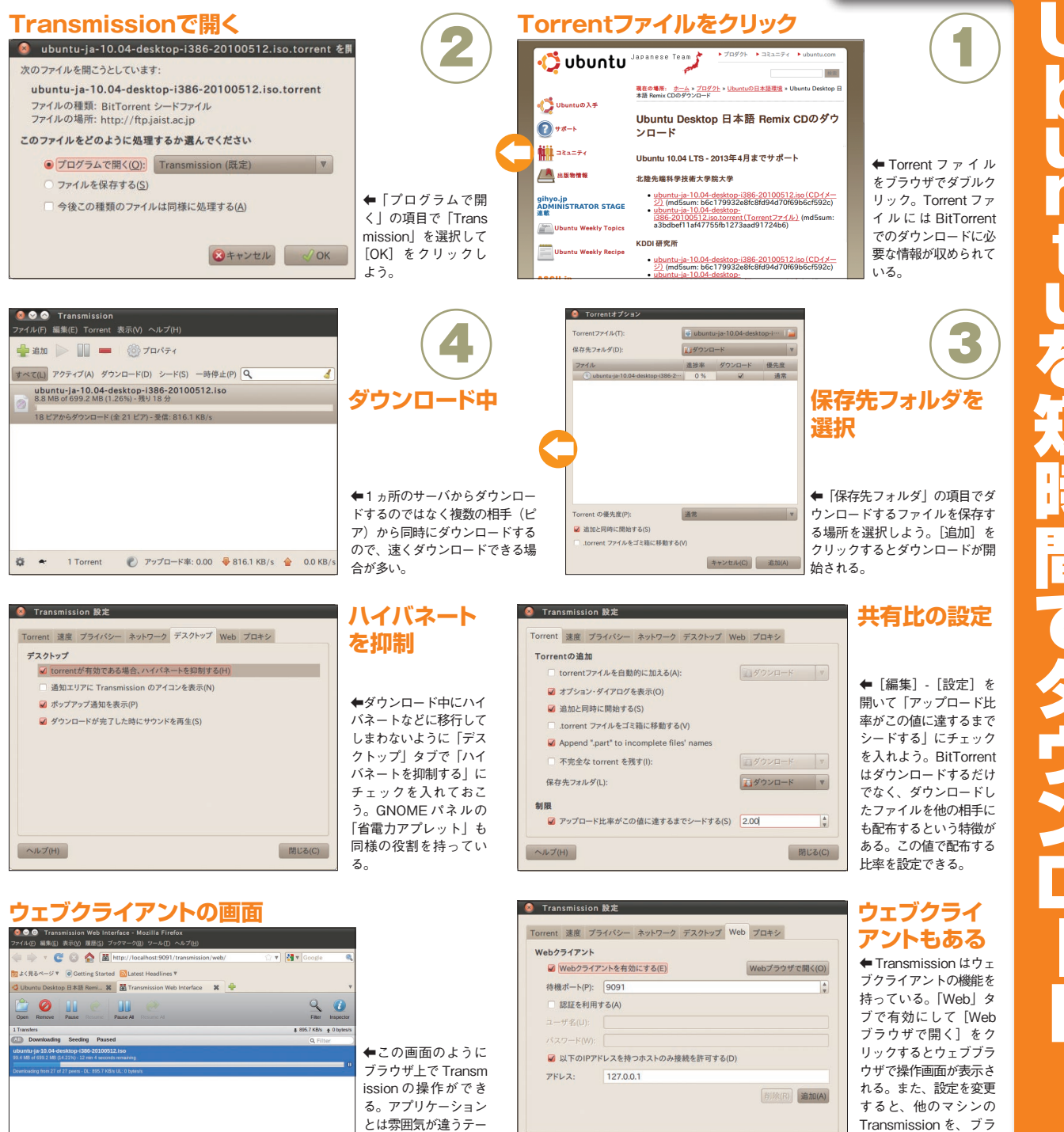

マを採用しているのも

特徴だ。

**0** • • • •

ヘルプ(H)

ウザから遠隔操作できる

ようになる。

閉じる(C)

Ē どって、 るといい 能だ。 どういう表現にあたるの サイトで、豊富な例文や「英語で すれば和英辞書<br />
+<br />
簡易国語辞書と タンを押して、 を追加しよう。 にある丸まった矢印の  $\mathcal{O}$ 5 ウを開き 開 英辞書のみなので、 11 本語を勉強したい人」向け ι |nihongobenkyo.org」と入力した 用意されている。 ブレ プリケーション] [辞書] パネルへ追加」 説明」と また、 言いたら Ubuntuには いの nihongobenkyo.org は った情報が含まれる。 て使えるようになる。 U 「利用可能な辞書の一覧」の下 [追加]だ。この状態で、 buntuにはデフォルトで[ア ッ パネルで右クリックして トとしてパネルに追加も可 として、 この まで入ってるのだ! だろう。 Conduct [追加] 「辞書の設定」ウィンド [編集] - [設定] とた 「ホスト名」の両方に 「辞書」機能は、 「jmdict」を選択 から、「辞書検索」 辞書ツールまで 初期状態では英 ı ボタンを押す。 辞書アプリを 設定を追加す

[更新]

ボ

右側

パネルから辞書が引ける! ■ 雑誌 7月19日 (月) 午後 8:59 💽 800 MHz 💽 800 MHz 💽 8

か

と

7

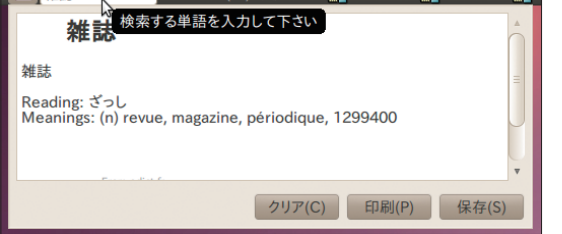

の辞書

\_\_\_\_

日

↑画面上部や下部のパネルにちょちょっと文 字を入力するだけで辞書が引ける。

和英辞書としても使える! 000 E 可能な辞書の一覧▼ 3 日本語 . 日本語 こほんご こっぽんご ensei ↑簡単な和英辞書とはいえ、ちょっとした英文

[オフィス]

を書くときにはかなり便利だ。

ウェ もの 辞書] 辞典] ろう。 る。 き と入力すればOK。あとは例文付 開 イ バグでうまく機能していない。 ればOKなのだが、 インストール]タブで「追加」す の設定が必要になる。 だけで機能するので追加してお ン |gwaei] うなるはずだ。 をしたい! 利用できるが、もっと色々な検索 usr/share/gjite/dics/\* ~/.waei\_ 文も検索されて便利になるゾ。 該当する」にしておいたほうが例 検索オプション」を「いずれかに て損はない。 本的には同 [編集] -の和英辞書が機能するようにな そこで、Gjitenの辞書ファ [アクセサリ] - [gWaei gWaeiも[アプリケーショ [アクセサリ] - [Gjiten 日本語 Gjitenはインストー ル 1 デフォルトの辞書もそれなりに さらにパワーアップ! Gjiten gygWaeig) き をコピーしよう。 を決めるといいだろう。 アなので、 ルしよう。 で起動できるが、 漢字まわりの検索は特にそ から起動可能だ。「日本語 |mkdir~/.waei;cp-a/ [設定]を開き、[辞書 じ機能を持ったソフト パ ということもあるだ [アプリケーション] ッ その場合、「gjiten」 好みに応じて ケージをインス 10 . 04 『端末』 本来なら 少し辞書 ji し使う では 和英 する  $\mathcal{V}$ を 基 0 1)

### 辞書のインストール

hito@10 k(T) ∿ν⊅(H) /.waei ; cp -a /usr/share/gjiten/dics/\* <sup>-</sup>/.waei いル(F) 編集(E) 表示(V) o @ 1004:<sup>-</sup>\$ mkdir ↑gWaei を使う前に辞書をコピーしてお

く。コピー操作はちょっと面倒だが、一度済 ませれば後は不要なので頑張ろう。なお、あ くまでバグのせいなので、将来的にはこんな 操作は不要になるハズ!

➡ひたすら「検索すること」に特化し た、Gjiten よりもシンプルな GUI が 特徴。デフォルトの状態で例文や用例 も含めてマッチするので、辞書アプリ 入門にはオススメだ。

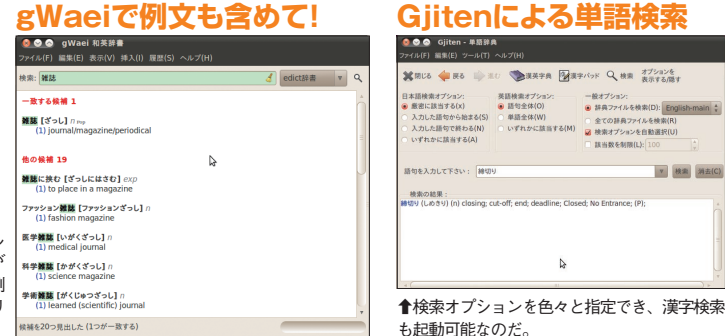

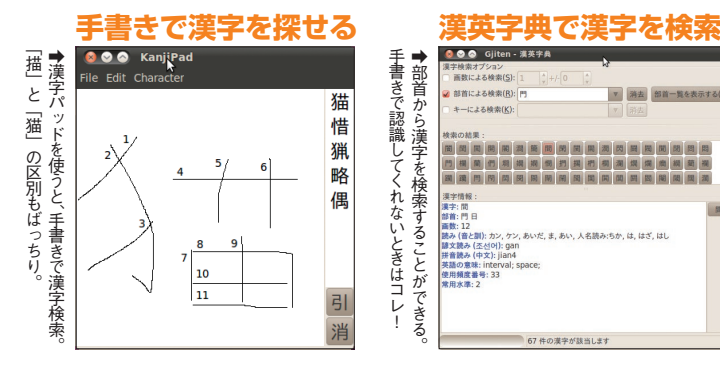

て書く」 による検索が可能だ。 英字典は い文字を調べる場合に使える。 み方が分からない・入力ができな ながるべき線と線をきちんと繋げ が必要で、 З° 字検索機能) kanjipad 漢字パッド」(手書きによる漢 G j i t e n に は 「 漢 英 字 典」 できるようにしたい 漢字パッド機能を使うには のがコツだ。 「画数」「部首」 「正しい書き順で、 の追加インストー が組み込まれて いずれも読 +-と 漢 つ ル 11

8 <mark>骨英和・和英に加えて、英作</mark> 文の例文や英英辞書・漢英辞 キャンセル(C) 追加(A) ↑そのままでは英英辞書しか入っていないの Gjiten28Waei ▼ 検索 消去(C)

類似語 v

conduct

conduct CONDUCT

(k[o^]n\*d[u^]kt), n. [LL. condu actus, p. p. of conducere. See Cr

2

- 続オプション:
 ● 許員ファイルを検索(D): Eng
 全ての辞員ファイルを検索(R)
 ※ 検索オプションを自動調()

A

Engl

漢字も辞書引き

The conduct of the state, the adr

辞書設定追加

2628

nihongobenkyo.org

Dictionary Server

nihongobenkyo.org

サーバ 辞書 検索ルール

😣 辞書の追加

説明(D)

変換方法(T):

ホスト名(O):

ポート(P):

ヘルプ(H)

で、辞書設定を追加。

od of conducting: guidance: management

₽

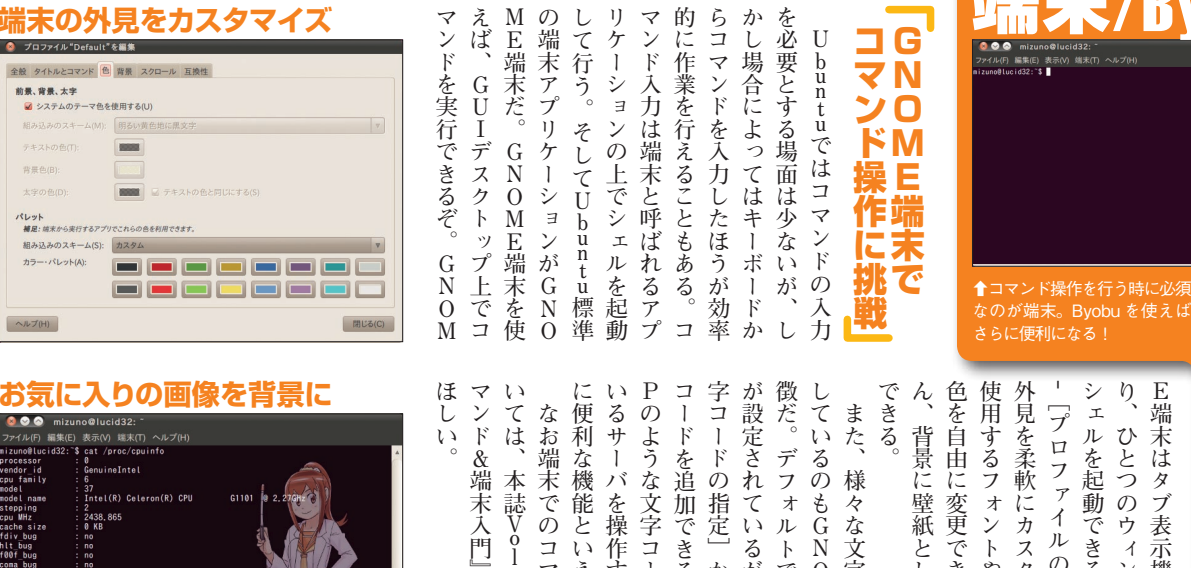

S

末/Byobu

Ŋ

**GNU** Screen

ح

Byobu

使用するフォントや背景色、文字 シェルを起動できる。また[編集] 色を自由に変更できるのはもちろ 外見を柔軟にカスタマイズ可能で、 E端末はタブ表示機能を備えてお ん、背景に壁紙として画像を表示 また、様々な文字コードに対応 [プロファイルの設定] からは ひとつのウィンドウで複数の

Pのような文字コードが使われて いるサーバを操作するような場合 コードを追加できる。EUC - J 字コードの指定」から任意の文字 が設定されているが、[端末] - [文 徴だ。デフォルトではUTF-8 いては、本誌Vol・03の特集 しているのもGNOME端末の特 なお端末でのコマンド操作につ 便利な機能といえる。 1

チ、

しまう。

ことはできなくなっている。また

Byobu内でByobuを起動する

は多重起動を抑制する機能があり りやすくなっている。Bvobuに るため、端末の状態がとてもわか 現在のウィンドウ一覧が表示され 態に加え、タブブラウザのように メモリ使用率といったマシンの状

うなど、Screenに比べ、

使

11

在する時は自動的にアタッチも行 既にデタッチされたByobuが存

勝手も改善されているのだ。

も参考にして

接続が切れたとき

サ・

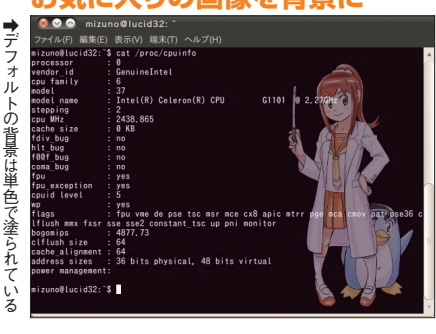

する他に、自分で指定もできる あらかじめ設定された組み合わせから選択 ➡好みのフォントや色を設定しよう。

色は

だけだが、背景を透明にしたり、 像を指定できるそ

任意の画

Screenのイメージ

サー

-バ

ラウンドで動作しつづけ(デタッ 起動しているシェルと、接続して る。まずScreenは、自身の上で 末管理ソフトを使えば、 が閉じられてしまってもバックグ りすると、プログラムは終了して E端末がエラーで落ちてしまった いる。たとえば、不意にGNOM いる端末を分離する機能を持って より便利に利用することができ 『GNU Screen』という仮想端 Screen上で起動されたプ しかしScreenは端末 **GNU Screen** 4 インターネット インターネット 接続が切れるとサーバ上の デタッチ (切断) アタッチ (再接続) プロセスも死んでしまう 端末を ✿ Screen を使うとシェルは Screen 上で動作 ↑ GNU Screen がないと、 接続が切れた場合 し、任意に切断、再接続ができる。 は動作中のプロセスも終了してしまう。 う。 en 起 動 中 に + $\begin{bmatrix} C \\ t \\ r \\ l \\ + \end{bmatrix}$ a 開いたウィ

が、 ことも実現できるぞ。またScre 作業に復帰でき、作業内容を失う あることに注意しよう。 もあるが、Screen上でカーソル として「Ctrl」+「a」を使う を行うには、プレフィックスキー ちなみにScreen上で特殊な操作 だ。ウィンドウを切り替えるには でき、タブブラウザのように自由 は複数のウィンドウを開くことが くことができる。 Screen上で すことで、新しいウィンドウを開 キーを押した後に〔c〕キーを押 アタッチして作業再開、のような チを行い、自宅で会社のマシンへ ば、会社から帰宅する際にデタッ こともない。この機能を応用すれ チ)しなおせば切断前の状態から 護されるのだ。ユーザは新しい端 を行頭に移動するには 行頭に移動するショートカットで 文字として考えると覚えやすい。 Create/Next/Previous/Killの頭 には [Ctrl] + [a] の後に にウィンドウ間を行き来できるの 末からScreenに接続(アタッ ログラムはScreenによって保 [k]だ。これらの操作はそれぞれ [Ctrl] + [a] の後に [n] (順方向)もしくは[Ctrl]+ [a] の後に [p] (逆方向)を使 このように便利なScreenだ Ubuntuには使い勝手のよ を二度続けて押す必要が  $\begin{bmatrix} C & t & r \\ r & l \end{bmatrix} + \begin{bmatrix} a \end{bmatrix}$ [a] はカーソルを ンドウを閉じる C t r l

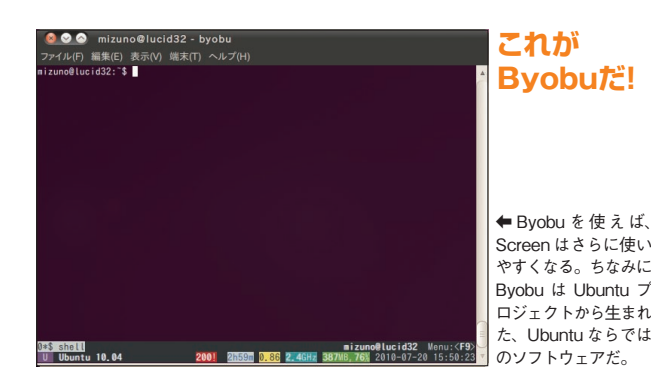

obu』というソフトが搭載され

い S c r e e n 環境 を 提供 する

By

obuは下部のステータスライン

に現在時刻、

ロードアベレージや

動できるようになっている。

By

ていて、「byobu」コマンド

· で 起

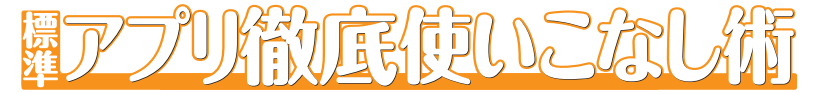

で

チェ 択して る項 ニュ Byobu独自のキー これで十分とも言えるだろう。 起動 スト名、 レージ、 U周波数、 されているのがわかるはずだ。 タスラインに選択した項目が追加 yobuを再起動すれば、 yobuの 各種設定 を 選択する メ おデフォルトではCPU数、 11 l や文字色ではないので注意して欲 定できる。 タスラインの背景色と文字色を設 けになっている。「Byobuの背 基本的に各項目を選択していくだ byobu-config でのカスタマイズは、 が記載されているので、 には Byobuの 基本的な 操作 方法 byobu-configを実行すると、 選択されており、 は、 インの色であって、 色 景色の設定」と に日を通 スタマイズすることが可 コ 11 + ステー **Byobu**な 項 1, 「の設定] では、Byobuのステー Byobuだが、 マンドを使うことで柔軟にカ デフォルトでも十分に使いやす ステータスラインに表示され 1 0 ッ 自を選択し、 自を選択できる。表示させた 1 スタマイズする 割り当て表の変更」 必要の有無といった項目が クを入れたら「適用」を選 [Enter] を押そう。 が -タス通 アップデートの通知、 メモリ使用量、 しておくといいだろう。 表示される。 起動時間、ロードアベ あくまでステー 知の切り替え] B y o b u スペースキー 通常の使用なら、 | byobu-config\_ 端末の背景色 バインド 「ヘル 時計、 まず最初 能だぞ。 ステー の前景 では、 タスラ C P セッ プ 再 ホ な В Ċ で В たプロ r l みると、 徴だ。 も新 キ では、 Ľ y o 2 Z Ę 入れておけば、Byobu起動時に ウ エ 11 コマンドを ウを作成すると、任意のプログラ このメニュー 新しいウィンドウを開いて指定し を押す必要はないぞ。 てほしい。 ŀ 更が行える。 作に使うプレフィックスキー が使用されるようになる。 キーを用 ど、 に  $\boldsymbol{\mathcal{Y}}$ れており、[F2]で新 フ ムを実行させられるのが大きな特 おこの設定時には【Ctrl】 フィックスキーとして使用したい いるユーザも多いので、 クスキ |screen-escape-keys」に変更する ŀ [新しいウィンドウの作成] [エスケープシーケンスの変更] ウィ (インドウに追加]にチェッ デ ーを押して[適用]しよう。 のプレフィ 割 F オルトでは「f-keys」 を変更することができる。 キ buのメニューを表示するな ファンクションキー 1 Screenのプレフィッ メニューの表示はプレフィッ U り当てられている。これを ウを開いたり「F9」でB などに割り当てを変更して +B y o b u 例えばタイトルを 1 Ŗ  $\boldsymbol{\Sigma}$ いウィンドウを開けるが、 グラムを実行できる。[F 1 a Þ 13 +が起動されるぞ。 ドウが作成され、 nanoという名前 たキーバインド 変更するには、  $\begin{bmatrix} C & t \\ r \\ r \\ l \end{bmatrix} + \begin{bmatrix} c \end{bmatrix}$ [@]に変更されるな 前述の通りデフォ [/bin/nano] だが、[Ctrl] から新しいウィンド ッ クスキーは (Screen) の操 参考にし が設定さ l -が各機能 として こいウィ の新し nano セ [標準 n a n o  $\begin{bmatrix} C \\ t \end{bmatrix}$ では、

> ウィ メッ 外 プさ か ら有効 ほど標準ウ プ上に通知される Notify OSD を有効にしておけば、 るウィンドウだ。このウィンド グを監視し、ひたすら表示し続 notify-osd...] ルトで登録されている されなくなるぞ。 的に作成されるのだ。 ンド を管理できる。 Byobu起動時に開くウィンドウ [標準ウィンドウの管理] (せば起動時にウィンドウは作成 ō れるようにもなる。 -ウは、 ウィンドウがデフォ ンドウもリストされ、 セージを端末で読めるぞ。 れチェックがついているウィ ∕無効を切り替えられる。 Byobu 起動時に 自 1 は、 ンドウに追加 ここにリストアッ notify-osd たとえばデフォ チェックを デスクト screen -1 ルトで開 ここ で U Ø は 先 Ø か た ウ 動 'n け  $\Box$

クス

デ

ッ

ŀ

・の変

ル

+

← byobu-config コマンドを 使えば、メニューを選択する だけで Byobu をカスタマイ ズできるぞ。設定ファイルを いじったりする必要はないの だし

+ |

**Byobuを** 

カスタマイズ

な

プレ

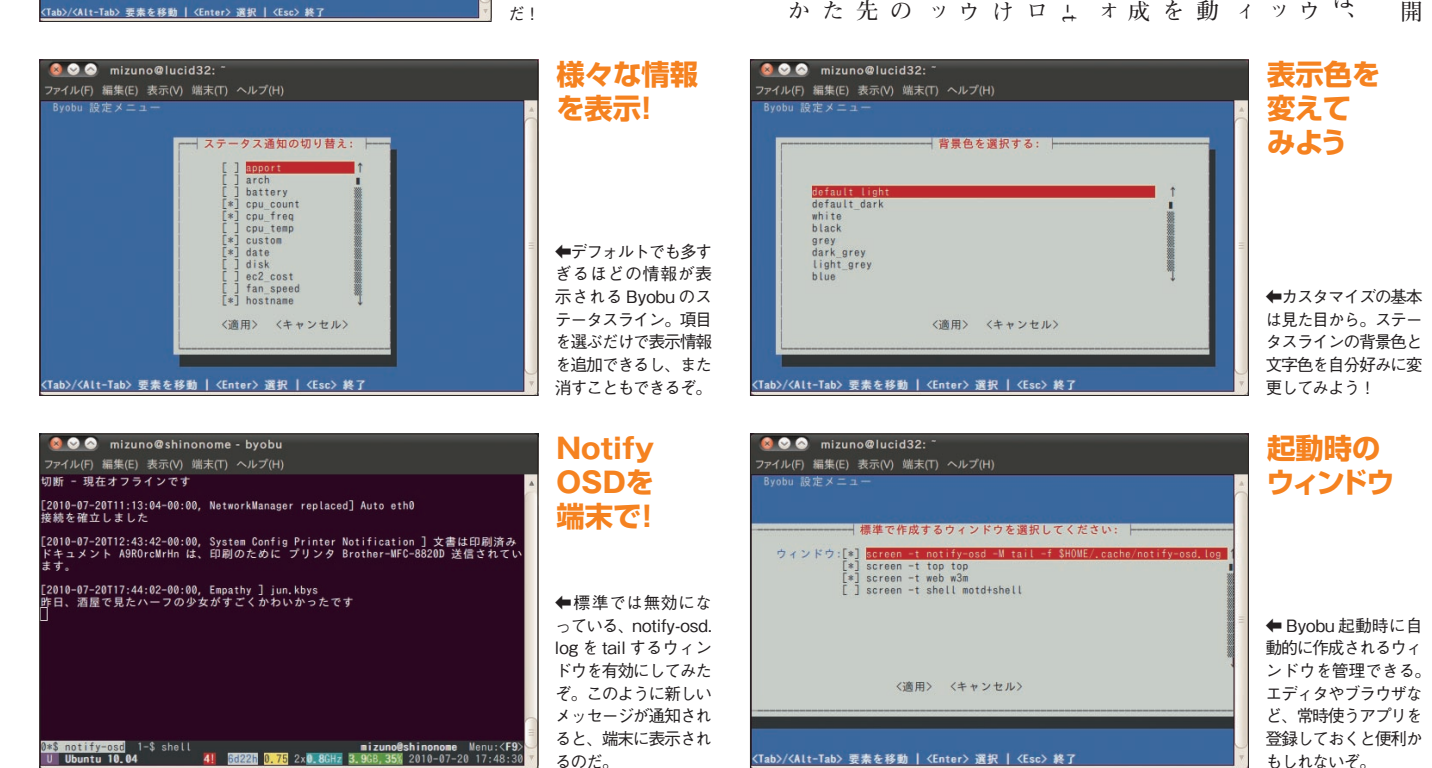

113 **Ubuntu Magazine Japan** 

クを

🙆 😔 🔗 🛛 mizuno@lucid32

の背景色の変更 の背景色の変更 クス通知の切り着え 削り当て式の変更 ープシーケンスの変更 いウィンドウの作成 ウィンドウの管理 起動しません(有効にする)

<Exit>

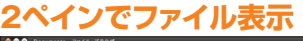

| and the state of the |          | a = 4 mm 4           |                   |          |            |               |
|----------------------|----------|----------------------|-------------------|----------|------------|---------------|
| Pantrans Discurrents |          |                      | a mizuno Document | 6        |            |               |
| 181 V                | サイズ      | 42.03                | 68 1              | サイズ      | 12.13.     | 更新目時          |
| Desktop              | 1個のアイテム  | 7411-9               | 01.ipg            | 116.9 KB | JPEC 画像    | 2010年07月13日 2 |
| Documents            | 5007474  | 72/14                | 02.jpg            | 82.7 KB  | JPEG 画像    | 2010年07月13日 2 |
| Downloads            | 16個のアイテム | 7e1v4                | 03.08             | 145.4 KB | JPEG 画像    | 2010年07月13日 2 |
| Dropbox              | 21607174 | 7211-11              | Ubuntu_QandA.pdf  | 2.3 MB   | PDF F43X2F | 2010年07月13日 2 |
| Music                | 12個のアイテム | 78164                | 🐺 lucid.otp       | 13.9 88  | 00P テンプレート | 2010年06月20日 1 |
| Pictures             | 3807194  | 711.9                |                   |          |            |               |
| Public               | 0個のアイテム  | 78164                |                   |          |            |               |
| Templates            | 0007174  | 72149                |                   |          |            |               |
| Ubuntu One           | 2807474  | 711-9                |                   |          |            |               |
| Wideos               | の目のアイテム  | 78114                |                   |          |            |               |
| deb                  | 62507174 | 711-9                |                   |          |            |               |
| nc                   | 19個の7イテム | 711.4                |                   |          |            |               |
| epen_new_tab_for_u   | 3007174  | 7211-5               |                   |          |            |               |
| E password.gpg       | 1.0 KB   | PGP/MIME 韓号化メッセージへッダ |                   |          |            |               |
| サンプル                 | 179 /545 | デスクトップ設定ファイル         |                   |          |            |               |

↑ [F3] キーを押せば、ひとつのウィンドウ内に同時に 2つのフォルダを表示できるぞ。

### ックマークの管理

| ックマーク(B)          | 名前(N)                |
|-------------------|----------------------|
| 2 Documents       | Dropbox              |
| Music<br>Pictures | 場所(L)                |
| Videos            | /home/mizuno/Dropbox |
| Downloads         |                      |
| Dropbox           |                      |
|                   |                      |
|                   |                      |
|                   |                      |

↑頻繁にアクセスするフォ ルダはブックマークに追加 しよう。サイドペインに表 示する名前や順番も自由に 選べるぞ。

### サイドペインからアクセス

| 場所▼        | × | ]           |
|------------|---|-------------|
| 📷 mizuno   |   |             |
| 📰 デスクトップ   |   |             |
| 🔄 ファイルシステム |   |             |
| ネットワーク     |   |             |
| 司」ゴミ箱      |   |             |
| Documents  |   | ◆追加したブックマー  |
| Music      |   | クはサイドペインの場所 |
| Pictures   |   | メニューに追加されるの |
| Videos     |   | だ。ネットワークのフォ |
| Downloads  |   | ルダにもクリックひとつ |
| Dropbox    |   | でアクセスできるように |
| 🚍 haruna   |   | なって、とても便利し  |

### 自機能を実行!

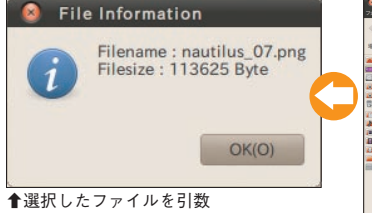

に、スクリプトが実行された。 どんなスクリプトでも呼び出 せるため、拡張性は事実上無 限大だ!

### 選択したファイルの名前とサイズを表示する

| #!/bin/sh                                                                                      |
|------------------------------------------------------------------------------------------------|
| for arg                                                                                        |
| do                                                                                             |
| filename=\$arg                                                                                 |
| filesize=\$(wc -c \$arg   cut -f 1 -d ' ')                                                     |
| gdialogtitle "File Information"<br>msgbox "Filename: \$filename¥nFilesize:<br>\$filesize Byte" |
| done                                                                                           |

↑変数 arg に選択したファイル名が渡されて、スクリプトが実行されるぞ。 シェルスクリプトの詳細は、本誌 Vol.04 も参考にしてほしい!

ファイル・ブラウザ リッ 戸惑うことなく使えるファイ W F るぞ。 uだけでなく、 のファ ブラウザだ。 スを備えているので、 よく似たクセのないインタフェー ならどれでも使用することができ しているディストリビューション 最近のGUIアプリケー indowsのエクスプローラと  $\Box$ N u t ッ ク での イル ファイルの閲覧、 プでの移動、 i lus は GNO ME 標準 シオープン、 ブラウザだ。 こなせ GNOMEを採用 • ブ コピー ラウ ドラッグ& Ĩ 初心者でも ダブルク U b u n t シ など、 E Ň `

> + ン

i

を押せばい 示に戻すには、

12

状 だ。

態でメニュ

1

Ø ブ

ッ

ク

7 いた to

おすすめの機能だ。

1

ペイ

、表 め、

もう

度 F 3

登録したいフォルダを開

開くよりも画面がすっきりとする

ク

くなるのだ。

複数のウィンドウを

ル

のコピーや移動などがやりやす

| . OS ⊕ + 58 | · + 0 C | 🙇 💻 🔍 1001 | R 713288 7     | ٩         |
|-------------|---------|------------|----------------|-----------|
| ****        |         |            |                |           |
|             |         | SHINONOUE  |                | TENTENTIE |
| BRN_3AA739  | HARUNA  | SHINONOME  | Windows #y>7-2 | ZEPHYRAN  |

▲メニューの[移動]-[ネットワーク]で、ワー -クグループ内のコンピュー タを表示できる!

### -バへ接続 サ

| ービスの種類(T): Windo | ws 共有   ▼          |
|------------------|--------------------|
| サーバ名(S):         | haruna             |
| 追加情報:            |                    |
| 共有する場所(S):       |                    |
| フォルダ(F):         |                    |
| ユーザ名(U):         | mizuno             |
| ドメイン名(D):        | local.mysystems.jp |
| 🕢 プックマークを追加す     | 5(B)               |
| ブックマーク名(N);      | haruna             |

↑ Windows 共有や FTP のフォルダ への接続もカンタンだ。

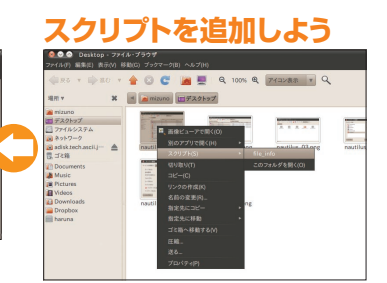

倉追加したスクリプトは右クリックメニューの [スクリプト] から実行できるぞ。自作スクリ プトにはわかりやすい名前をつけておこう。

> ファ info」 ると、 IJ ファイルを右クリックして〔スク を与えよう。 Nau |~/.gnome2/nautilus-scripts/file\_ 左のようなシェルスクリプトを ク ŀ リックで表示されるコンテキス お 行可能なスクリプトを配置し こともできる。 Ν |~/.gnome2/nautilus-scripts」に実 スクリプト名] ・ プ ト] いけば、 ŋ メニュー autilusの機能を拡張す 自作 自作スクリ イルサイズが表示されるぞ。 プトを実行できる。 として保存して、 ダイアログにファイル名と のスクリプトを追加し ī Nautilus上で右 -から [file\_info] ホー できるぞ [スクリプト] を選択 プト t ムフォルダ を 実 行 し s 上 実行権限 例えば (\* してス I τ す τ Ś で ī ク Ø

選択したをフォルダを新しいタブ ではもはや定番となったタブ表示 タブの中に開く」を実行すれば また右クリックから〔新し 中クリックす 、接続] X ニューの

るか、

機能を備えており、

11

S S H のアクセスがすばやく行えて便利 繁にアクセスするフォルダはブ アク ダなどのリモートフォルダに接続 ンドウ できる。 マ | セスできるようになるぞ。 D ニーカル - クに登録しておくと、 左のサイドペインに表示さ 接続したフォルダはウィ を実行すると、 Windows 共有フォ のフォル [場所] ダと同様に ī. F T Pや サ タと 再度 1 頬 ッ ル

分割もできる。

こうすることに

すとウィンドウを左右2ペインに

で開ける。

また

F 3

キ

ーーを押

よって2つのフォルダを並べて表

示することができるため、

ファイ

n

るのだ。 ば次回 ス用の リッ フォ サイド ドペイン上での並び順を編集でき でマウント もブックマークできるし、 日 7 クの編集] トワー にアクセスできる。 ク C t r l からはサイドペインの場所をク ī クするだけで、 クの表示名、アドレス、 ル ブッ [からはパスワード入力なし パスワードを保存 ク越しのリモートフォル ダが追加されるはずだ。 ペインの +メニューでは、 ・できるぞ。[ブッ ク d 7 一番下に、 1 ・クの追加] キーを押そう。 このフォル もちろんネッ しておけ 現在の ブ アクセ ク サイ ッ 7 か、 次 ク 1 ダ ダ

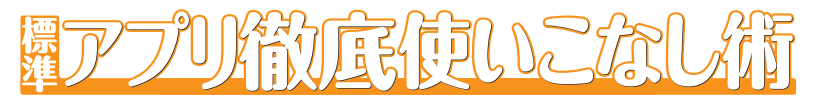

### 景色とパタ コンにエ

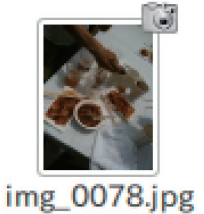

◆写真ファイルにカメラエンブレム を付与してみた。自撮の写真にエン ブレムをつけて目じるしに。

### 展開してインストール

| 🖬 🗮 👘 👘 😨 🤉            | 6910): /nouth | is-scripts/ |                   |
|------------------------|---------------|-------------|-------------------|
| 桁                      | マ サイズ         | 種類          | 度蛋白時              |
| Archiving              | 27.2 KB       | 718.9       | 2004年10月 3日 20:26 |
| Execute                | 8.6 KB        | フォルダ        | 2004年10月 3日 20:26 |
| File Info              | 14.7 KB       | フォルダ        | 2004年10月 3日 20:26 |
| File Processing        | 73.2 KB       | 712.9       | 2004年10月3日20:26   |
| File System Management | 56.7 KB       | 712.9       | 2004年10月 3日 20:26 |
| Multimedia             | 35.0 KB       | 748-9       | 2004年10月 3日 20:26 |
| Obsciete               | 17.3 KB       | 748.9       | 2004年10月 3日 20:26 |
| System Configuration   | 29.1 KB       | 7184        | 2004年10月 3日 20:26 |

↑ nautilus-scripts ディレクトリごと圧縮 されているため、展開先は~/.gnome2ディ レクトリを指定しよう。

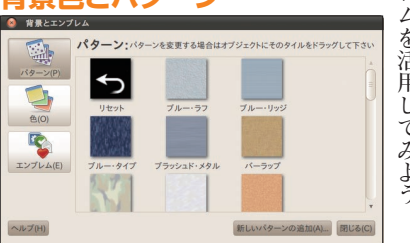

好みのパターンを背景にドラッグして設定しよう。デ フォルトに戻すには、[リセット]を設定する。

### G-Scriptを導入しよう

| - 24 O X-           | ingto adurcatorgeneti                                                         | A * O 🗮                                                                                                    |
|---------------------|-------------------------------------------------------------------------------|----------------------------------------------------------------------------------------------------|
| 146                 | X                                                                             | Nautius Scrip                                                                                                    |
| ion inne            | n Andricht Longerströme                                                       | INCREM SOCIELIMENT SITTLE                                                                                                    |
| The Nanaper Scripts | Action                                                                        |                                                                                                    |
| Max Meou            |                                                                               | News                                                                                                    |
| -                   | Weinterne to new such alle for                                                | muther script and hoppy scripting.                                                                                                    |
| <b>10</b>           | Child web site and challed I                                                  | In These M. Mary Parents of visu 1                                                                                                    |
| Man                 |                                                                               | 4 ( ()                                                                                                    |
| <i>.</i>            | marties or the relevant, and an<br>are simple bourne shell (e.g., d<br>pendg) | wher some report. Co some where is making their Nodiks the manager even reconcurst, inter or these around<br>and any node, although some waves ofter softerare, mission the fore expression phasing represent by |
| 0                   |                                                                               | Local Script Archives                                                                                                    |
|                     | Actives of the scripts on this p<br>to the original sources for the           | page, and locally retrained andivers of other samplificated program. These food captes regim be over it date, so go<br>Redward unstant                                                                           |
|                     | TRANSPORTATION OF 1980                                                        | You can depended all of the scripts on this site of once it also as another. To see Just do for well reaches                                                                                                    |
| Solat               |                                                                               | scriptular git' or use one of the active extraction scripti above and more the nove you want into<br>-(prone haulitue-scripti). Even befor, they are already organized herearchically in a nautilue-scripti.     |
| 4                   | The surface according of                                                      | develoy, so you can put which he write a choire the -conore and you are pool to go.<br>W. Mohant Petulish room for unit close set of spins for function. Must are available individually above.                  |
|                     | gh-05-61.02*                                                                  | Mat Pudhowneau's git clupterin a set of scipbility kaudius that will peaks and manage encypted                                                                                                    |
| 000                 | est-current ar ca                                                             | Tuenas cooperaters scot and can all pert and right along suit with near externation provided by                                                                                                    |
| <b>1</b>            |                                                                               | dight isrees.                                                                                                    |
| 000000              | anticology sha to co                                                          | Toleman Kunsenseren scheme an even nices are by maaken a web salary thet salarted inseres.                                                                                                    |
|                     | webgahary also to ca                                                          | Tuonas Kussnarer's script, at <u>spirt ains</u> thr ceating a web pallery from selected images.<br>Tuonas Kussnarer's modelaneous korps at spirt and urg.                                                        |

↑ tar.gz アーカイブをダウンロードしよ う。なんと 100 種類以上のスクリプトが 詰め込まれているのだ!

使

おう。

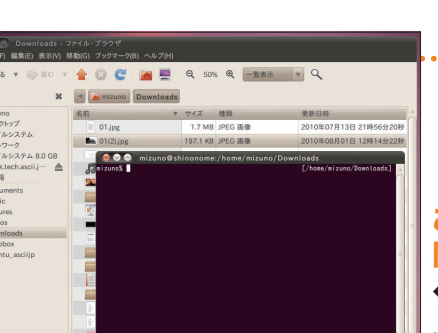

### でターミナルを 開く

◆開かれた GNOME 端末のカレン トフォルダが、Nautilus で開いて いるフォルダになっているのがわか

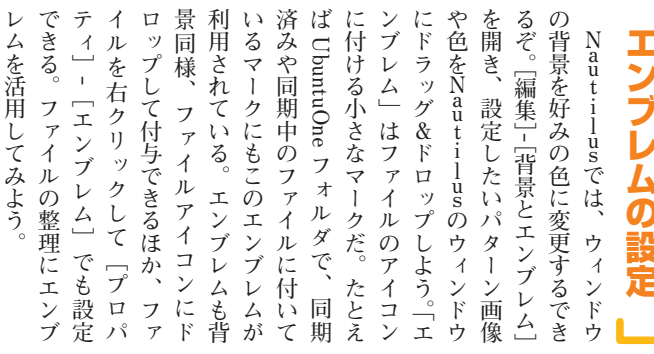

ろ試 net/) scripts\_ u s 粋 そんなNautilusの機能を大幅 IJ П scripts. τ 集 ŀ か (http://g-scripts.sourcetorge Nautilus File Manager Scripts, ŝ た以外にも多くの 拡張できる が して紹介しよう。 プト 1 11 (G-Script で使 同梱されて F してNaut る Ø ってみ I. 特に便利なスクリ Ø して tar ぞ。 ~ Scri へえる に レインス 、ージに r.gz\_ に展開 ここか ~ 便 G ファ よう! .gnome2/nautilus-1) するだけで、 利 ŀ 'Script は、 こるの な p t 1 us を 便 利 に もちろん紹介 便 イ 5 ル が ス Ν Ć 利スクリ ル は完了だ nautilus-公開 ク a u t , プトを抜 をダウン ŋ 11 さ ブ ろ 0 スク i ú 中 れ ŀ 7

### **Open Terminal Here**

[Execute] - [Open Terminal Here] は、選択したフォルダ をカレントフォルダとして、 GNOME 端末を新しく開くスク リプトだ。

コマンドをよく使うユーザな らば、Nautilus でのファイル操 作中にも、端末を併用してファ イル操作コマンドを実行したく

なる場合があるだろう。通常で あれば GNOME 端末を開いた 後 [cd] コマンドで該当のフォ ルダまで移動する必要がある が、このスクリプトを使用すれ ば起動時にカレントフォルダが 変更されるため、いちいち cd コマンドを入力する必要もなく なるのだ。

### る Wallpaper Options 一覧からアイテムを選択して下さい。

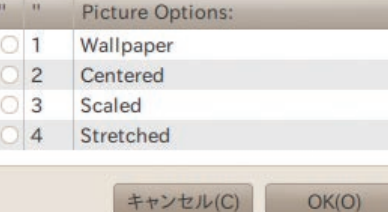

### 画像を壁紙に設定

◆4種類の表示方法の中から、好み の表示方法を選択しよう。壁紙には PNG や JPEG 画像が指定できる ぞ。

### Set image as Wallpaper

[System Configuration] - [Set image as Wallpaper] は、選択 した画像をデスクトップの壁紙 に指定することができるスクリ プトだ。

実行すると [Wallpaper]、[C entered]、[Scaled]、[Stret ched]の4つから、壁紙の表示 方法を選択するダイアログが表 示される。

[Wallpaper] は全体に壁紙を 敷き詰め、[Centered] は壁紙 を中央に表示する。 [Scaled] は高さや幅が画面一杯にな るようサイズを自動調整し、 [Stretched] は画面のサイズに 合わせて画像を変形させて表示 するスタイルだ。

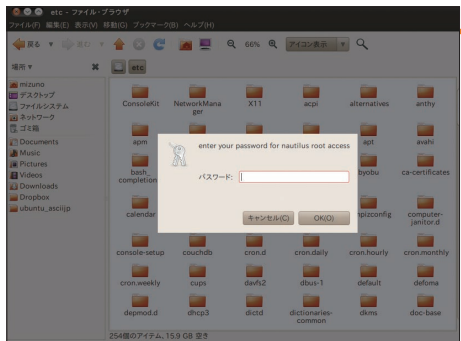

### 管理者権限で Nautilusを

◆管理者権限で新しく Nautilus の ウィンドウを開くため、パスワード が要求される。認証をパスすれば管 理者権限でファイル操作が可能にな るが、くれぐれも注意して使用しよ 5.

### Root Nautilus Here

ユーザがファイルを編集でき るのは自分自身のホームフォル ダのみなので、通常は Nautilus でそれ以外のフォルダを操作す ることはできない。[Execute] - [root nautilus here] は管理者 権限で現在のフォルダを開きな おし「/etc」以下のフォルダな どを自由に操作可能にするスク

### リプトだ。

ただし、うっかりファイルを 変なフォルダにドロップしてし まったり [Delete] キーを押し てしまったりすると、容赦なく ファイルが移動されたり削除さ れ致命的になることも。そのあ たりを覚悟して、管理者権限は 利用しよう。

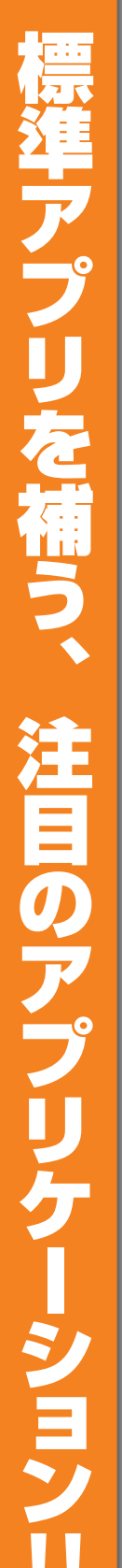

ール

## のア ブリケーション

準ア うになっている。 Ę か 簡単に追加インストー ション」というカテゴリを設けて ために、アプリケーションの数を ンター』 なり UbuntuはCD1枚に収める プリケー [ Ubuntuソフト 絞っている。 内に 「注目のアプリケー ・ショ ンを補うため そこで、 ルできるよ -ウェア セ 標

ubuntu-restricted-extrasをインスト

Kubuntu restricted estras kubuntu 用の、若作種の相談があるが広く使...ン(mp2, avi, mpeg contract) non-knaw for the gtkpod iPod manager

↑初期状態では、対応できる機器が限られるので、先に

◆ファイルの保存先を指定する。拡張子は選択したデバ

Mozc

涼宮ハルヒ

涼宮

UbuntulsHumanity.m4

イスに合わせて適切なものが付けられる。

インストールしておこう。

保存先を指定 🙆 出力ファイルを開く

フォルダの中に保存(F): induser1

名前(N)

+ 他のフォルダ(B)

u標準のアプリケー ションが選ばれている。 ディ 理、 すめだ。 ケーションを試してみるのがおす なジャンルから優れたアプリケー 作 動 し終わったら、次は注目のアプリ ファイアーウォー 三回変換、 成 注目のアプリケーショ 家計簿、 アセンター、 バ ックアップ、タスク管 音楽編集、 フィードリー -ルなど多種多様 プラネタリウム ションを堪能 3 D C G U b u n t こンには、 ダ、 X

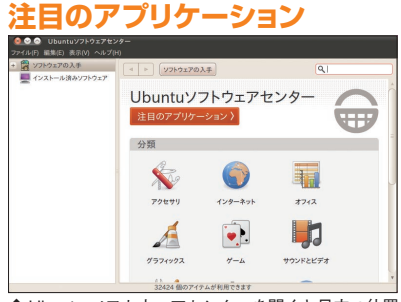

↑ Ubuntu ソフトウェアセンターを開くと目立つ位置 に赤色のボタンがあるのでクリックしてみよう。

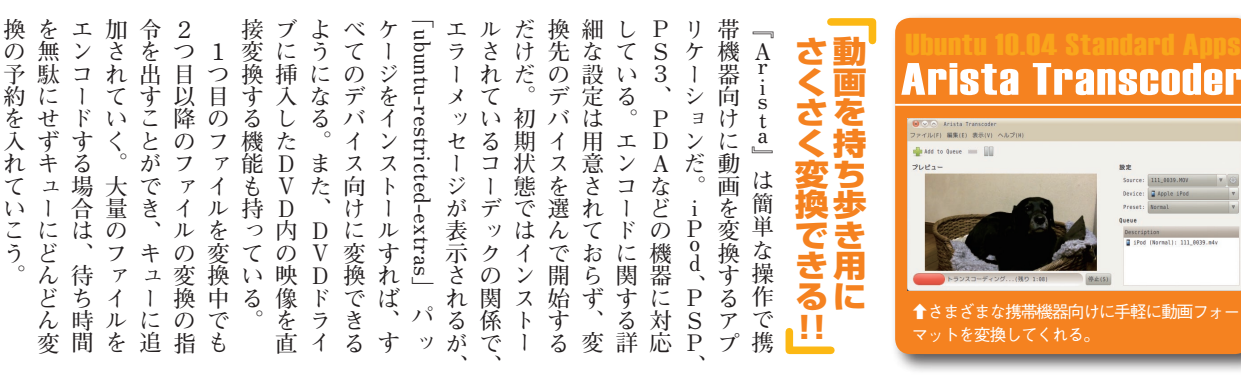

### デバイスを選択

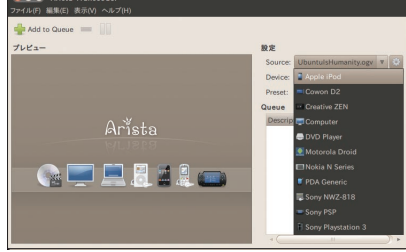

▲「Device」の欄でリストから機器を選択する。 次に [Add to Queue] をクリックして変換を開始する

### くし状のノイズが出る場合は

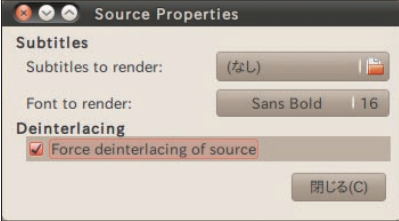

↑変換結果に水平方向のくし状のノイズ出る場合には、 設定画面で [Force deinterlacing of source] にチェッ クを入れてみよう。

### ファイルを選択

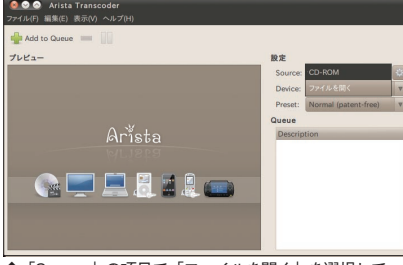

↑「Source」の項目で「ファイルを開く」を選択して、 変換元の動画を選択する。

### 動画を変換中

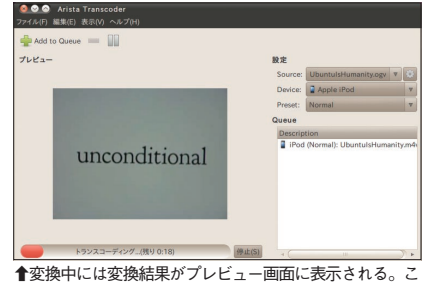

の状態で次のファイルの予約ができる。

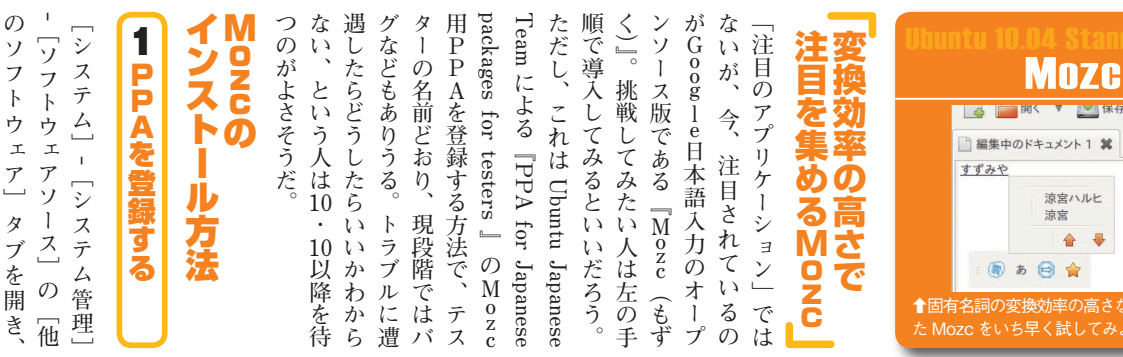

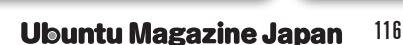

キャンセル(C) 保存(S)

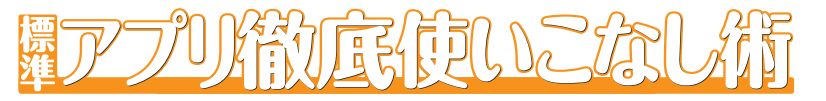

....

|                                                     | 彩度の調整 ◆ [色] - [色彩 - 彩度] を選択するとこの画面がの スライダを動かして彩度 などを調節する。画面上側で色を選択してからス ライダを操作すると、空や木々の色など特定の 色の範囲だけを確調でき | リプトなども利用できる。カい調整がてき、フィルタキス | ************************************* | から、トーンカーブやレベルをを切り取ったりする基本的な操 | りなハ昜合こ試してみよう。両は付いているので、それでは物Pot』にも簡単な画像編身板 | ゆう。『こう奇女 single 高速後援能。標準アプリである『F-に匹敵すると言われているほど | MP』は、アドビの『Photoshc画像編集ソフトウェアの『G | 物足りないときはコレ | Ubuntu 10.04 Standard App<br>GIMP           |
|-----------------------------------------------------|----------------------------------------------------------------------------------------------------|----------------------------|---------------------------------------|------------------------------|--------------------------------------------|-------------------------------------------------|---------------------------------|------------|---------------------------------------------|
| マンビビュー(P)     マルブ(H) リセット(R) キャンセル(C) OK(O)     (O) | や木々の色など特定の<br>色の範囲だけを強調でき<br>る。                                                                           | ヤスク                        | での度・                                  | を操う                          | 動<br>物<br>服<br>足<br>能                      | F L ど 高                                         | shop]                           | Ē          | ↑標準アプリからは外れてしまったが、絶対<br>インストールしておきたい必須アプリだ。 |

### モザイクもかけられる

➡モザイクなど多彩なフィルタが用意されている。モザ イクは [フィルタ] - [ぽかし] - [ピクセル化] で細か さなどを調整できる。

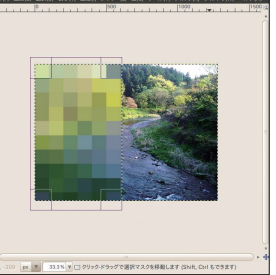

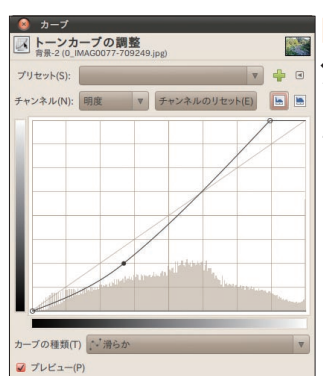

ヘルプ(H) リセット(R) キャンセル(C) OK

### トーンカーブの調整

← [色] - [トーンカーブ] では、明度をトーンカー ブを使って調整できる。まずは上端と下端の点で白 と黒の基準点を決める。つぎにその間を曲線で結ぶ ことによって全体のバランスを調整する。

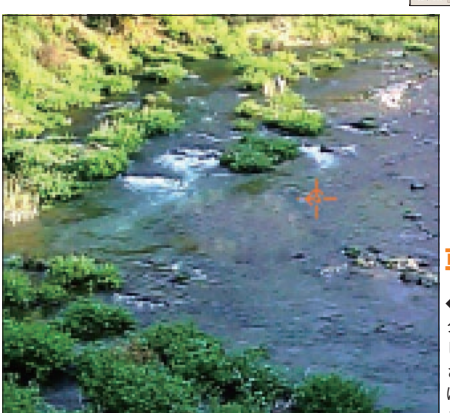

### 草が消えた

◆次に、草の部分をマウスポイン タでドラッグすると、先ほど選択 した川の水部分が草の上に上書き され草が消えたように見える。他 にも「修復」ツールや「にじみ」ソー ルを使って調整しよう。

### 川の中の草を消す

→川の中に生えている草を消してみる。ここでは「スタンプツール」を使う。スタンプツールを選択したら、まずは[Ctrl]を押しながら川の水の部分をクリックする。

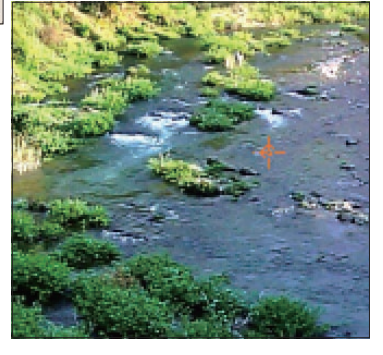

### <u>ロゴの</u>作成

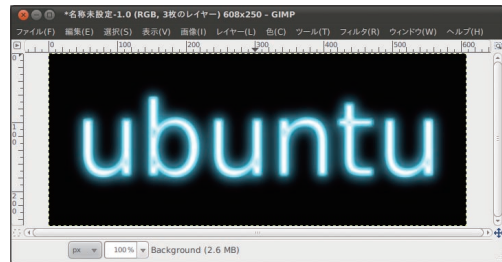

▲ [ファイル] - [画像の生成] - [ロゴ] で作成。図は [ネ オン効果]

オン効果」。

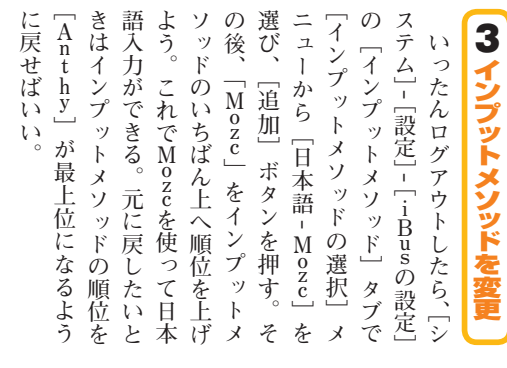

PT V. ALAGO TAUGA BURGALOUS CALLED CONTRACT AND ALAGO TAUGATION AND ALAGO TAUGATION AND ALAGO

タイル絵のように加工

**追加したPPAを選択** With a state of the state of the state o [フィルタ] - [芸術的効果] - [油絵化] から。

も自動でインストー

ル

### 油絵のように加工

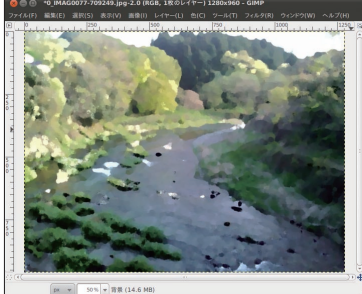

に必要な を選択する。 Japanese packages for testers us-mozc] Ó ー]の左ペイン、「ソフトウ [Ubuntuソフトウェアセ 〔入手〕 の下にある [PPA for [mozc-server]' をインストー 右に表示される ル [mozc-同 ſib 時 エ ン

# 2 ibus-mozc をインストール

ア情報の[再読込]をしておく。 「ppa:japanese-testers/moze」 を 「APTライン]欄に入力、追加

| <b>Tegeboyと連携も</b><br>「Getting Things GNOME! (G<br>「Getting Things GNOME! (G<br>TG)」はタスク管理の考え方<br>であるGTD (Getting Things<br>Done)を実戦するためのアプリ<br>ケーションだ。ただタスク管理の<br>ウェブサービス『Remember the<br>Milk」と連携できる。<br>いったタグをつけてそのタブを、細か<br>り込もう。例えば、かなり緊急性<br>り込もう。例えば、かなり緊急性<br>り込もう。例えば、かなり緊急性<br>り込もう。例えば、かなり緊急性<br>り込もう。例えば、かなり緊急性<br>しておくのも重要だ。<br>しておくのも重要だ。 | Contract and the second second |
|----------------------------------------------------------------------------------------------------|----------------------------------------------------------------------------------------------------|
|----------------------------------------------------------------------------------------------------|----------------------------------------------------------------------------------------------------|

🗟 📀 🔕 7 acti

新しいタスク

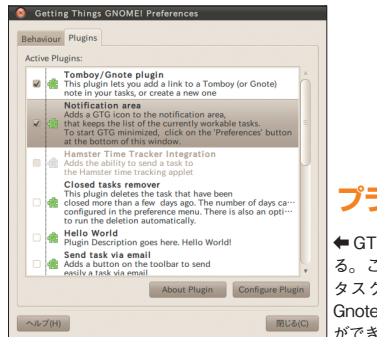

### プラグインを追加しよう

← GTG には多くのプラグインが用意されてい る。この中でのおすすめは Tomboy のメモを タスクの内容としてリンクできる [Tomboy/ Gnote plugin]、Remember the Milk との連携 ができる [Remember the Milk] だ。

# ○ までのきえろ 20 ダグ を行ふ Start date Due ② ダグダ面いラスク ア 日 日 日 日 日 日 日 日 日 日 日 日 日 日 日 日 日 日 日 日 日 日 日 日 日 日 日 日 日 日 日 日 日 日 日 日 日 日 日 日 日 日 日 日 日 日 日 日 日 日 日 日 日 日 日 日 日 日 日 日 日 日 日 日 日 日 日 日 日 日 日 日 日 日 日 日 日 日 日 日 日 日 日 日 日 日 日 日 日 日 日 日 日 日 日 日 日 日

▲ 作業の表示 🗸

### Remember the Milkの認証

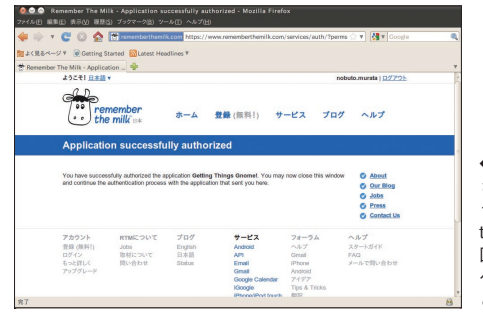

◆ GTG のウィンドウに表示 されている牛乳瓶アイコンを クリックすると Remember the Milk と同期できる。初 回同期時にはブラウザで認証 ページが開かれログインする と認証が完了する。

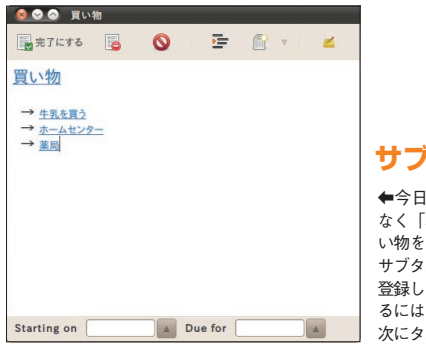

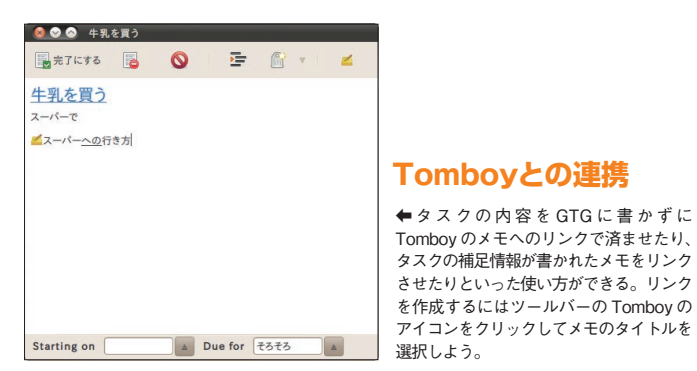

### サブタスクを追加する

◆今日「買い物」で、「スーパー」だけでなく「ホームセンター」や「薬局」でも買い物をする必要がある場合、「買い物」のサブタスクとして「場所ごとのタスク」を登録しておくといい。サブタスクを追加するにはツールバーから選択するか、「-」の次にタスクを書き込む。

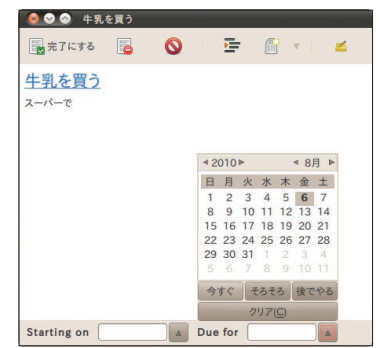

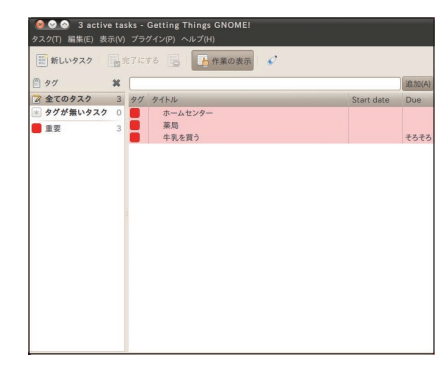

### GTGの画面

◆画面右側に表示されているのが、 タスクの一覧。タグの[表示] メ ニューで、画面左側のタグ一覧を表 示させられる。

### 通知領域のメニューも追加できる

| 📼 ti | 🔜 🕪) 🐱 8月 6日 (金) 午後 1:17 😣 user | 1 (1) |
|------|---------------------------------|-------|
|      | ✓ View Main Window              |       |
|      | Add New Task                    |       |
|      | 終了(Q)                           |       |
|      | Learn how to use Plugins        |       |
|      | サブタスクの使い方を学ぶ                    |       |
|      | バグを報告する                         |       |
|      | タグの使い方を学ぶ                       |       |
|      | Learn how to use the QuickAdd   |       |
|      | "作業の表示" の使い方を学ぶ                 |       |
|      |                                 |       |
|      |                                 |       |
|      |                                 |       |
|      |                                 |       |

◆「Notification area」とい うプラグインを追加すると画面 右上にGTG専用のメニューが 表示できるようになる。アイコ ンをクリックしてすぐにタスク を追加したり、タスクの内容を 確認したりできる。

### タスク追加画面

◆「新しいタスク」を選択するとこのような 画面になる。一番上の行にタスクのタイトル、 次の行からタスクの内容を書いていく。タス クの期日や着手日はカレンダーから選択す る。日にち以外にも「今すぐ」「そろそろ」「後 でやる」といった選択肢もある。

### タグをつける

◆タグをつけるにはツールバーから 選択するか、タスク内で「@」の後 にタグ名を書き込もう。タグには色 を設定できるので、例えば「重要」 というタグがついたタスクを赤色で 表示させるといったことができる。 また「いつかやる」といったタズクは「作 業の表示」時に表示させないといっ た使い方ができる。

### Ubuntu Magazine Japan <sup>118</sup>

にしておくと、De j a Dupは暗号化パスワードを記憶する設定 pを使って復元するだけで、 合も、 コンだけを表示して、自動でバ 時間が来ると画面右上に通知アイ Dupは簡単な設定を済ませてお をインストールしてDeja Du 取っておけば、盗難や紛失、故障 を使って定期的にバックアップを のフォルダを『Deija Dup』 すべて保存されているからだ。こ 成したファイルとユーザの設定が に困ることは少ない。なぜなら に取っておけば、いざというとき 復元ポイントといった仕組みがな クアップを始めくれるぞ。 自動で取ってくれる心強い味方だ。 けばそんな大切なバックアップを 元の環境を取り戻せる。Deia などでマシンを失ってしまった場 ホームフォルダ内にはユーザが作 フォルダのバックアップを定期的 い。ただし、 indowsに備わっているような 定期的なバックアップを設定し、 Ubuntuには今のところ、 Ľ J Déjà Dup ックアップで安心を 新たなマシンにUbuntu Ubuntuはホーム ほぼ Ī ッ W

| バックアップの保存場所をクリック(                                                                                                    | 2                                                                                                    | 大きなボタンをクリック                                                     |                                                                                                    |
|----------------------------------------------------------------------------------------------------|----------------------------------------------------------------------------------------------------|-----------------------------------------------------------------|----------------------------------------------------------------------------------------------------|
| <ul> <li>○ バックアップ</li> <li></li></ul>                                                                                                    |                                                                                                    | <sup>®</sup> ●●●●●●●●●●●●●●●●●●●●●●●●●●●●●●●●●●●●               |                                                                                                    |
| <ul> <li>□ ファイル・システム</li> <li>● パックアップの保存場所(B):</li> <li>● ふftp (ubuntu-fmv.local)</li> <li>● ペーパへ接続(S)</li> <li>● ペーパへ接続(S)</li> <li>● ペーパーへ接続(S)</li> <li>● ペーパーへ接続(S)</li> <li>● ペーパーの接続(S)</li> <li>● ペーパーの接続(S)</li> <li>● ペーの接続(S)</li></ul> | ◆バックアップの保存場所を<br>選択しよう。保存場所は同じ<br>マシンではなく、ネットワー<br>ク上の別のマシンなどを選ば<br>う。Amazon S3 というオ<br>ンラインの有料クラウドサー<br>ビスも選択できる。 | 夜元(R)                                                           | ► Déjà Dup を起動したら<br>大きな [バックアップ] ボタ<br>ンをクリックしよう。                                                                                                    |
| 暗号化パスワードを入力<br>▲ パックアップ<br>パスワードが必要です                                                                                                    |                                                                                                    | 含めるものと除外するもの<br>▲ パックアップ                                        |                                                                                                    |
| <ul> <li>ホスワードが必安です</li> <li>第号化パスワード(N):</li> <li>パスワードを表示する(S)</li> <li>パスワードを記憶する(R)</li> <li>キャンセル(C) 熱行する(N)</li> </ul>                                                                                                    | ◆バックアップファイルを暗号化する設定を選択した場合はパスワードの入力を求められる。このパスワードはバックアップを復元するときに必要だ。これを忘れてしまうと、せっかくバックアップしても復元できないという悲しい事態になってしまう。 | <ul> <li>         みなるフォルダ         <ul> <li></li></ul></li></ul> | <ul> <li>(ご加心)</li> <li>(ご加心)</li> <li>(ご加心)</li> <li>(ご加心)</li> <li>(ご加心)</li> <li>(ご加心)</li> <li>(ご加心)</li> <li>(ご加心)</li> <li>(ご加心)</li> <li>(二二二)</li> <li>(二二)</li> <li>(二)</li> <li>(二)</li> <li>(二)<!--</td--></li></ul> |
| 復元するときは<br>● 復元<br>いつのバックアップから復元します:<br>日付(D): 2010年08月06日 14時20分33秒 ▼                                                                                                    |                                                                                                    | 定期的なバックアップ                                                      | <ul> <li>た設定</li> <li>・バックアップの完了<br/>画面で、次回から定期<br/>的にバックアップする<br/>かどうか選択できる。<br/>毎日」や「毎週」と<br/>いった短めの期間を<br/>選んでおこう。Deja</li> </ul>                                                                                                    |

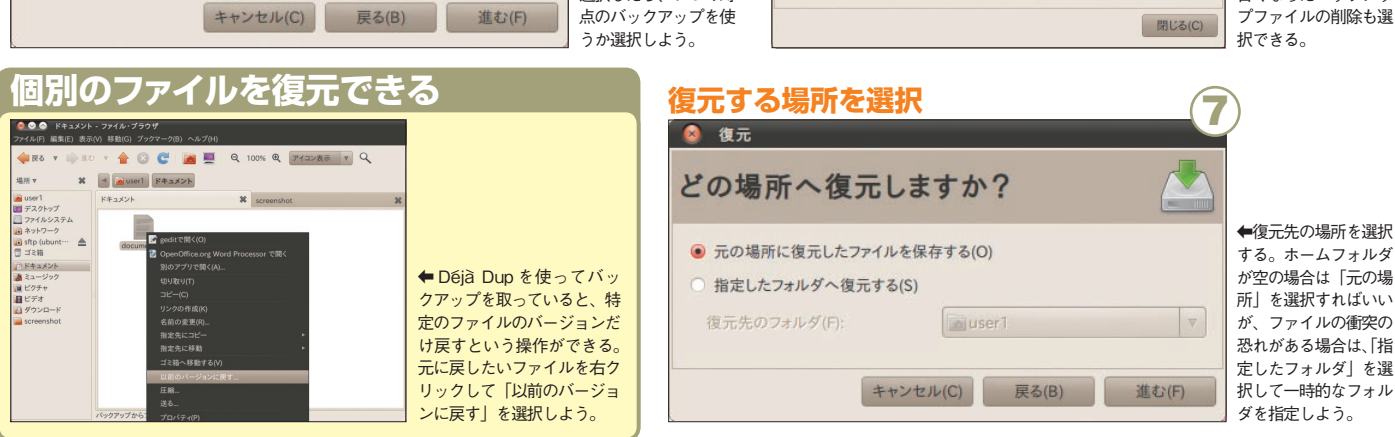

が置かれている場所を

選択したら、いつの時

バックアップする間隔(O):

毎週

Dup の設定画面では、

古くなったバックアッ

| <text></text>                                                                                                    | また。<br>また、<br>また、<br>また、<br>また、<br>また、<br>また、<br>また、<br>また、 |
|----------------------------------------------------------------------------------------------------|-------------------------------------------------------------|
| ドボ豊富に用意されている。相<br>ディリティだ。調べたい相手のドメイン情報を検索する「Finger」コマンドの集行もので、<br>もころのだ。<br>にこれていないを<br>これていないたものを調べたい相手のドメーンたものです。<br>「Finger」コマンドの実行するためのユーーが<br>で、相手のドメインの情報を検索する「 $raceroute$ 」、<br>たったものでの経路を検索する「 $raceroute$ 」、<br>たったものにも利用可能なだだ。「ネットワークを<br>する「 $ring b r + 1 + 2 + 2 + 2 + 2 + 2 + 2 + 2 + 2 + 2$                                                                                                    | あるぞ!                                                        |
| State and a state and a state and a |                                                             |
| 覧できるのだ。<br>したい日付を選択したいログを一つずつ調<br>する部分のログだ我を加口グアマイルの一覧が表示<br>たいる日付がツリー状に表示され、「ログ・ビュー」<br>ている日付がツリー状に表示され、「ログ・ビュー」<br>なので、閲覧したい日付を選択したいログを一つずつ調<br>なので、プデオルの一覧が表示<br>たいるサインに内容が記録されているサインに低の第<br>したい日付を選択した日に該当<br>して説したい日付を選択した日に該当                                                                                                    | *<br>ち<br>標<br>準<br>ア                                       |
| にしてくれるのだ。<br>やしてくれるのだ。<br>やしてくれるのだ。<br>やしてくれるのだ。<br>やしているま示できる。アルタイムにグラフ化して表示で、負荷                                                                                                    | ッ<br>フ<br>リ<br>集                                            |

**會 Ubuntu の稼働情報をリアル**タ クしよう! **Ubuntu Magazine Japan** 120 [i] 属

| <image/> <image/>                        | Ubuntu 10 04 Standard Apps<br>システムテストツール<br>・<br>・<br>・<br>・<br>・<br>・<br>・<br>・<br>・<br>・<br>・<br>・<br>・ | Ubuntu 10.04 Standard Apps<br>人名文ワードと暗号鍵 |
|------------------------------------------|----------------------------------------------------------------------------------------------------|------------------------------------------|
| フォーマットまでおまかせ                             | 動作テストをするには                                                                                                | コレにおまかせ!                                 |
| 内蔵ハードディスクやCD-R                           | 『システムテストツール』は、                                                                                            | Ubuntuを利用していると、                          |
| で、システムに接続されているス0MドライブからUSBメモリま           | 作するかのテストを行うためのそのPCでUbuntuが正しく動                                                                            | する。例えばログインパスワード様々なパスワードや暗号鍵を使用           |
| トレージを統合管理できるユー                           | ツールだ。テスト項目は[オーディ                                                                                          | であったり、Ubuntu One にアク                     |
| れているデバイス一覧が表示さティリティだ。左ペインに接続さ            | 「ネットワークテスト」などの10                                                                                          | ーusからネットワークフォルダースするパスワードや、Nauti          |
| れ、選択したデバイスの詳細が右                          | 項目に分けられ、各項目ごとにさ                                                                                           | にアクセスするパスワード、さら                          |
| ペインに表示される。ディスクの                          | らに詳細なテスト項目が何件かず                                                                                           | にはSSHの暗号鍵などだ。『パ                          |
| ~ ? … ? ? ? ? ? ? ? ? ? ? ? ?            | つ用意されている。テストしたい                                                                                           | スワードと暗号鍵』ではこれらの                          |
| ん、パーティション情報も視覚化してたノートウェフ情報にもすい           | をクリックすると、選択したテス<br>項目に ヲニ、クをノオて 「とく」                                                                      | 理することができるぞ。「パスワーノンドートや明テ多を一者して笮          |
| して表示される。ここからはディ                          | ト項目が順番に実行されていくぞ。                                                                                          | ド」タブでは前述のような様々な                          |
| スクをマウント〜アンマウントし                          | テストが正常に完了すると、結果                                                                                           | パスワードが管理されており、パ                          |
| 硯作戎、フォーマット、ボリューたり、パーティションの削除や新           | る。このレポートはLaunchnadが詳細なレポートにまとめられ                                                                          | 「個人の鍵」タブでは自分が使っスワードの確認や削除が行える。           |
| ムラベルの設定といったディスク                          | のデータベースに送信すること                                                                                            | ているSSHやGPGの鍵がリス                          |
| <b>操作を行うことができる。</b>                      | もできる。レポートの送信には                                                                                            | トアップされる (SSH鍵につい                         |
| 可能で、SMARTデータの表示他にも多くの操作を行うことが            | で、もしアカウントを持っていなLaunchpad アカウントか必要なの                                                                       | の鍵」タブには、自分の鍵輪に取ては75ページを参照しよう)。【併         |
| やディスクエラーがないかのセル                          | いなら新規にアカウントを作成し                                                                                           | り込んだ他人の公開鍵が登録され                          |
| フテスト、ディスクの読み取り~                          | よう。Launchpad に登録したメー                                                                                      | ているぞ。ここから他人の鍵への                          |
| <b>結果をグラフに表示する、ファ</b><br>書き込みのベンチマークを行って | トの送信が行えるようになる。                                                                                            | 頼できる相手の正しい鍵が確認で署名や信頼度の設定を行える。信           |
| イルシステムのチェックを行う                           | なお、もしもテストを途中で中                                                                                            | きたら、自分の鍵で署名をしてお                          |
| といった機能が用意されている。                          | 断してしまった場合は、次回起動                                                                                           | こう。鍵の交換を行ったら署名済                          |
| 認をするのにも役立つはずだ。ハードディスクに異常がないか確            | 選択できるので安心してほしい。時にそこから再開するかどうかを                                                                            | 手に渡してあげよう。                               |
|                                          |                                                                                                    |                                          |

mbaなどのファイル共有サービ のが便利だろう。 このように Bluetooth を利用する され、ペアリングしたマシンやデ untuデバイスのペアリングが完 sモバイルやAndroid端末とも スを利用しづらいこともあるので、 ので注意。スマートフォンはSa の新規作成にもチェックが必要な は〔削除できる〕だが、ファイル 削除が行えるようになる。項目名 バイスからファイルの書き込みや チェックを入れれば、リモートデ イルを削除できるようにする」に る。「リモートのデバイスからファ バイスから閲覧できるようにな リ内の「Public」フォルダが共有 れよう。これでホームディレクト 共有』で [Bluetooth 越しにファ ファイルの送受信が可能だ。Ub イルを共有する]にチェックを入 了したら、『パーソナルファイル シン同士はもちろん、Window Bluetooth が使えるUbuntuマ ファイルをビーム (転送)できる イスを物理的に接続しなくても Bluetooth 機能を使えば、デバ ファイルをビーム スマートフォンに ナルファイル共有 1 Bluet

難易度に大ハマリするがいい! 経験があるぞ。さぁ、その絶妙な ないが筆者はこれで一晩徹夜した 中毒性のあるゲームで、自慢じゃ いようになっているぞ。単純だが は停止しないので、ズルはできな のある
[記憶]
ゲームの出題など 時停止ボタンがあるが、制限時間 配りもうれしいところだ。なお一 省く設定項目が用意されている心 向けに、色を使用している問題を る。また色覚に障害のあるユーザ の保存件数の調整とクリアができ 秒数や、プレイヤーのゲーム履歴 か、記憶ゲームの出題を表示する 設定では問題の難易度を〔初級〕 る [All] を選択することができる Ę 憶] [Verbal] の4つのジャンル う。出題は「論理」「計算」「記 英文ではないので問題はないだろ で表示されるが、それほど難しい に翻訳されておらず問題文は英語 ゲームだ。残念ながらまだ日本語 [中級][上級]から選択できるほ 脳トレゲームに 『gbrainy』 は最近はやり ハマれ! 全てのジャンルから出題され いわゆる「脳を鍛える」系の abrainy ↑ GNOME 標準の脳 難易度に悶絶せよ!